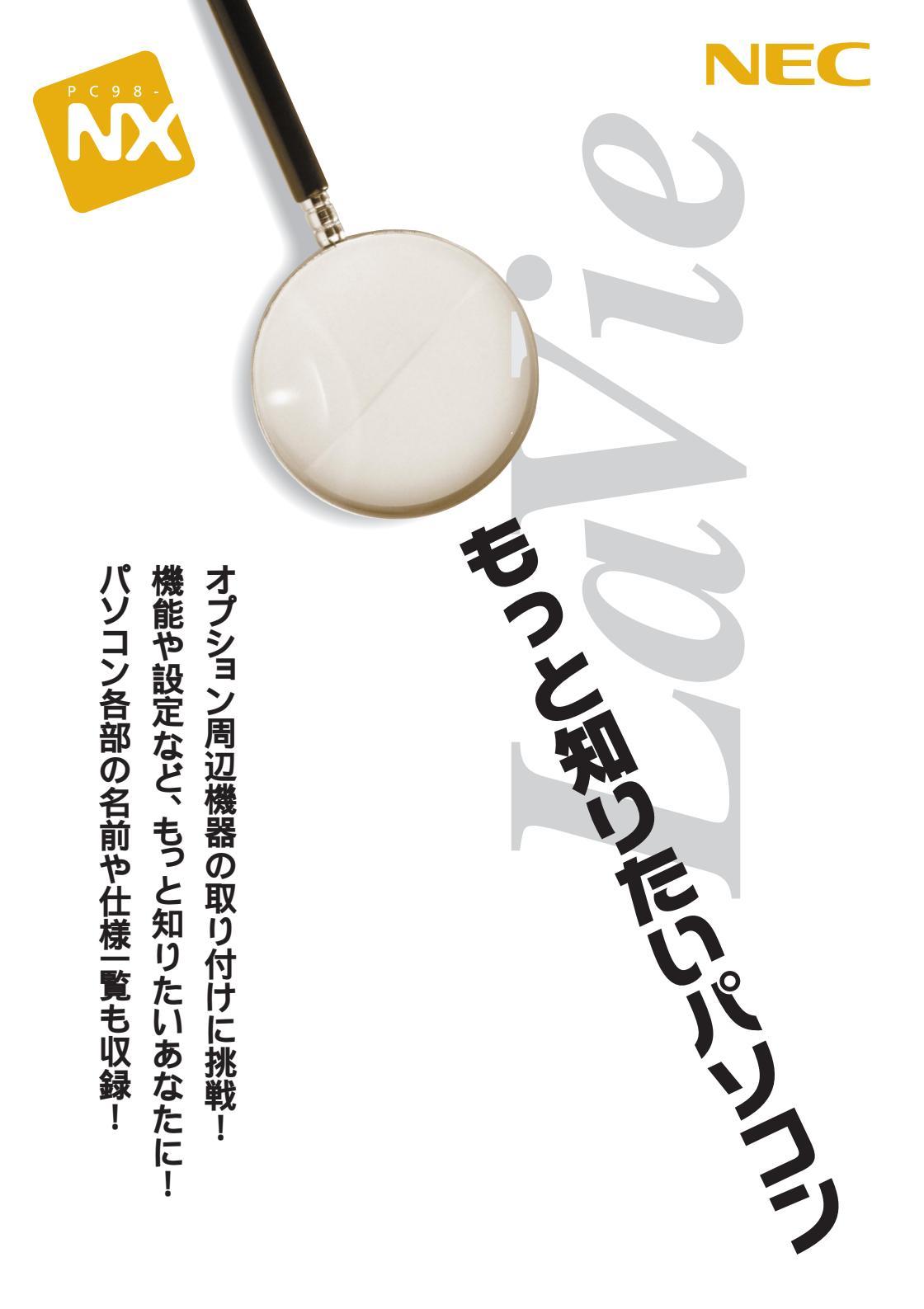

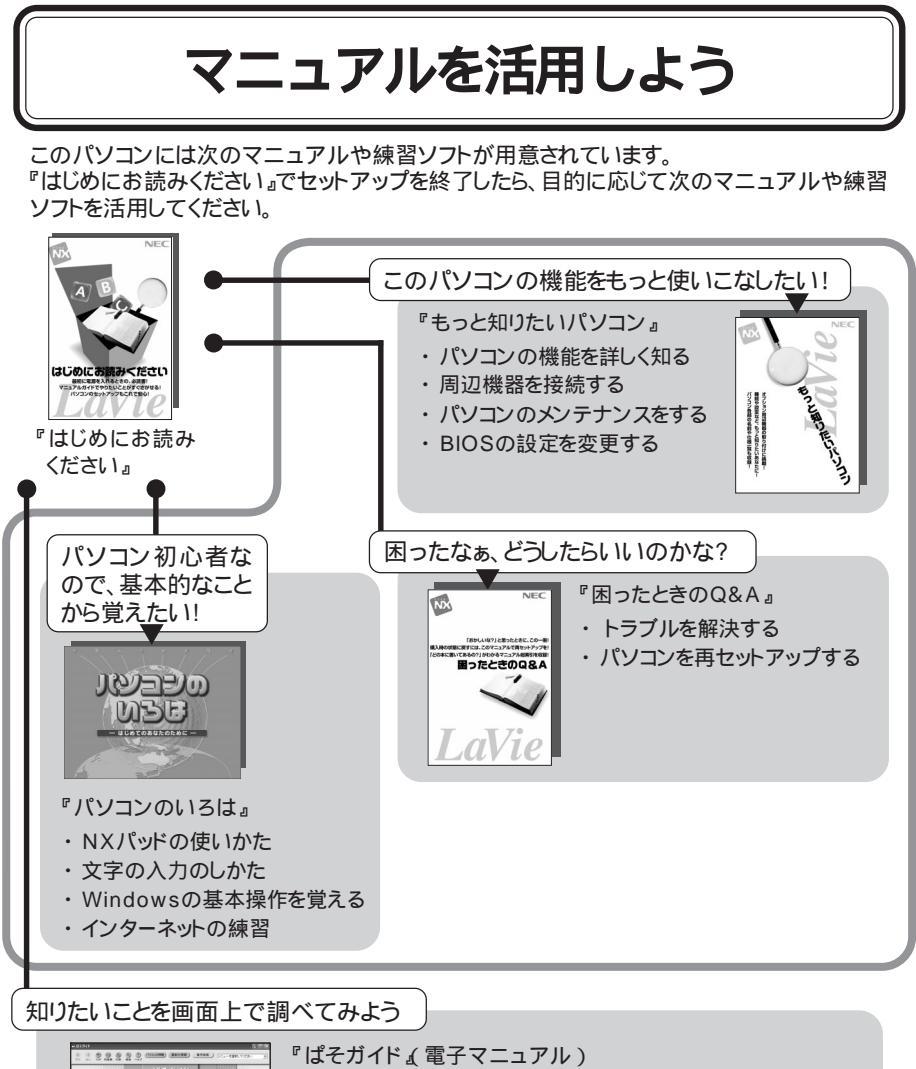

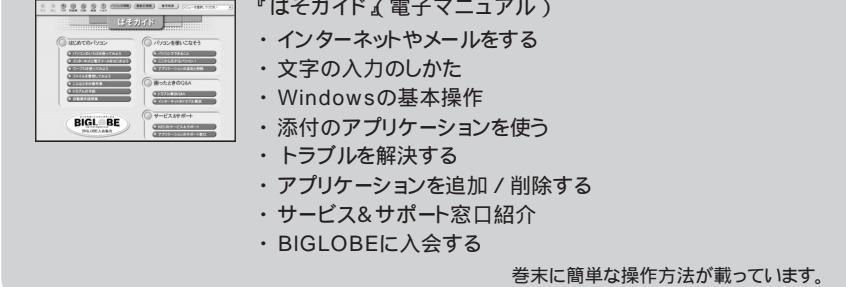

## はじめに

このマニュアルは、パソコンの機能全般についての取扱 説明書です。各機能について詳しく知りたいときや周辺機 器を接続したいとき、パソコンの設定を変更したいときな ど、必要に応じて活用してください。

2002年1月 初版

## 表記について

#### 記号

パソコンを安全にお使いいただくための注意事項を次のように記載しています。

| <b>⚠警告</b>       | 注意事項を守っていただけない場合、人が死亡または重傷を負う可<br>能性が想定されることを示します。                                                                             |
|------------------|----------------------------------------------------------------------------------------------------|
| <b>⚠注意</b>       | 注意事項を守っていただけない場合、人が損害を負う可能性が想定<br>されること、または物的損害のみの発生が想定されることを示します。                                                             |
| <b>永</b><br>感電注意 | 注意事項を守っていただけない場合、発生が想定される障害または<br>事故の内容を表しています。左のマークは感電の可能性が想定され<br>ることを示しています。このほかに、毒物注意、破裂注意、高温注意、<br>けが注意についても、それぞれ記載しています。 |

#### その他の記号

| チェック | してはいけないことや、注意していただきたいことを説明しています。<br>よく読んで注意を守ってください。場合によっては、作ったデータの<br>消失、使用しているアプリケーションの破壊、パソコンの破損の可能<br>性があります。 |
|------|----------------------------------------------------------------------------------------------------|
| ★×   | 利用の参考となる補足的な情報や、用語について説明しています。                                                                                    |
| 6 参照 | 関連する情報が書かれている所を示しています。                                                                                            |

#### モデル

モデルの呼びかた

| LaVie J                 | LJ700、LJ500、LJ300、LG80JJ 、LG65HJ を指しま<br>す        |
|-------------------------|---------------------------------------------------|
|                         | 20                                                |
| LaVie M                 | LM500、LG85JV を指します。                               |
| CD-R/RW with DVD-ROMモデル | CD-R/RW with DVD-ROMドライプを内蔵しているモデ<br>ルです。         |
| CD-R/RWモデル              | CD-R/RWドライブを内蔵、または外付けCD-R/RWドラ<br>イプを添付しているモデルです。 |
| CD-ROMモデル               | 外付けCD-ROMドライブを添付しているモデルです。                        |
| Bluetooth™モデル           | Bluetooth™インターフェイスを内蔵しているモデルで<br>す。               |
| 2.4GHzワイヤレスLANモデル       | 2.4GHzワイヤレスLANインターフェイスを内蔵している<br>モデルです。           |
| LANカード添付モデル             | LANカードが添付されているモデルです。                              |
| LAN内蔵モデル                | LANインターフェイスを内蔵しているモデルです。                          |

:LaVie Gシリーズの製品です。本文中の記載は、上記のモデル名で説明しています。

LaVie Gシリーズについて

LaVie Gシリーズの各モデルについては、添付の『LaVie Gシリーズをご購入いただいたお 客様へ』をご覧ください。

#### 記載内容

- 本文中に記載されているCD/DVDドライブは、CD-R/RW with DVD-ROMドライブ、CD-R/ RWドライブ、CD-ROMドライブのいずれかを指します。
- ・本文中に記載されているCD/DVDプレーヤボタンは、CDプレーヤボタンまたはCD/DVDプレーヤボタンを指します。
- ・本文中に記載されているBIOSセットアップユーティリティは、画面上では「Phoenix BIOS セットアップユーティリティ」と表示されます。
- ・イラストや画面は、モデルによって異なることがあります。
- ・本文中に記載の画面は、実際の画面と多少異なることがあります。

## ソフトウェアの正式名称

| Windows、<br>Windows XP                   | 次のいずれかを指します。<br>・Microsoft® Windows® XP Home Edition operating system 日本語版<br>・Microsoft® Windows® XP Professional operating system 日本語版 |
|------------------------------------------|----------------------------------------------------------------------------------------------------|
| インターネット<br>エクスプローラ、<br>Internet Explorer | Microsoft® Internet Explorer 6.0                                                                                                    |
| Outlook Express                          | Microsoft® Outlook® Express 6.0                                                                                                    |
| RecordNow DX                             | VERITAS RecordNow DX                                                                                                    |
| スナップショット                                 | スナップショット Ver2.1                                                                                                    |
| VideoStudio                              | Ulead® VideoStudio® 5 SE Basic                                                                                                    |
| iモード                                     | i-mode、アイモード                                                                                                    |
| アイモーニング                                  | 生活情報ポータル アイモーニング for Windows V02L01                                                                                                    |

## このマニュアルに出てくる基本的な操作

キーボードでの操作

キーボードでの操作は、【 】で囲んで記載しています。

| 記載例                           | 意味                            |
|-------------------------------|-------------------------------|
| 【F2】を押す                       | キーボードの 🖻 を押すことを表しています。        |
| <pre>【Ctrl】+【Alt】+【Del】</pre> | □□」と▲□を押しながら同時に∞を押すことを表しています。 |

「スタート」ボタンからの操作

Windowsの「スタート」ボタンから行う操作は、「」で囲んで記載しています。

| 記載例                                                           | 意味                               |
|---------------------------------------------------------------|----------------------------------|
| 「スタート」ボタン 「すべてのプログラム」「アク<br>セサリ」「システムツール」「システムの復元」<br>をクリックする | 「 」で囲まれた項目を順番に選択<br>することを表しています。 |

「ぱそガイド」の使いかた

このパソコンには、電子マニュアル「ぱそガイド」がインストールされています。

ぱそガイドを起動するには

ぱそガイドは、次のようにして起動してください。

・デスクトップの「ぱそガイド」アイコン( 🔊 をダブルクリックする

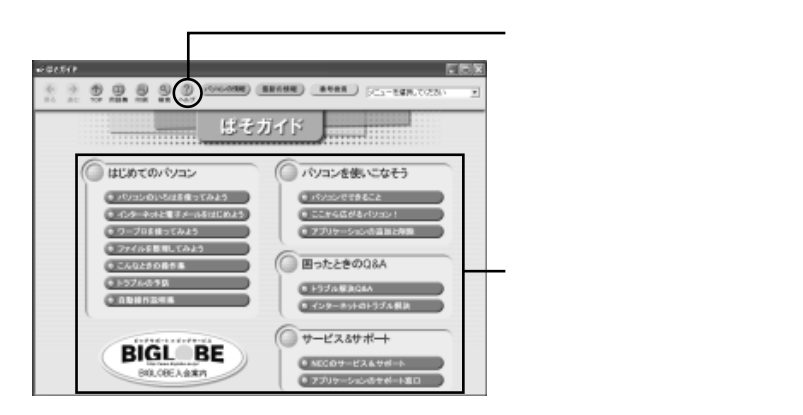

「パソコンでできること」の使いかた

「ぱそガイド」ウィンドウで「パソコンでできることをクリックすると、次のような画面が表示されます。

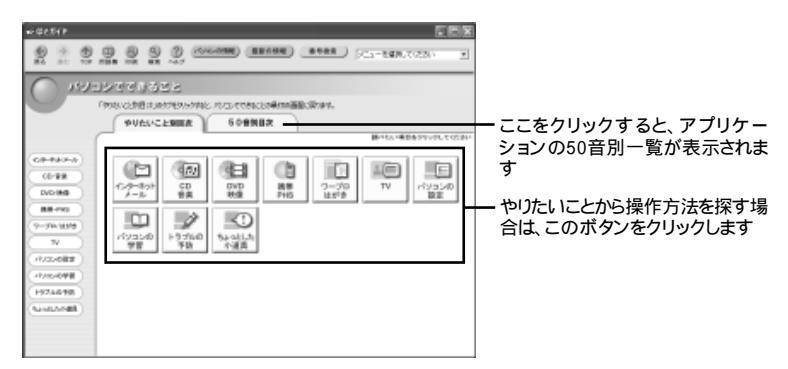

このマニュアルでは、「パソコンでできること」からの参照先は、すべて「50音別目 次」からの参照先を記載しています。

「デバイス マネージャ」の開きかた

次のようにするとデバイスマネージャを開くことができます。

- **1**「スタート」ボタン 「コントロールパネル」をクリックする 「コントロールパネル」ウィンドウが表示されます。
- **2**「パフォーマンスとメンテナンス」をクリックする 「パフォーマンスとメンテナンス」ウィンドウが表示されます。
- **3**「システム」をクリックする 「システムのプロパティ」ウィンドウが表示されます。
- 4 「ハードウェア」タブをクリックする
- 5 「デバイス マネージャ」ボタンをクリックする 「デバイス マネージャ」ウィンドウが表示されます。

## マルチユーザー機能を使用するときの注意

使用するときの注意

1台のパソコンに複数のユーザーを登録し、ユーザーごとに使用環境を切り替えて 使うマルチユーザー機能では、使用するときに次のようなことを注意してください。

- ・ユーザーを追加するときは、コンピュータの管理者権限を持つユーザーアカウントでログオンして設定を行ってください。制限付きアカウントとしてのユーザーでログオンした場合、アプリケーションによっては、正常に動作しないことがあります。
- ・あるユーザーがアプリケーションを使用中に、ユーザーを切り替えて別のユー ザーが同じアプリケーションを起動すると、正常に動作しないことがあります。このような場合は、ユーザーを切り替える前にアプリケーションを終了してください。
- ・「バックアップ-NX」でバックアップするときは、ログオンしたときのユーザー名 でのデータをバックアップします。複数ユーザーを登録したパソコンで、すべて のユーザーのデータをバックアップするには、ユーザーの数だけログオンしなお して、データをバックアップしてください。
- ・「バックアップ-NX」でデータを復元するときも、ログオンしたときのユーザー名でのデータを復元します。すべてのユーザーのデータを復元するときは、ユーザーの数だけログオンしなおして、データの復元を行ってください。なお、バックアップしたときと復元するときとでユーザー名が異なると、うまく復元できないことがあります。
- ・パソコンの再セットアップを行うときには、ユーザー名を入力します。その際は、 再セットアップ前のユーザー名と同じユーザー名を入力してください。一文字で も違っていると、別のユーザー名と認識され、「バックアップ - NX」を使っての データの復元ができないものがあります。
- ・一部のアプリケーションでは、マルチユーザー環境であっても、アプリケーショ ンデータはパソコン共通のデーダ(パソコンで1つ、個々のユーザーごとには作 成されない)となることがあります。たとえば、アイモーニングのスケジュールな どは、ユーザー固有のものではなく、そのパソコンを使用しているユーザーすべ てに共通のものとなります(自分が書き込んだスケジュールを、他のユーザー がログオンしたときにも見られます)。
- ・パソコンの使用中にユーザーの切り替えを行うときは、他のユーザーがデータ の編集中でないか確認してください。データの編集中にユーザーの切り替えを して、別のユーザーがWindowsを終了しようとすると、編集中のデータがある旨 のメッセージが表示されます。そこでWindowsを終了すると、他のユーザーが編 集中のデータは失われます。

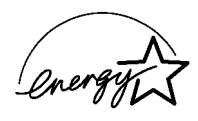

当社は国際エネルギースタープログラムの参加事業者として、本製品が国際エネルギースタープログラ ムの基準に適合していると判断します。

国際エネルギースタープログラムは、コンピュータをはじめとしたオフィス機器の省エネルギー化推進の ための国際的なプログラムです。このプログラムは、エネルギー消費を効率的に抑えた製品の開発、普及 の促進を目的としたもので、事業者の自主判断により参加することができる任意制度となっています。 対象となる製品は、コンピュータ、ディスプレイ、プリンタ、ファクシミリおよび複写機等のオフィス機器で、 それぞれの基準ならびにマーク(ロゴ)は参加各国の間で統一されています。

#### 技術基準等適合認定について

このパーソナルコンピュータは、電気通信事業法第72条の2第1項の規定に基づく端末機器の設計についての認証を受けています。認証番号は次のとおりです。なお、専用回線等との接続は、一般のお客様には行えませんので、必ずご購入元にご相談ください。

| 対象機種    | 認証番号       |
|---------|------------|
| LaVie M | A01-0849JP |

#### 電波障害自主規制について

この装置は、情報処理装置等電波障害自主規制協議会(VCCI)の基準に基づくクラスB情報技術装置 です。この装置は、家庭環境で使用することを目的としていますが、この装置がラジオやテレビジョン受信 機に近接して使用されると、受信障害を引き起こすことがあります。取扱説明書に従って正しい取り扱い をしてください。

漏洩電流自主規制について

この装置は、社団法人電子情報技術産業協会のパソコン業界基準(PC-11-1988)に適合しております。

#### 瞬時電圧低下について

[バッテリパックを取り付けていない場合]

本装置は、落雷等による電源の瞬時電圧低下に対し不都合が生じることがあります。 電源の瞬時電圧低下対策としては、交流無停電電源装置等を使用されることをおすすめします。

[バッテリパックを取り付けている場合]

本装置にバッテリパック実装時は、社団法人電子情報技術産業協会の定めたパーソナルコンピュータの 瞬時電圧低下対策ガイドラインを満足しますが、ガイドラインの基準を上回る瞬時電圧低下に対しては、 不都合が生じることがあります。

#### レーザ安全基準について

このパソコンには、レーザに関する安全基準(JIS・C-6802、IEC825) クラス1適合のCD/DVDドライブが 内蔵または添付されています。

#### ご注意

(1)本書の内容の一部または全部を無断転載することは禁じられています。

- (2)本書の内容に関しては将来予告なしに変更することがあります。
- (3)本書の内容については万全を期して作成いたしましたが、万一ご不審な点や誤り、記載もれなどお気 づきのことがありましたら、ご購入元、最寄りのBIT-INN、またはNEC 121コンタクトセンターへご連 絡ください。落丁、乱丁本はお取り替えいたします。ご購入元までご連絡ください。
- (4)当社では、本装置の運用を理由とする損失、逸失利益等の請求につきましては、(3)項にかかわらず いかなる責任も負いかねますので、予めご了承ください。
- (5)本装置は、医療機器、原子力設備や機器、航空宇宙機器、輸送設備や機器など、人命に関わる設備 や機器、および高度な信頼性を必要とする設備や機器などへの組み込みや制御等の使用は意図されておりません。これら設備や機器、制御システムなどに本装置を使用され、人身事故、財産損害な どが生じても、当社はいかなる責任も負いかねます。
- (6)海外NECでは、本製品の保守・修理対応をしておりませんので、ご承知ください。
- (7)本機の内蔵ハードディスクにインストールされているWindowsは本機でのみご使用ください。また、本 機に添付のCD-ROMまたはDVD-ROMは、本機のみでしかご利用になれません(詳細は「ソフトウェ アのご使用条件」および、ソフトウェア使用条件適用一覧をお読みください)。
- (8)ソフトウェアの全部または一部を著作権の許可なく複製したり、複製物を頒布したりすると、著作権の 侵害となります。
- (9)ハードウェアの保守情報をセーブしています。

2.4GHzワイヤレスLANモデルの場合の注意

・本製品には、2.4GHz帯高度化小電力データ通信システムが内蔵されています。本製品は、2.4GHz全帯域 2.4GHz ~ 2.4835GHz を使用する無線設備であり、移動体識別装置の帯域 2.427GHz ~ 2.47075GHz が回避可能です。

変調方式としてDS-SS方式を採用しており、与干渉距離は40mです。

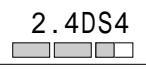

・本製品は、日本国における電波法施行規則第6条第4項第4号「小電力データ通信システムの無線局」
 を満足した無線設備であり、日本国における端末設備等規則第36条「電波を使用する自営電気通信端末設備」を満足した端末設備です。

分解や改造などを行っての運用は違法であり、処罰の対象になりますので絶対に行わないでください。 また、本製品は日本国以外ではご使用になれません。

- ・本製品の電波出力は、社団法人電波産業会が策定した「電波防護標準規格(RCR STD-38)」に基づ く基準値を下回っています。
- ・本製品の使用周波数帯では、電子レンジ等の産業・科学・医療用機器のほか、工場の製造ライン等で 使用されている移動体識別用の構内無線局、免許を要する無線局、及び特定小電力無線局、免許を要 しない無線局、が運用されています。
  - 本製品を使用する前に、近くで移動体識別用の構内無線局及び特定小電力無線局が運用されていないことを確認してください。
  - 万一、本製品から移動体識別用の構内無線局に対して電波干渉の事例が発生した場合には、速やかに電波の発射を停止してください。
  - その他、本製品から移動体識別用特定小電力無線局に対して電波干渉の事例が発生した場合など 何かお困りのことが起きたときは、NEC 121コンタクトセンターまでご相談ください。
     NEC 121コンタクトセンター

(フリーコール)0120-977-121

・自動ドアや火災報知機等、自動制御機器の周辺では、本製品は使用しないでください。自動制御機器の電子回路に影響を与え、誤動作の原因となる場合があります。

- ・一般の電話機やテレビ、ラジオ、その他の無線を使用する機器などをお使いになっている近くで本製品を使用すると、それらの機器に影響を与えることがあります(本製品の電源を入/切することで影響の原因になっているかどうか判別できます)。この場合、次のような方法で電波干渉を取り除くようにしてください。
  - 本製品と影響を受けている装置の距離を離してください。
  - 影響を受けている装置が使用しているコンセントと別の電気系統のコンセントから、本製品の電力を 供給してください。
  - ・電話機やテレビ、ラジオの干渉について経験のある技術者に相談してください。
- ・トラック無線 CB無線 )やアマチュア無線などを違法に改造した無線機から影響を受ける場合には、影響を受ける場所・時間を特定し、ご使用場所の管轄の電波管理局へ申し入れてください。 詳しくは、ご使用場所管轄の電波管理局へお問い合わせください。
- ・他の無線機器から影響を受ける場合には、使用周波数帯域を変更するなど、混信回避のための処置を行ってください。さらに、前記処置を行っても影響が軽減されないときは、NEC 121コンタクトセンターまでご相談ください。
- 電子レンジなど、本製品と同じ周波数帯域を使用する産業・科学・医療用機器から影響を受ける場合には、使用周波数帯域を変更するなど、混信回避のための処置を行ってください。さらに、前記処置を行っても影響が軽減されないときは、NEC 121コンタクトセンターまでご相談ください。
- ・本製品は、電波の特性上、設置場所によって通信距離や通信容量が異なります。
- ・本製品は、ネットワーク名を設定することにより、無線ネットワークでの不正アクセスを防止することが可能です。
- ・本製品は、暗号キーを設定することにより、無線区間での漏洩・傍受を防ぐことが可能です。
- ・本製品のセキュリティ向上のため、ネットワーク名と暗号キーを定期的に変更されることをお勧めします。

Microsoft、MS、MS-DOS、Windows、OutlookおよびWindowsのロゴは、米国Microsoft Corporation の米国およびその他の国における商標または登録商標です。

Adobe、AcrobatおよびAcrobatロゴはAdobe Systems Incorporated、アドビシステムズ社)の商標です。 Virtual CDは、Far Stone Tech、Inc.の登録商標です。

携快電話は、ソースネクスト株式会社の登録商標です。

Ulead、VideoStudioは、Ulead Systems, Inc.の登録商標です。

Pentiumは、Intel Corporationの登録商標です。

Celeronは、Intel Corporationの商標です。

SpeedStepは、Intel Corporationの商標です。

Dolby、ドルビー、Pro Logic及びダブルD記号は、ドルビーラボラトリーズの商標です。

Hayesは、米国Hayes Microcomputer Productsの登録商標です。

- MNPは、Microcom, Inc.の登録商標です。
- PS/2はIBM社が所有している商標です。

VERITAS RecordNowは、米国VERITAS Software Corp.の米国における登録商標です。

cdmaOneは、CDGの登録商標です。

「i-mode / アイモード」、「DoPa」は㈱NTTドコモの登録商標です。

「i-morning」アイモーニング」は㈱デジタルアドベンチャーの商標です。

「BIGLOBE」SmartGallery」BusBrain」イルミネーション・エンプレム」は、日本電気株式会社の商標 または登録商標です。

Bluetooth™はその商標権者が所有しており、NECはライセンスに基づき使用しております。

その他、本マニュアルに記載されている会社名、商品名は各社の商標または登録商標です。

©NEC Corporation, NEC CustomTechnica, Ltd. 2002 日本電気株式会社、NECカスタムテクニカ株式会社の許可なく複製・改変などを行うことはできません。

輸出に関する注意事項 本製品(ソフトウェアを含む)は日本国内仕様であり、外国の規格等には準拠していません。 本製品を日本国外で使用された場合、当社は一切責任を負いかねます。 また、当社は本製品に関し海外での保守サービスおよび技術サポート等は行っていません。

本製品の輸出(個人による携行を含む)については、外国為替および外国貿易法に基づいて経済産業省の許可が 必要となる場合があります。 必要な許可を取得せずに輸出すると同法により罰せられます。 輸出に際しての許可の要否については、ご購入頂いた販売店または当社営業拠点にお問い合わせください。

Notes on export

This product(including software) is designed under Japanese domestic specifications and does not conform to overseas standards.NEC<sup>\*1</sup> will not be held responsible for any consequences resulting from use of this product outside Japan.NEC<sup>\*1</sup> does not provide maintenance service nor technical support for this product outside Japan.

Export of this product(including carrying it as personal baggage)may require a permit from the Ministry of Economy, Trade and Industry under an export control law.Export without necessary permit is punishable under the said law.Customer shall inquire of NEC sales office whether a permit is required for export or not.

\*1:NEC Corporation, NEC CustomTechnica, Ltd.

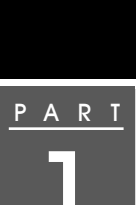

| このパソコンの基本機能 1                                                      |
|--------------------------------------------------------------------|
| 本体の各部の名称 2                                                         |
| LaVie J                                                            |
| LaVie M 4                                                          |
| ボタン / スイッチ6                                                        |
| ワンタッチスタートボタン                                                       |
| CD/DVDプレーヤボタン(LaVie Mのみ)                                           |
| 表示ランプ 8                                                            |
| 表示ランプの名称と役割 8                                                      |
| キーボード 11                                                           |
| キーの名称11                                                            |
| キーの使いかた 13                                                         |
| キーボードの設定をする 15                                                     |
| 別売のキーボードを使うには15                                                    |
| NXパッド 16                                                           |
| 名称と役割16                                                            |
| スクロールスライドスイッチまたはスクロールボタンを使う 17                                     |
| NXバッドの設定をする19                                                      |
| ハードティスク                                                            |
| ハードディスクを使用するときの注意                                                  |
| フロッピーディスクドライブ                                                      |
|                                                                    |
| フロッピーディスクドライブの接続のしかたと取り外しかた 2'                                     |
| 使用できるフロッヒーティスクの種類                                                  |
| フロッピーディスクトフィノを使用9 るとさの注意                                           |
|                                                                    |
|                                                                    |
| CD/DVDF フイノを使う                                                     |
|                                                                    |
| 2<br>2<br>2<br>2<br>2<br>2<br>2<br>2<br>2<br>2<br>2<br>2<br>2<br>2 |
| 使用できるディスク                                                          |
| CD/DVDドライブを使用するときの注意                                               |
| ディスクのセットのしかたと取り出しかた                                                |
| 音楽CDやDVD VIDEOディスクを再生する4                                           |
|                                                                    |

| CD-RやCD-RWにデータを書き込む                       |
|-------------------------------------------|
| (CD-R/RW with DVD-ROMモデル、CD-R/RWモデルのみ) 44 |
| 液晶ディスプレイ45                                |
| 解像度と表示色45                                 |
| 解像度と表示色の設定 46                             |
| 画面表示を調整する47                               |
| バーチャルスクリーン 48                             |
| ディスプレイストレッチ機能 48                          |
| 画面回転機能(LaVie Jのみ)49                       |
| バッテリ 51                                   |
| バッテリのみで使う51                               |
| バッテリを充電する51                               |
| バッテリの残量を確認する52                            |
| バッテリリフレッシュ54                              |
| バッテリパックを交換する57                            |
| バッテリ容量を増やす 62                             |
| 省電力機能 67                                  |
| 省電力機能とは67                                 |
| 省電力機能を使用するときの注意 67                        |
| スタンバイ状態(サスペンド)69                          |
| 休止状態(ハイバネーション)71                          |
| スタンバイ状態や休止状態から復帰させる                       |
| セキュリティ機能 73                               |
| このパソコンのセキュリティ機能73                         |
| パスワードを設定してパソコンの使用者を制限する                   |
| サウンド機能 77                                 |
| 音量を調節する77                                 |
| 光デジタルオーディオ(S/PDIF)出力機能について77              |
| 音楽CDからのデジタル出力設定                           |
|                                           |
| 通信機能81                                    |
| モデム                                       |
| 内蔵モデムを利用する82                              |
| 内蔵モデムを使用するときの注意                           |

接続先を設定する......84

PART

| 2 |  |
|---|--|
|   |  |

|   | インターネットへの通信環境を切り替える        |     | 84 |
|---|----------------------------|-----|----|
|   | テレビ電話                      | . 8 | 85 |
|   | テレビ電話とは                    |     | 85 |
|   | ヘッドフォンマイクとUSBカメラを接続する      |     | 85 |
|   | テレビ電話をはじめる                 |     | 89 |
| - | 携帯電話/PHS接続機能               | . ! | 90 |
|   | 携帯電話またはPHSと接続する            |     | 90 |
|   | 携帯電話 / PHS接続機能を使用するときの注意   |     | 91 |
|   | 接続先を設定する                   |     | 91 |
|   | ダイヤル設定のしかた                 |     | 92 |
|   | いろいろなデータ通信を行う              |     | 93 |
| - | 携帯電話連携機能                   | . ! | 95 |
|   | 携帯電話に登録してある情報を編集する         |     | 95 |
|   | iモード機能を備えている携帯電話と連携して使う    |     | 95 |
| I | LAN( ローカルエリアネットワーク )       | . ! | 99 |
|   | LANに接続するときの注意              |     | 99 |
|   | LANに接続する                   |     | 99 |
|   | 電源回復 スタンバイ状態からの復帰 )の設定     |     |    |
|   | (LAN内蔵モデルのみ)               | 1   | 01 |
|   | ユニバーサル管理アドレス( MACアドレス )    | 1   | 02 |
|   | CATVでインターネットを利用する          | 1   | 02 |
| 2 | 2.4GHzワイヤレスLAN             | 1   | 03 |
|   | 2.4GHzワイヤレスLAN機能を使用するときの注意 | 1   | 04 |
|   | 接続できる2.4GHzワイヤレスLAN製品      | 1   | 05 |
|   | 2.4GHzワイヤレスLAN機能のオン / オフ   | 1   | 06 |
|   | 2.4GHzワイヤレスLANの設定を行う       | 1   | 07 |
| 1 | ADSLについて                   | 1   | 80 |
|   | ADSLの特長                    | 1   | 08 |
| I | Bluetooth™機能               | 1   | 09 |
|   |                            |     |    |
| Л | <b>機器を使う</b> 1             | 1   | 1  |
|   | 派品に入ノ・・・・・                 | 1   |    |

B A R T

| 周辺機器を使う          | 1 | 11  |
|------------------|---|-----|
| このパソコンに接続できる周辺機器 |   | 112 |
| LaVie J          |   | 112 |
| LaVie M          |   | 114 |
| 周辺機器を接続する前に      |   | 116 |

| 周辺機器を利用する                      | 116 |
|--------------------------------|-----|
| 周辺機器を利用するときの注意                 | 116 |
| 周辺機器の取り外しと再接続                  | 119 |
| 周辺機器を使えるようにセットアップする            | 119 |
| プリンタ                           | 121 |
| プリンタを使う準備                      | 121 |
| マウス                            | 123 |
| マウスを使用する                       | 123 |
| 外部ディスプレイ                       | 124 |
| CRTディスプレイを使う                   | 124 |
| プロジェクタを使う                      | 126 |
| テレビを使う(LaVie Mのみ)              | 126 |
| 表示するディスプレイを切り替える               | 126 |
| 複数のディスプレイに同時表示する               | 127 |
| 外部ディスプレイを接続するときの注意             | 127 |
| PCカード                          | 128 |
| 使用できるPCカードの種類                  | 128 |
| PCカードを使用するときの注意                | 128 |
| PCカードのセットのしかたと取り出しかた           | 128 |
| コンパクトフラッシュカード(LaVie Jのみ)       | 132 |
| コンパクトフラッシュカードについて              | 132 |
| コンパクトフラッシュカードのセットのしかたと取り出しかた   | 132 |
| メモリ                            | 134 |
| メモリを増設する                       | 134 |
| 増設RAMボードを取り扱うときの注意             | 134 |
| 増設RAMボードの取り付けかたと取り外しかた         | 135 |
| IEEE1394対応機器                   | 142 |
| IEEE1394コネクタについて               | 142 |
| IEEE1394対応機器の接続のしかたと取り外しかた     | 142 |
| IEEE1394コネクタで取り込んだ映像を再生 / 編集する | 143 |
| IEEE1394コネクタでファイルを転送する         | 144 |
| ベイ(LaVie Mのみ)                  | 145 |
| べイで使用できる機器                     | 145 |
| べイの機器を交換する                     | 145 |
| USB対応機器                        | 147 |
|                                |     |

|            | USBコネクタについて                             |       |
|------------|-----------------------------------------|-------|
|            | USB対応機器の接続のしかたと取り外しかた                   | 149   |
|            | ヘッドフォン / オーディオ / 光デジタル                  |       |
|            | オーディオ( S/PDIF )出力端子                     | 150   |
|            | オーディオ機器やヘッドフォンの接続のしかた                   | 150   |
|            | その他の機器                                  | 151   |
|            | その他の周辺機器について                            | 151   |
|            | DCコネクタ                                  | 151   |
|            |                                         |       |
| ART        | │ B I O S セットアップユーティリティ                 | 153   |
|            | BIOSセットアップユーティリティ                       | 154   |
|            | BIOSセットアップユーティリティを使ってできること              | 154   |
|            | BIOSセットアップユーティリティを使う                    | 154   |
|            | BIOSセットアップユーティリティを終了する                  | 156   |
|            | 購入時の値に戻す                                | 157   |
|            | 設定項目一覧                                  | 157   |
| _          |                                         | 4.0.0 |
| <u>ART</u> | 17] 球                                   | 163   |
|            | 本体機能一覧                                  | 164   |
|            | LJ700 / LJ500 / LJ300                   | 164   |
|            | LG80JJ/LG65HJ                           | 166   |
| _          | LM500                                   | 168   |
|            | LG85JV                                  | 170   |
|            | 内蔵FAXモデム                                | 172   |
|            | 携帯電話 / PHS 接続機能                         | 174   |
|            | 内蔵LAN                                   | 175   |
|            | 2.4GHzワイヤレスLAN                          | 176   |
|            | 割り込みレベルとDMAチャネル                         | 177   |
|            | 割り込みレベルとDMAチャネルについて                     | 177   |
|            |                                         |       |
|            | 중 김 · · · · · · · · · · · · · · · · · · | 170   |

P

<u>P</u>

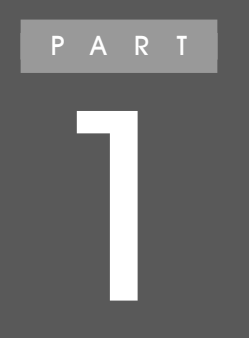

# このパソコンの基本機能

このパソコンの各部の名称とおもな機能について 説明しています。

## 本体の各部の名称

LaVie J

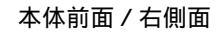

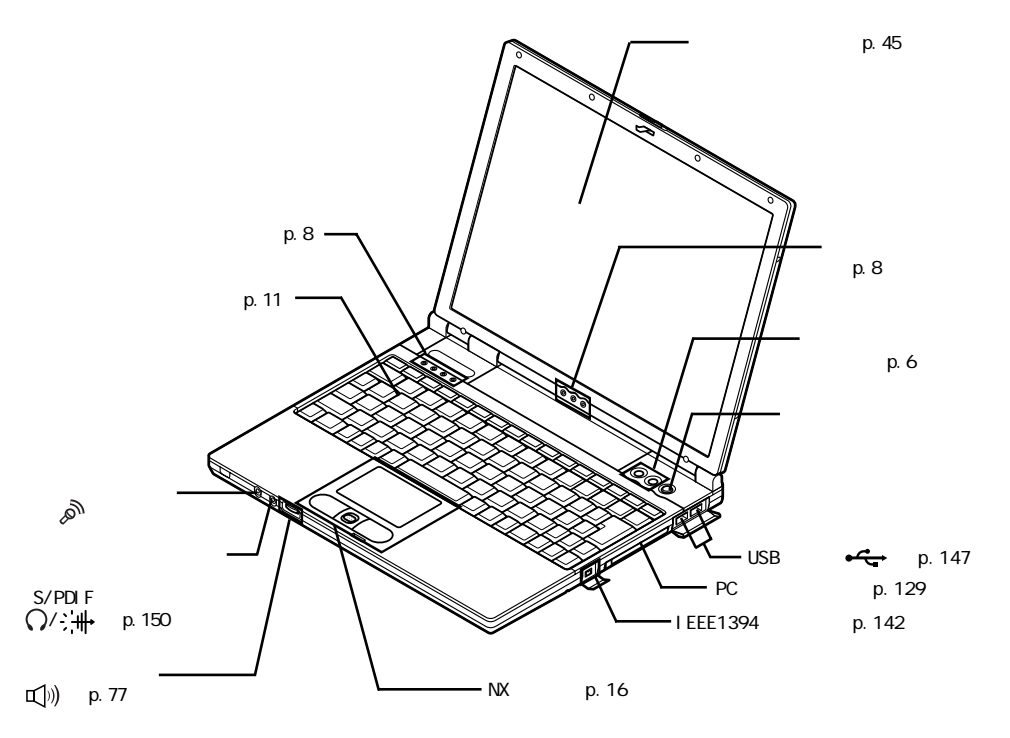

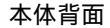

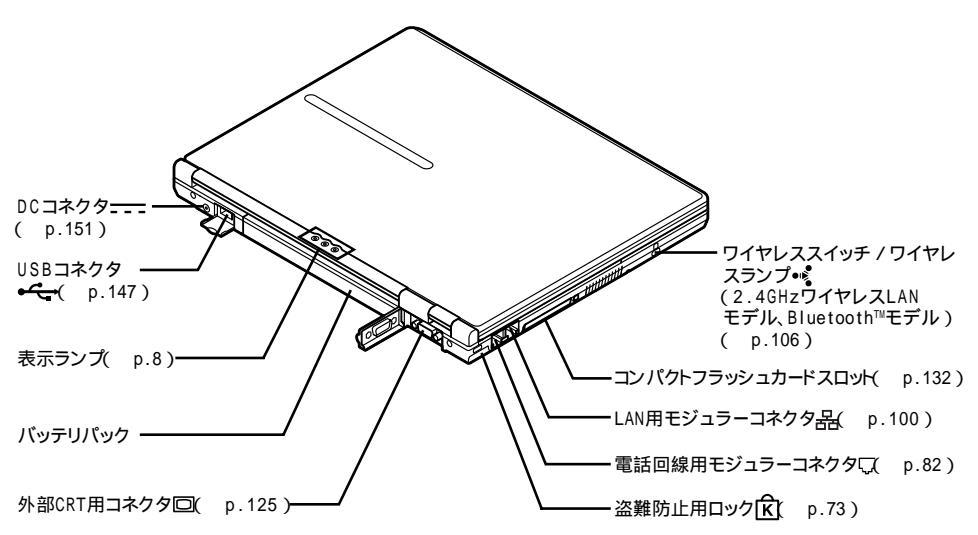

本体底面

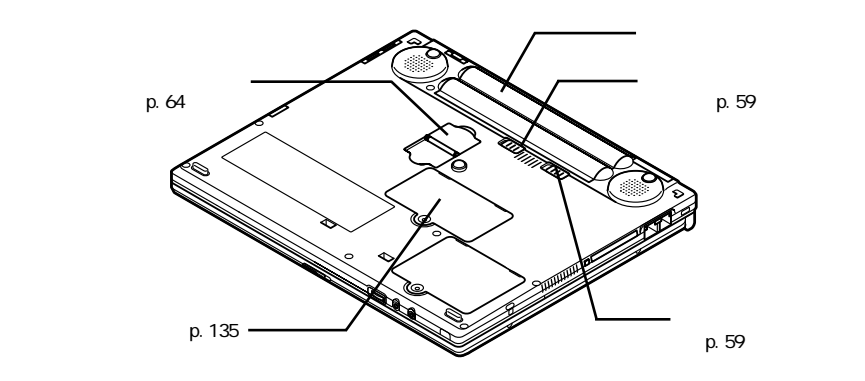

## LaVie M

#### 本体前面 / 右側面

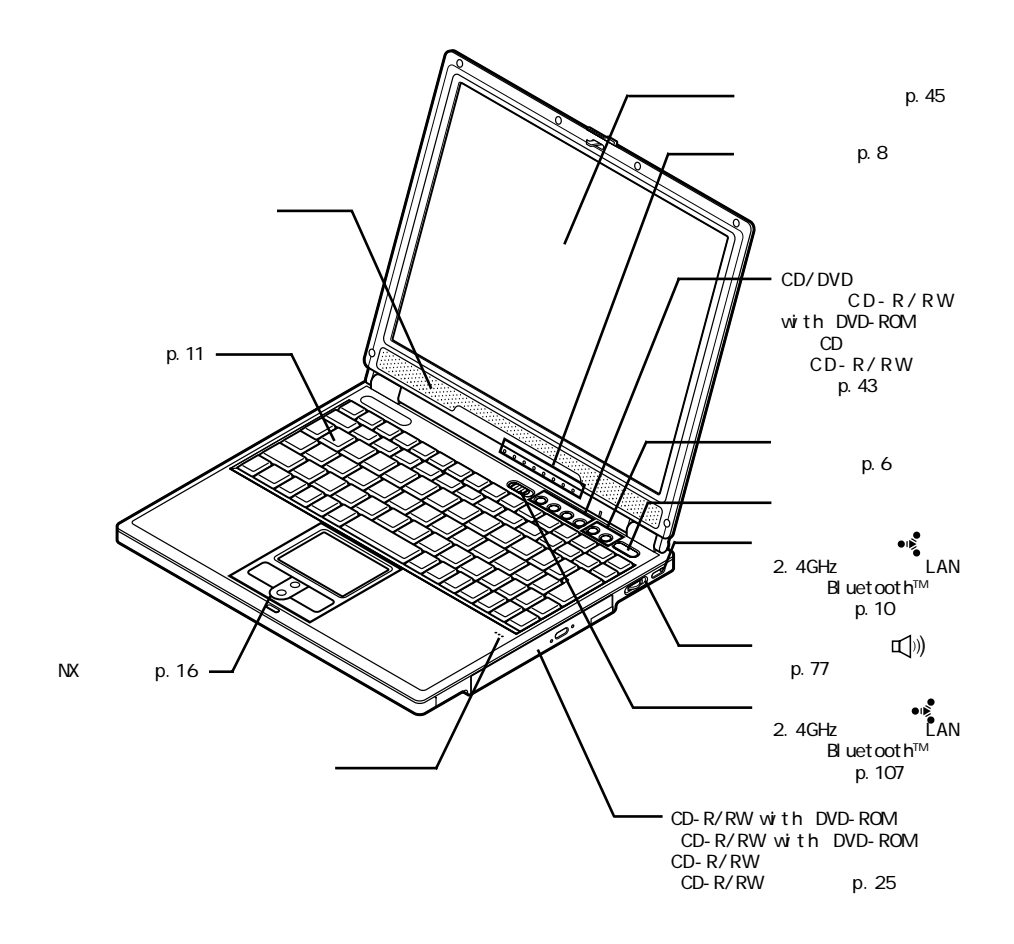

#### 本体背面 / 左側面

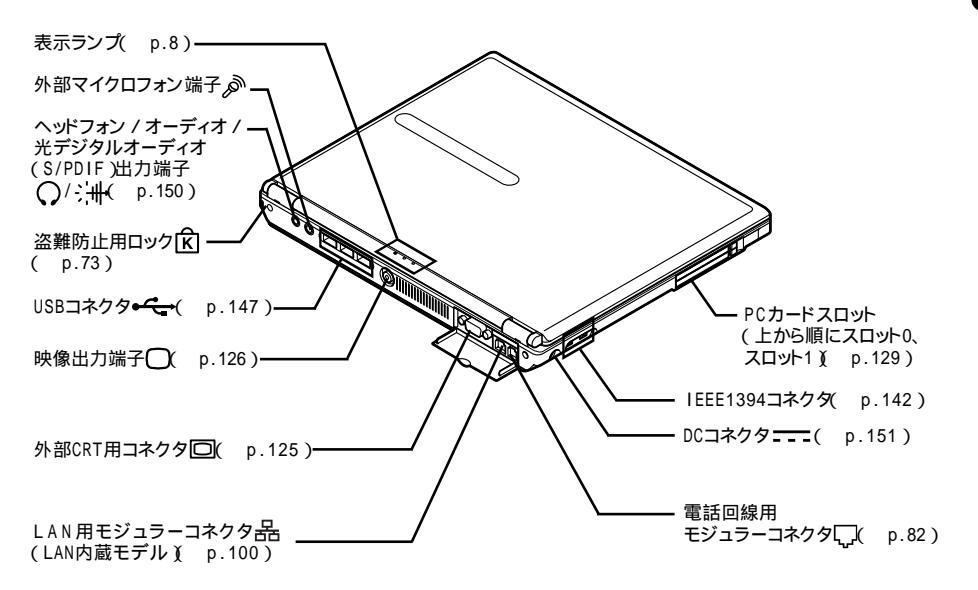

本体底面

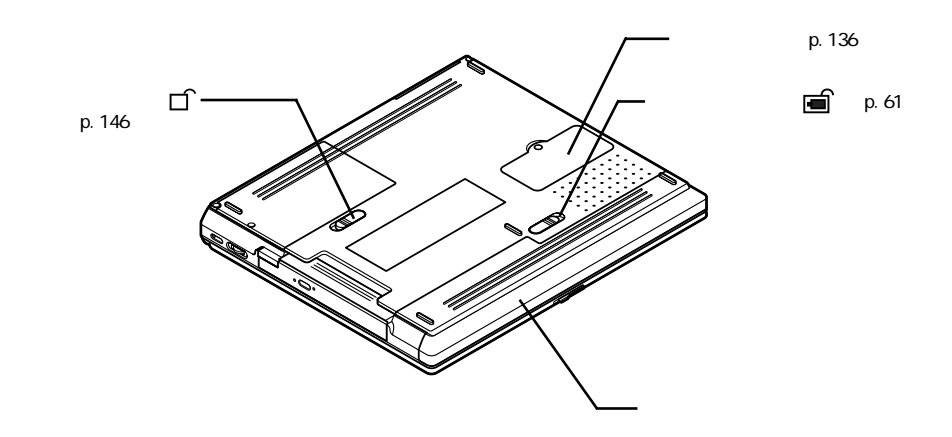

## ボタン / スイッチ

## ワンタッチスタートボタン

次の各ボタンをまとめて「ワンタッチスタートボタン」と呼びます。 ワンタッチスタートボタンを使うと、機能をすばやく実行することができます。

LaVie Jの場合

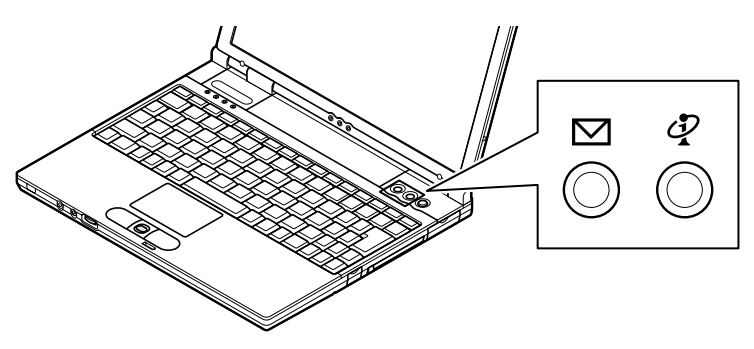

LaVie Mの場合

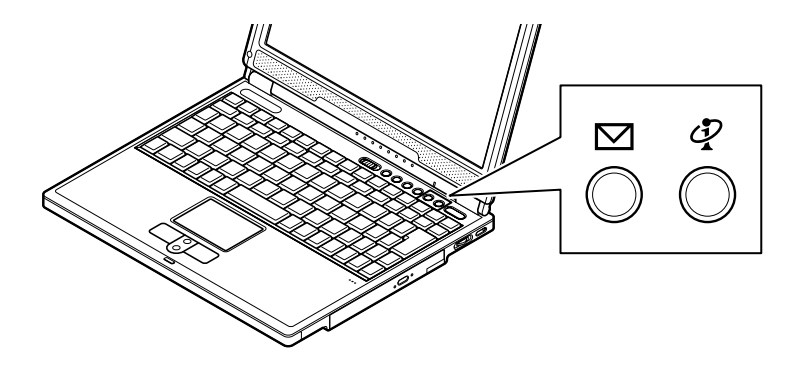

#### 各ボタンの使いかた

| ボタンの名称                | 押すタイミング                                     | 機能                                                                                                    |
|-----------------------|---------------------------------------------|----------------------------------------------------------------------------------------------------|
| 【インターネット】<br>ボタン( ダ ) | 電源が切れているとき<br>スタンバイ状態<br>休止状態<br>電源が入っているとき | インターネットに接続するためのボタンです。<br>購入時の状態では「インターネット無料体<br>験」が起動します。設定を変更すると<br>「Internet Explorer」などのインターネットブ<br>ラウザを起動することができます。       |
| 【メール】ボタン<br>(         | 電源が切れているとき<br>スタンバイ状態<br>休止状態<br>電源が入っているとき | メールのアプリケーションを起動するための<br>ボタンです。購入時の状態では「Outlook<br>Express」が起動します。インターネット接続<br>の設定をしていない状態では、「インターネッ<br>ト接続ウィザード」ウィンドウが表示されます。 |

## チェック

- セーフモードなど、Windowsのキーボードドライバが動作しない状態では、ワン タッチスタートボタンを使うことはできません。
- スタンバイ状態や休止状態からワンタッチスタートボタンを押して復帰したときに、設定したアプリケーションが起動しない場合があります。
  このような場合は、以下のいずれかの設定を行ってください。
  - -「スタート」ボタン 「コントロールパネル」「パフォーマンスとメンテナンス」 「電源オプション」をクリックし、「詳細設定」タブの「スタンバイから回復する ときにパスワードの入力を求める」の ✓ をクリックして □ にする -「スタート」ボタン 「コントロールパネル」「ユーザーアカウント」「ユー ザーのログオンやログオフの方法を変更する」の「ユーザーの簡易切り替えを 使用する」の ✓ をクリックして □ にする

#### ワンタッチスタートボタンの設定をする

【インターネット】ボタン / 【メール】ボタンの機能は、「ワンタッチスタートボタンの 設定 を使って設定することができます。「ワンタッチスタートボタンの設定」では、 それぞれのボタンを押したときに起動するアプリケーションを変更したり、ワンタッ チスタートボタンの機能の有効 / 無効を切り替えることもできます。

### 6 参照

ワンタッチスタートボタンの設定について グロボタンインマできること」-「ワンタッチスタートボタンの設定」または、スタート」ボタン 「すべてのプログラム」 「ワンタッチスタートボタンの設定」「ワンタッチスタートボタンの設定 ヘルプ」

## CD/DVDプレーヤボタン(LaVie Mのみ)

CD/DVDプレーヤボタン( p.4)は、音楽CDを再生したりDVD VIDEOディスク を再生する場合に利用します。詳しくは、「CD/DVDドライブ」の「音楽CDやDVD VIDEOディスクを再生する ( p.41)をご覧ください。

## 表示ランプ

## 表示ランプの名称と役割

LaVie Jの場合

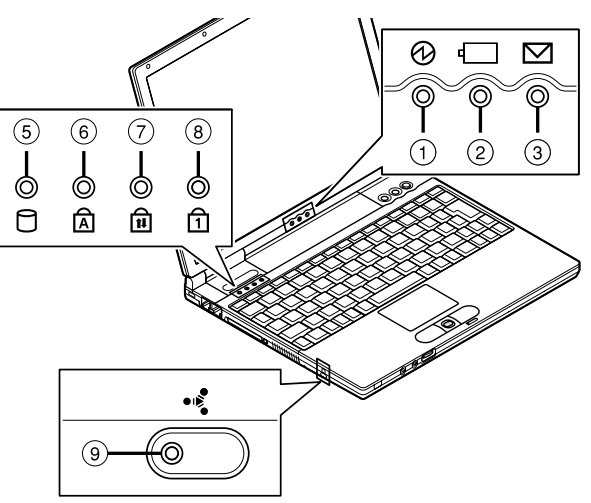

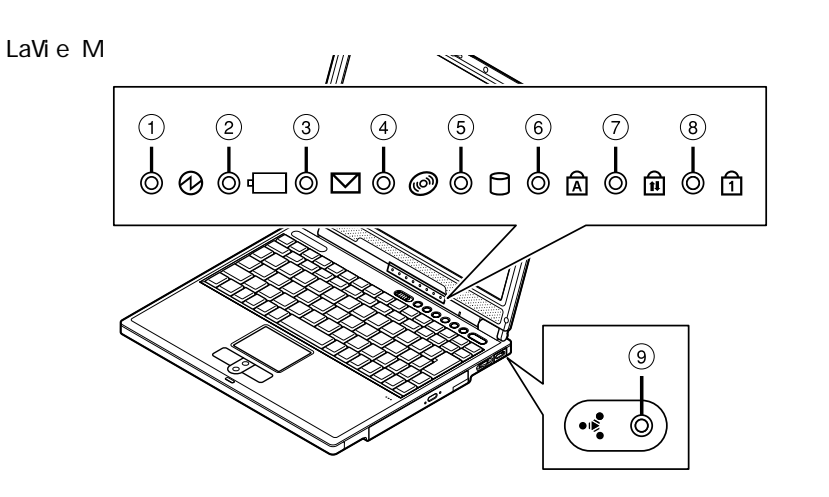

電源ランプ(1)

| ランス        | プ  | 状態                   |
|------------|----|----------------------|
| <i>4</i> ⊐ | 点灯 | 電源が入っている             |
| 給來         | 点滅 | スタンバイ状態              |
| 共力         | 点灯 | バッテリ容量が少ない           |
| 更巴         | 点滅 | スタンバイ状態でバッテリ容量が少ない   |
| +1.5.03    | 点灯 | バッテリ容量が残りわずか         |
| オレノシ       | 点滅 | スタンバイ状態でバッテリ容量が残りわずか |
| 消灯         |    | 電源が切れている、または休止状態     |

### バッテリ充電ランプ( 1000)

| ランス      | プ  | 状態                      |
|----------|----|-------------------------|
| オレンジ     | 点灯 | バッテリ充電中                 |
| 3000     | 点滅 | バッテリのエラー                |
| <u> </u> | 点灯 | セカンドバッテリパック充電中          |
| 点滅       |    | セカンドバッテリパックのエラー         |
| 消灯       |    | ACアダプタが接続されていない、または充電完了 |

:別売のセカンドバッテリパック接続時のみ

## メール着信ランプ(2)

| ランプ | 状態      |
|-----|---------|
| 緑点灯 | メール着信あり |
| 消灯  | メール着信なし |

CD/DVDアクセスランプ( 🎯 (LaVie Mのみ)

| ランプ | 状態                      |
|-----|-------------------------|
| 緑点灯 | CD-ROMなどのディスクにアクセス中     |
| 消灯  | CD-ROMなどのディスクにアクセスしていない |

### アクセスランプ(目)

| ランプ | 状態                |
|-----|-------------------|
| 緑点灯 | ハードディスクにアクセス中     |
| 消灯  | ハードディスクにアクセスしていない |

キャップスロックキーランプ( )

| ランプ | <b>状能</b>                                  |
|-----|--------------------------------------------|
|     |                                            |
| 緑点灯 | 【Caps Lock】がロックされている<br>英字を入力すると大文字になります。  |
| 消灯  | 【Caps Lock】がロックされていない<br>英字を入力すると小文字になります。 |

スクロールロックキーランプ(前)

| ランプ | 状態                 |
|-----|--------------------|
| 緑点灯 | 【Scr Lk】がロックされている  |
| 消灯  | 【Scr Lk】がロックされていない |

ニューメリックロックキーランプ(1)

| ランプ | 状態                                          |
|-----|---------------------------------------------|
| 緑点灯 | 【Num Lk】がロックされている<br>キーを押すとキー前面の文字が入力されます。  |
| 消灯  | 【Num Lk】がロックされていない<br>キーを押すとキー上面の文字が入力されます。 |

ワイヤレスランプ(・ §) 2.4GHzワイヤレスLANモデル、Bluetooth™モデルのみ)

| ランプ | 状態                                 |
|-----|------------------------------------|
| 緑点灯 | 2.4GHzワイヤレスLAN / Bluetooth™機能が使用可能 |
| 消灯  | 2.4GHzワイヤレスLAN / Bluetooth™機能が使用不可 |

## キーボード

キーの名称

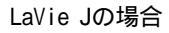

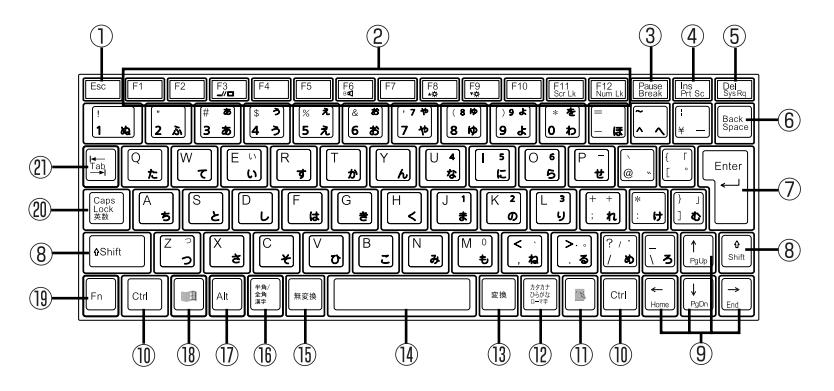

### LaVie Mの場合

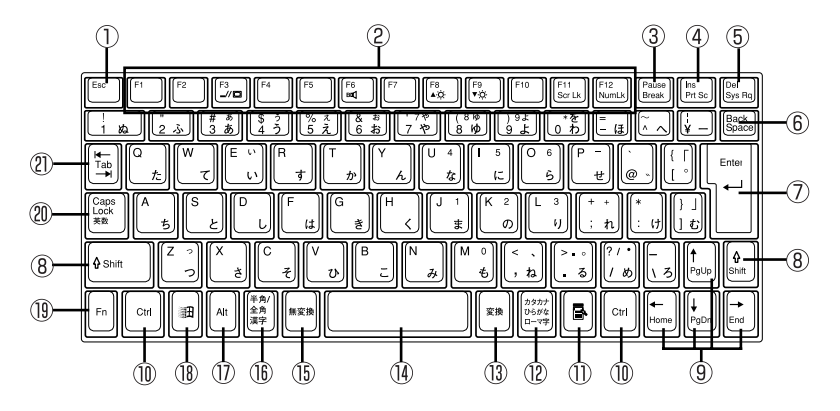

- ① 【Esc】: エスケープキー (P1)~(F12): ファンクションキー ③【Pause】: ポーズキー ④ 【Ins】: インサートキー ⑤ 【Del】: デリートキー ⑥【Back Space】: バックスペースキー ⑦ [Enter]: エンターキー(リターンキー) 18 [ 田]: Windowsキー ⑧【Shift】: シフトキー ⑨【 】 】 】 カーソル移動キー <sup>2</sup> [Caps Lock]: キャップスロックキー ① 【Ctrl】: コントロールキー
- ①【 【 】: アプリケーションキー

- ①【カタカナ ひらがな】: かなキー
- ③【変換】: 変換キー
- (14) スペースキー
- (15)【無変換】: 無変換キー
- (f) 【半角/全角】:半角/全角キー
- ①【Alt】: オルトキー
- 19【Fn】: エフエヌキー
- (Tab): タブキー

## キーの使いかた

## 特殊なキーを使う

| キー操作                  | 説明                                                                                                    |
|-----------------------|----------------------------------------------------------------------------------------------------|
| [Shift]+[Caps Lock]   | ー度押すとキャップスロックキーランプ( Δ) が点灯し、アル<br>ファベットを入力すると大文字が入力されます。もう一度押す<br>とランプは消灯し、アルファベットを入力すると小文字が入力<br>されます。                                  |
| 【半角 / 全角】             | 押すごとに日本語入力システムのオン / オフが切り替わります。                                                                                                    |
| 【Alt】+<br>【カタカナ ひらがな】 | 日本語入力システムがオンになっているとき、一度押すとか<br>な入力モードになり、キー上面のかな文字で日本語を入力で<br>きるようになります。もう一度押すとローマ字入力モードにな<br>り、キー上面のアルファベットの組み合わせで日本語を入力<br>できるようになります。 |
| 【Caps Lock】           | 日本語入力システムがオンになっているとき、一度押すと英<br>数字を入力できるようになります。                                                                                          |
| 【カタカナ ひらがな】           | 日本語入力システムがオンになっていて英数字が入力され<br>るモードになっているとき、一度押すとひらがなやカタカナを<br>入力できるようになります。                                                              |
| 【Fn】                  | 他のキーと組み合わせて機能を実行します( p.14)。                                                                                                    |
| ( 🖪 )                 | 右クリックするのと同じ機能があります。                                                                                                    |
| 【 🖽 】                 | 「スタート」ボタンをクリックするのと同じ機能があります。                                                                                                    |
| 【 📲 】 + 【 R 】         | 「ファイル名を指定して実行」ウィンドウを表示します。                                                                                                    |
| 【 🗃 ]+【 M ]           | 現在起動しているウィンドウをすべてアイコン化します。                                                                                                    |
| 【Shift】+【 测査】+【M】     | 【 🏦 】 + 【 M 】でアイコン化したウィンドウを元に戻します。                                                                                                    |
| 【 🗄 ]+【F1 ]           | Windowsのヘルプを表示します。                                                                                                    |
| 【 🗄 ]+【F ]            | ファイルやフォルダを検索するウィンドウを表示します。                                                                                                    |
| 【Ctrl】+【 🚮 】+【F】      | コンピュータを検索するウィンドウを表示します。                                                                                                    |
| 【 🗄 ]+[Tab]           | タスクバーに表示されているボタンを順番に切り替えます。                                                                                                    |

ホットキー機能を使う

【Fn】と他のキーを組み合わせることで、パソコンの設定をキー操作で簡単に調整することができます。これをホットキー機能といいます。

| キー操作         | 機能                      | 説明                                                                                                    |
|--------------|-------------------------|----------------------------------------------------------------------------------------------------|
| [Fn]+[F3]    | ディスプレイの切り替え<br>( _//回 ) | 別売のCRTディスプレイが接続されて<br>いるとき、キーを押すごとに、「液晶ディ<br>スプレイとCRTの同時表示」「テレ<br>ビ」「液晶ディスプレイ」「CRT」の<br>順に切り替わります( p.126)。                             |
| 【Fn】+【F5】    | 画面の伸縮                   | 低解像度時に、ディスプレイの画面を拡<br>大表示する / しないを切り替えます。                                                                                              |
| 【Fn】+【F6】    | システムスピーカ( �� )          | ビープ音のオン / オフを設定します。                                                                                                    |
| [Fn]+[F8]    | 輝度を上げる(▲☆)              | キーを押すごとに、液晶ディスプレイの<br>輝度が増加します(8段階)。                                                                                                   |
| 【Fn】+【F9】    | 輝度を下げる(▼☆)              | キーを押すごとに、液晶ディスプレイの<br>輝度が低下します(8段階)。                                                                                                   |
| 【Fn】+【F11】   | スクロールロック                | 【Scr Lk】の役割                                                                                                    |
| [Fn]+[F12]   | ニューメリックロック              | ー度キーを押すとニューメリックロック<br>キーランプ(①)が点灯し、キー上段に<br>黄で表示されている数字や記号を入力<br>できるようになります。もう一度押すと<br>ニューメリックロックキーランプが消灯<br>し、通常の文字が入力できるようになり<br>ます。 |
| 【Fn】+【Ins】   | プリントスクリーン               | 【Prt Sc】の役割                                                                                                    |
| 【Fn】+【Del】   | システムリクエスト               | 【Sys Rq】の役割                                                                                                    |
| [Fn]+[Pause] | Break                   | 【Break】の役割                                                                                                    |
| 【Fn】+【 🖽 】   | 右Windows                | 右【田】の役割                                                                                                    |
| 【Fn】+【Alt】   | 右Alt                    | 右【Alt】の役割                                                                                                    |
| 【Fn】+【 】     | Page Up                 | 【PgUp】の役割                                                                                                    |
| 【Fn】+【 】     | Page Dn                 | 【PgDn 】の役割                                                                                                    |
| 【Fn】+【 】     | Home                    | 【Home 】の役割                                                                                                    |
| 【Fn】+【 】     | End                     | 【End】の役割                                                                                                    |

:テレビが接続されているときのみ切り替わります(LaVie Mのみ)

✓ メモ 【Fn】+【F3】~【F12】で設定した内容は、電源を切ったり再起動したりすると解 除されます(【Fn】+【F6】、【F8】、【F9】を除く)。

### キーボードの設定をする

Windowsでキーボードをより使いやすく設定することができます。詳しくは、 📌 ぱ そガイド 」-「パソコンでできること」-「キーボードの設定 をご覧ください。

### 別売のキーボードを使うには

このパソコンに別売のキーボードやテンキーボードを接続して使うことができます。詳しくは、「PART3 周辺機器を使う」をご覧ください。

## N X パッド

名称と役割

LaVie Jの場合

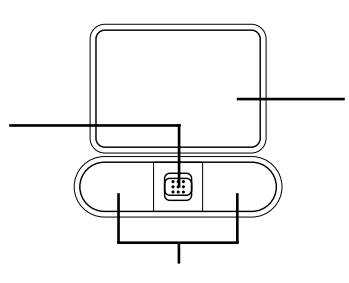

LaVie Mの場合

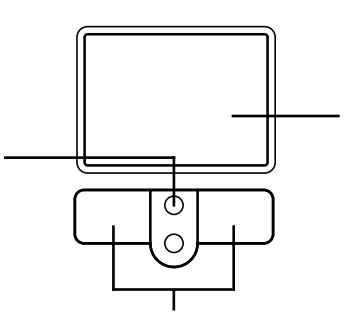

| 名称                         | 機能                                       |
|----------------------------|------------------------------------------|
| パッド                        | ここで指をすべらせて、ポインタの移動などを行い<br>ます。           |
| スクロールスライドスイッチ<br>(LaVie J) | このスイッチをスライドすることで、画面をスクロー<br>ルさせることができます。 |
| スクロールボタン<br>(LaVie M)      | このボタンを押すことで、画面をスクロールさせるこ<br>とができます。      |
| クリックボタン                    | 左右2つのボタンがあります。これらのボタンで操作の確定などを行います。      |

## 6 参照

NXパッドの使いかたについて 愛いばそガイド」「こんなときの操作集」「NXパッドの使いかた」

### スクロールスライドスイッチまたはスクロールボタンを使う

スクロールスライドスイッチまたはスクロールボタンを使うと、画面を上下方向に スクロールさせたり、拡大縮小させることができます。LaVie Jでは画面を左右方 向にスクロールすることもできます。

画面を上下方向にスクロールさせる

LaVie Jの場合

1 アプリケーションの上下スクロールバーがある画面をクリックする

2 スクロールスライドスイッチをパッド側、または手前側にスライドさせる パッド側にスライドさせると画面が上にスクロールし、手前にスライドさせ ると画面が下にスクロールします。 また、スクロールスライドスイッチをスライドさせたままにすることで、連続して画面 をスクロールすることができます。

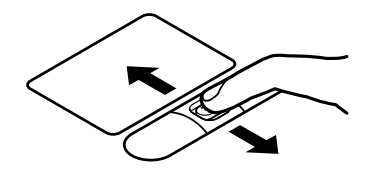

チェック スクロールスライドスイッチを押した状態でスライドさせようとしてもスクロー ルしないことがあります。スクロールさせるときは、スクロールスライドスイッチ を押さずに軽く指をおいてスライドさせてください。

LaVie Mの場合

- 1 アプリケーションの上下スクロールバーがある画面をクリックする
- 2 スクロールボタンのパッド側、または手前側を押す

パッド側を押すと画面が上にスクロールし、手前側を押すと画面が下にスクロー ルします。

また、スクロールボタンを押したままにすることで、連続して画面をスクロールさせることができます。

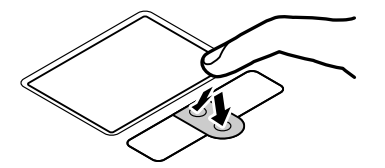

画面を上下、左右方向にスクロールさせる(LaVie Jのみ)

- 1 スクロールさせたい画面にポインタを移動する
- スクロールスライドスイッチを押す ポインタの形が(こ)や(ご)に変わります。

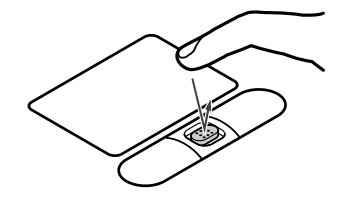

チェック スクロールスライドスイッチを押すときは、スイッチをスライドさせないように注意 してください。

3 ポインタの形が変わったら、パッドを使ってスクロールさせる パッド上で指をすべらせた方向にスクロールします。 パッドによるスクロールを終了したい場合は、もう一度、スクロールスライドスイッチ を押してください。ポインタの形が元に戻ります。

チェック ・アプリケーションによってスクロールできる方向は異なります。

・ポインタの形が、のときは、上下方向にのみスクロールできます。

ズーム機能を使う

チェック
 アプリケーションによってはこの機能は使用できません。

LaVie Jの場合

- 1 拡大、縮小したい画面にポインタを動かす
- 2キーボードの【Ctrl】を押したまま、スクロールスライドスイッチをパッド側、 または手前にスライドさせる パッド側にスライドさせると画面の表示が拡大され、手前にスライドさせると縮小されます。
LaVie Mの場合

- 1 拡大、縮小したい画面にポインタを動かす
- 2 キーボードの【Ctrl】を押したまま、スクロールボタンのパッド側、または手前 側を押す パッド側を押すと画面の表示が拡大され、手前側を押すと縮小します。

NXパッドの一時的なオン / オフ機能として使う

スクロールスライドスイッチまたはスクロールボタンを使って、NXパッドを一時的 にオンまたはオフにすることができます。

#### NXパッドの設定をする

WindowsでNXパッドをより使いやすく設定することができます。詳しくは、 🖋 ぱ そガイド」-「パソコンでできること」-「NXパッドの設定 をご覧ください。

# ハードディスク

ハードディスクを使用するときの注意

#### ハードディスクとは

ハードディスクとは、Windowsやアプリケーションなどのソフトウェア、またはそれらで作成したデータを記録し、読み出すための装置です。非常に精密な機械なので、強い衝撃や過度の重量などが加わらないように注意してください。

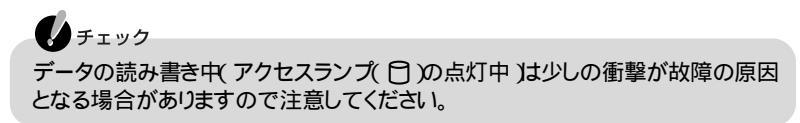

データのバックアップについて

ハードディスクが故障すると、大切なデータが失われてしまうことがあります。特に、自分で作成したデータなどは再セットアップしても元通りにはできません。 大切なデータは、フロッピーディスクやCD-R、CD-RWなどのハードディスク以外の媒体にこまめにバックアップ(コピー をとっておくことをおすすめします。

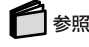

バックアップの取りかた 『困ったときのQ&A 』PART1の「トラブルの予防」、または 「ぱそガイド」、「トラブルの予防」、「大事なデータはバックアップを取ろう」

#### ハードディスクの領域の削除やフォーマットについての注意

Dドライブは絶対に削除やフォーマットをしないでください。削除やフォーマットを すると再セットアップができなくなります。再セットアップは、Windowsが起動しな くなった場合に、パソコンを購入時の状態に戻すための操作です。

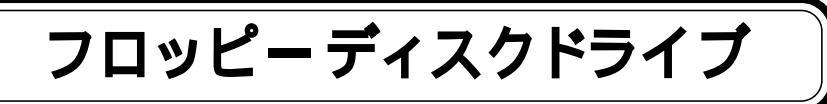

# フロッピーディスクを使う

フロッピーディスクドライブが添付されていないモデルをお使いの場合、フロッ ピーディスクを使用するには別売のフロッピーディスクドライブ(PC-VP-WU14) が必要になります。フロッピーディスクドライブは、次の手順でUSBコネクタに接 続してください。

## フロッピーディスクドライブの接続のしかたと取り外しかた

#### フロッピーディスクドライブを接続する

 添付のフロッピーディスクドライブのプラグをパソコンのUSBコネクタ ( ← ↓ p.2,3,5)に接続する 複数あるUSBコネクタのうち、どのUSBコネクタに接続しても使用することができます。
 ← マークのある方を上にして、カチッと音がするまで軽く押し込んでください。

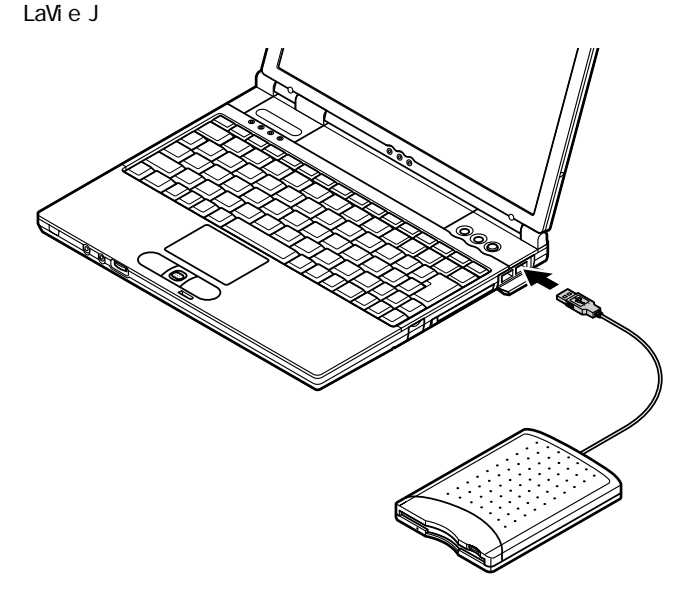

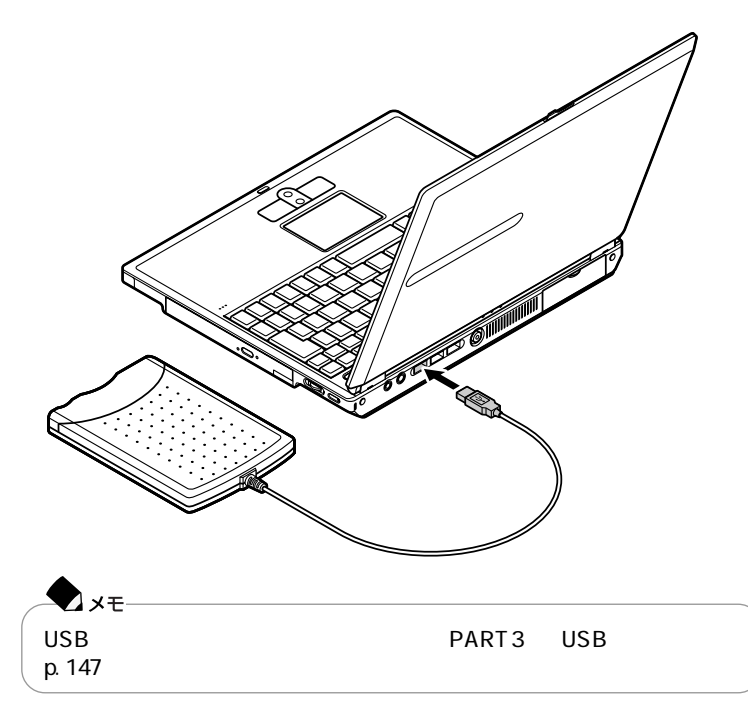

#### フロッピーディスクドライブを取り外す

- 1 画面右下の通知領域にある をダブルクリックする 「ハードウェアの安全な取り外し」ウィンドウが表示されます。
- 2 取り外したい機器名をクリックして「停止」ボタンをクリックする
- **3**「ハードウェア デバイスの停止」ウィンドウで取り外したい機器名をクリッ クして「OK」ボタンをクリックする 画面右下の通知領域に、安全に取り外すことができるという内容のメッセージが 表示されます。
- 4「閉じる」ボタンをクリックして「ハードウェアの安全な取り外し」ウィンドウ を閉じる
- 5 フロッピーディスクドライブのプラグを、パソコンのUSBコネクタから取り 外す

# 使用できるフロッピーディスクの種類

このパソコンに添付のフロッピーディスクドライブでは、1.44Mバイトまたは720K バイトでフォーマットされたフロッピーディスクを使用することができます。フロッ ピーディスクのフォーマットについては、Windowsのヘルプをご覧ください。

# フロッピーディスクドライブを使用するときの注意

- ・このパソコンでは、PC-9800シリーズのパソコンでフォーマットされたフロッピー ディスクを使ってシステムを起動することはできません。
- ・Windowsの「ディスクのコピー」、またはコマンドプロンプトのDISKCOPYコマンドでコピーを行うときは、コピー先のフロッピーディスクは、コピー元のフロッピーディスクと同じ容量でフォーマットされたものを使用してください。
- ・フォーマットしていないフロッピーディスクをマイコンピュータなどで選ぶと、フロッピーディスクアクセスランプが点灯し続けたり、フォーマットしようとするとフォーマット開始までの時間が長くかかる場合があります。これは、フロッピーディスクの種類を判別しているためなので、処理が開始されるまでしばらくお待ちください。
- ・1.44Mバイト以外の容量でフロッピーディスクをフォーマットすることはできません。
- ・フロッピーディスクドライブの上に重いものを置いた状態で保管したり使用した りしないでください。破損や故障の原因になることがあります。

# フロッピーディスクのセットのしかたと取り出しかた

⚠注意

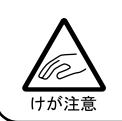

フロッピーディスクイジェクトボタンは指の腹の部分で押してください。爪 の先でフロッピーディスクイジェクトボタンを押すと、爪と指先の間にフ ロッピーディスクイジェクトボタンが入ってケガの原因となります。

### フロッピーディスクをセットする

1 カチッと音がするまでフロッピーディスクをゆっくりと水平に差し込む フロッピーディスクがセットされるとイジェクトボタンが少し飛び出します。

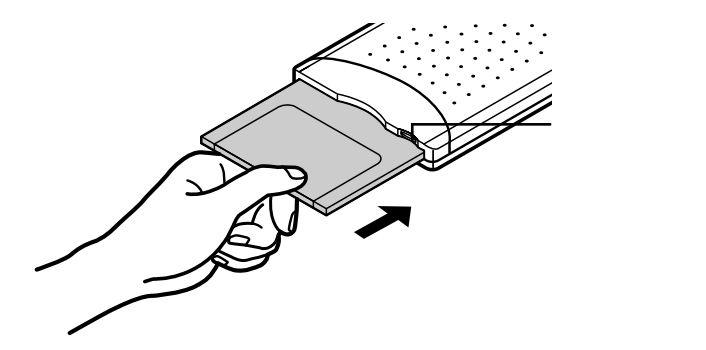

フロッピーディスクを取り出す

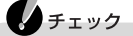

フロッピーディスクを書き込み中、または読み取り中は、フロッピーディスクア クセスランプが点灯します。アクセスランプ点灯中は、絶対にフロッピーディ スクを取り出さないでください。ドライブの故障やデータの不具合の原因とな ります。

1 イジェクトボタンを押す フロッピーディスクが少し飛び出します。 フロッピーディスク アクセスランプ イジェクトボタン

2 フロッピーディスクをゆっくりと水平に引き出す

# CD/DVD **ドライブ**

## CD/DVDドライブを使う

LaVie Jの場合

CD-R/RWドライブまたはCD-ROMドライブが添付されていないモデルをお使い の場合、このパソコンでCD-ROMなどのディスクを使用するには別売の外付け CD-R/RWドライブ(PC-VP-BU11)または外付けCD-ROMドライブ(PC-VP-SU01)が必要になります。

次の手順でUSBコネクタに接続してください。

LaVie Mの場合

CD-ROMなどのディスクは内蔵のCD/DVDドライブにセットしてください。 CD/DVDドライブは、このパソコンのベイに内蔵されています。CD/DVDドライブ を取り外して、別売の機器に交換することもできます( p.145)。

CD-R/RWドライブまたはCD-ROMドライブの接続のしかたと取り外しかた(LaVie Jのみ)

CD-R/RWドライブまたはCD-ROMドライブを接続する

CD-R/RWドライブの場合

1 CD-R/RWドライブ背面のDCコネクタに、CD-R/RWドライブ用ACアダプ タのプラグを差し込む

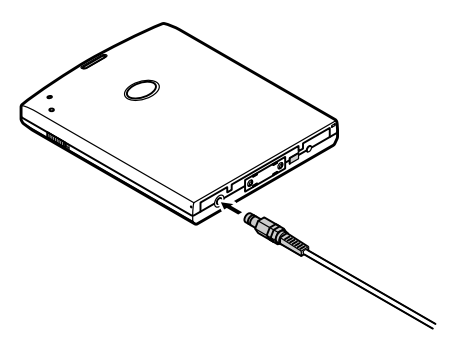

2 ACアダプタをACコンセントに差し込む

**3** CD-R/RWドライブ背面のコネクタに、CD-R/RWドライブ用ケーブルの小 さい方のプラグを取り付ける

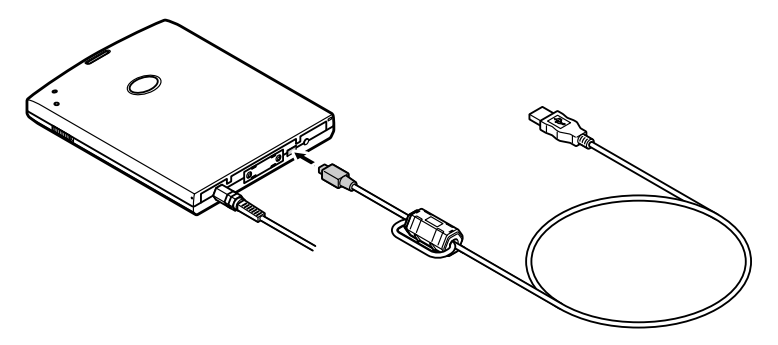

4 CD-R/RWドライブ用ケーブルの大きい方のプラグをパソコンのUSBコネ クタ(・←→) p.2,3)に接続する ・←→マークのある方を上にして、カチッと音がするまで軽く押し込んでください。

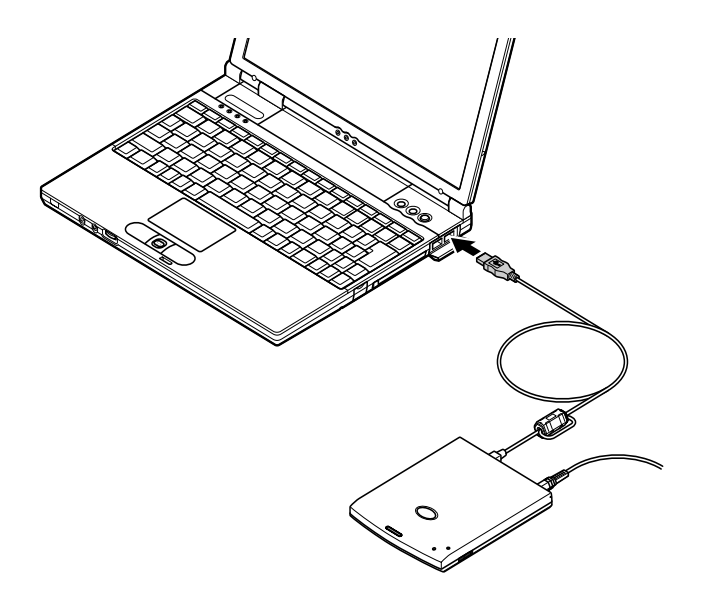

CD-R/RWドライブの電源が自動的にオンになります。

1 CD-ROMドライブの背面にCD-ROMドライブ用ケーブルの小さい方のプ ラグを取り付ける

プラグの左右のツメを押しながら、カチッと音がするまで軽く押し込みます。

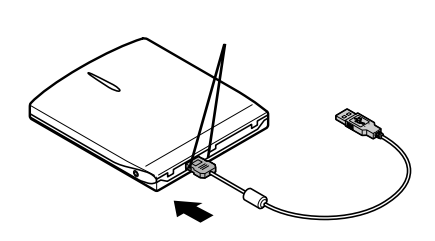

2 CD-ROMドライブ用ケーブルの大きい方のプラグをパソコンのUSBコネ クタ( ← ) p.2、3 )に接続する ← マークのある方を上にして、カチッと音がするまで軽く押し込んでください。

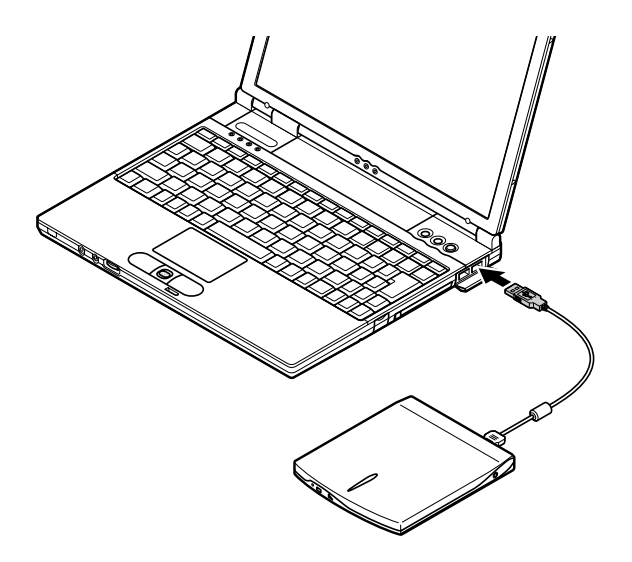

CD-R/RWドライブまたはCD-ROMドライブを取り外す

- 1 画面右下の通知領域にある。をダブルクリックする 「ハードウェアの安全な取り外し」ウィンドウが表示されます。
- 2 取り外したい機器名をクリックして「停止」ボタンをクリックする
- 3「ハードウェア デバイスの停止」ウィンドウで取り外したい機器名をクリックして「OK」ボタンをクリックする 画面右下の通知領域に、安全に取り外すことができるという内容のメッセージが 表示されます。
- 4「閉じる」ボタンをクリックして「ハードウェアの安全な取り外し」ウィンドウ を閉じる
- 5 CD-R/RWドライブまたはCD-ROMドライブのプラグを、パソコンのUSBコ ネクタから取り外す CD-R/RWドライブをお使いの場合は、CD-R/RWドライブ用ACアダプタもACコ ンセントから取り外してください。

名称と役割

LaVie J(CD-R/RWドライブ)の場合

・前面

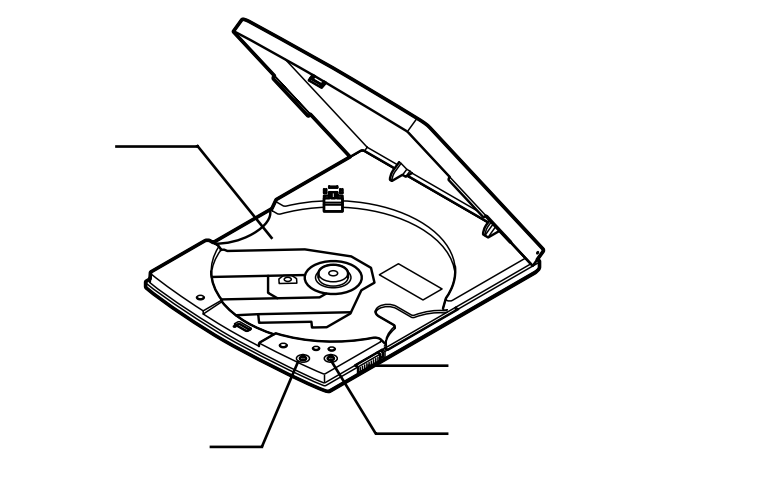

・背面

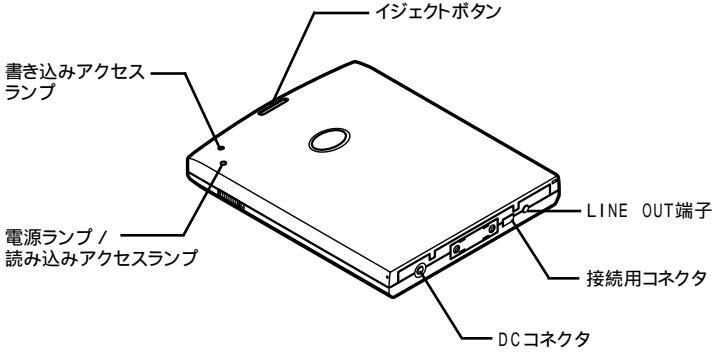

電源スイッチ

背面側にスライドすることで、電源のオン / オフを切り替えることができます。

電源ランプ / 読み込みアクセスランプ

電源が入ると緑色に点灯します。

セットしたディスクにアクセスしている場合に緑色に点滅します。

書き込みアクセスランプ

CD-RやCD-RWなどのディスクに書き込みをしている場合にオレンジ色に点灯します。

LINE OUT端子

市販のヘッドフォンやアンプ内蔵スピーカを利用するための端子です。

イジェクトボタン

イジェクトボタンを押すと、CD-R/RWドライブのフタを開けることができます。電源が入っていない状態では、イジェクトボタンを押してもフタは開きません。

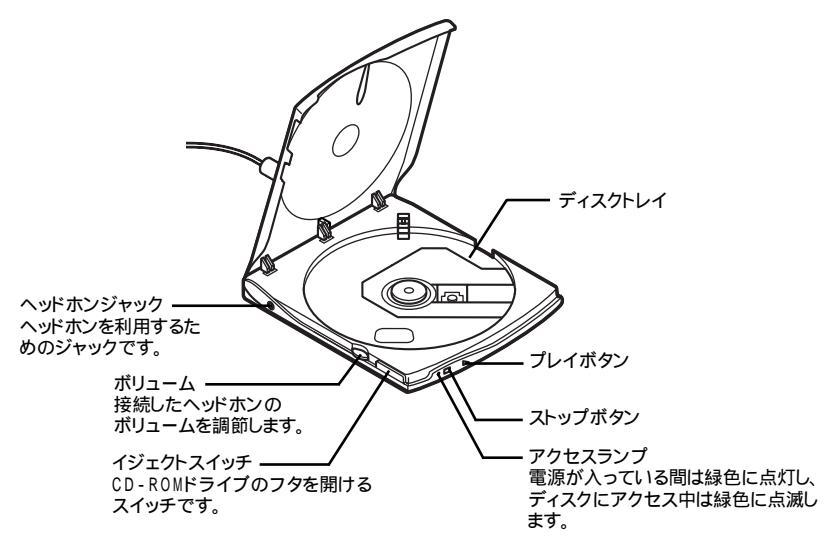

メモ
 CD-ROMドライブのイジェクトスイッチやアクセスランプの位置および形状は、
 イラストと多少異なることがあります。

プレイボタン

プレイボタンを押すときの状態によって、機能が異なります。

| プレイボタンを押すときの状態               | 機能                                                                                    |  |
|------------------------------|---------------------------------------------------------------------------------------|--|
| 停止状態で押す                      | CDの最初のトラックから再生する                                                                      |  |
| ポーズ( 一時停止 )状態で押す             | ー時停止した位置からCDを再生する                                                                     |  |
| 再生状態で押す                      | 現在再生中のトラックの次のトラックにジャンプし、<br>CDを再生する                                                   |  |
| 再生状態でプレイボタンを約2.5<br>秒以上押し続ける | <ul> <li>現在再生中のトラックの再生がはじまってから約</li> <li>10秒未満の場合は、前のトラックの最初にジャンプし、CDを再生する</li> </ul> |  |
|                              | ・現在再生中のトラックの再生がはじまってから約<br>10秒以上の場合は、現在再生中のトラックの最<br>初にジャンプし、CDを再生する                  |  |

:ランダム再生中も含む

ストップボタン

ストップボタンを押すときの状態によって、機能が異なります。

| ストップボタンを押すときの状態 | 機能             |
|-----------------|----------------|
| CDを再生中に押す       | ポーズ(一時停止)状態になる |
|                 | 停止状態になる        |

ポーズ(一時停止)状態が約32秒以上続いた場合、自動的に停止状態になります。次に再生したときにはポーズ(一時停止)した位置ではなく、CDの最初から再 生されます。

プレイボタン・ストップボタンの同時押し

CDを再生中に、プレイボタンとストップボタンを同時に約1秒以上押すと、再生中のCDが自動的にランダム再生になります。また、ランダム再生中に、プレイボタンとストップボタンを同時に押し続けると、ランダムに次のトラックにジャンプします。

#### 

ランダム再生機能を解除したい場合は、次のいずれかの操作を行ってください。

- ・停止状態にする
- ・CD-ROMドライブのフタを開ける
- ・アプリケーションで再生 / 停止の操作をする

# ● チェック

- ・本体のスピーカからCDの音声が出力されない場合は、音楽CDからのデジタル 出力設定が必要です。 ばそガイド」-「パソコンでできること」-「サウンドの設 定」をご覧になり、設定を行ってください。
- ・このパソコンにインストールされているアプリケーションを利用してCDを再生中 にCD-ROMドライブのプレイボタンやストップボタンを押しても、有効に動作し ない場合があります。また、ランダム再生中にアプリケーションを起動すると、ラ ンダム再生モードが解除されます。
- ・音楽CDを再生するアプリケーションを使用せずにCD-ROMドライブのみで音 楽CDを再生する場合は、CD-ROMドライブのプレイボタンやストップボタンを 使って操作を行ってください。音楽CDを再生するアプリケーションを使用する場 合は、CD-ROMドライブのプレイボタンやストップボタンは使用せず、アプリ ケーションで操作を行ってください。

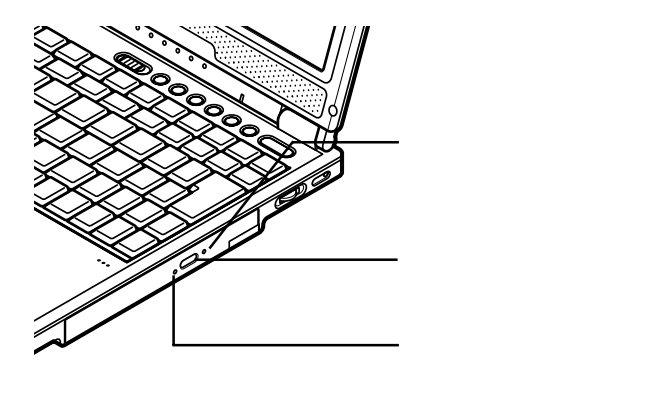

◆ メモ イジェクトボタンやアクセスランプ、非常時ディスク取り出し穴の位置や形状 は、イラストと多少異なることがあります。

## 使用できるディスク

再生可能なディスク 音楽CD、ビデオCD、フォトCD、DVD VIDEOディスク <sup>1</sup> 読み込み可能なディスク CD-ROM、CD-R、CD-RW、DVD-ROM <sup>1</sup> 書き込み可能なディスク <sup>2</sup> CD-R、CD-RW 書き換え可能なディスク <sup>2</sup> CD-RW <sup>1:CD-R/RW</sup> with DVD-ROMモデルのみ <sup>2:CD-R/RW</sup> with DVD-ROMモデル、CD-R/RWモデルのみ

#### CD/DVDドライブを使用するときの注意

- ・CD/DVDドライブ内のレンズには触れないでください。指紋などの汚れによって データが正しく読み取れなくなるおそれがあります。
- アクセスランプが点灯しているときは、絶対にディスクを取り出さないでください。故障の原因となります。
- ディスクの盤面にはラベルやテープなどを貼らないでください。故障の原因となることがあります。また、ラベルやテープが貼られているなど、重心バランスの悪いディスクを使用すると、操作中に手に振動を感じることがあります。
- ・「マイ コンピュータ ウィンドウなどを表示したときに、内蔵または接続していな いCD/DVDドライブが存在する場合がありますが、これはVirtual CD 2によっ て作成された仮想CD-ROMドライブです。Virtual CD 2について詳しくは、 「ぱそガイド」-「パソコンでできること」-「Virtual CD 2 をご覧ください。
- LaVie Jをお使いの場合、アクセスランプが点滅しているときは、パソコンから CD-R/RWドライブ用ケーブルまたはCD-ROMドライブ用ケーブルを取り外し たりしないでください。パソコンの故障の原因となります。ケーブルの抜き差しを 行う場合は、3秒以上の間隔をおいて行ってください。
- LaVie Jをお使いの場合、パソコンを移動するときは、CD-R/RWドライブ用ケー ブルまたはCD-ROMドライブ用ケーブルをパソコンから取り外してください。取り外さずにパソコンを移動すると故障の原因となることがあります。
- LaVie JでCD-ROMドライブをお使いの場合、CD-ROMドライブ用ケーブルを CD-ROMドライブから取り外すときは、ケーブルの左右のロックを解除して(ツ メを押しながら)取り外してください。ロックを解除しないでケーブルを引き抜くと、 故障の原因となることがあります。
- ・LaVie Jをお使いの場合、CD-R/RWドライブまたはCD-ROMドライブのほかに USB対応機器が接続されていると、転送速度が遅くなることがあります。

CD-R/RWドライブのレンズ保護シートについて(LaVie Jのみ)

購入時の状態では、CD-R/RWドライブにはレンズ保護シートが取り付けられています。使用する前にレンズ保護シートを取り外してください。

1 CD-R/RWドライブのフタを開く CD-R/RWドライブの電源が入っている場合は、イジェクトボタン( p.29 を押し)

てフタを開くことができます。電源が入っていない場合は、強制オープンレバー ( p.40)を使って、CD-R/RWドライブのフタを開きます。 2 レンズ保護シートを取り外す

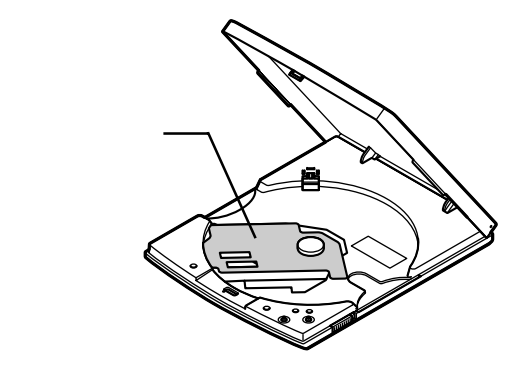

3 CD-R/RWドライブのフタを閉じる

CD-R/RWドライブのモードスイッチについて(LaVie Jのみ)

添付の外付けCD-R/RWドライブ、または別売のCD-R/RWドライブユニット(PC-VP-BU11)は、軽度の重心バランスの悪いディスクを使用した場合に、自動的に ディスクへのアクセス速度を落としてCD-R/RWドライブが振動するのを防ぐ機 能を搭載しています。ディスクへのアクセス速度を自動的に変更しないようにす るには、CD-R/RWドライブ底面にあるモードスイッチ3をONに設定します。

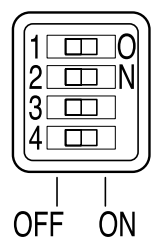

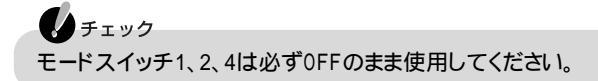

# ディスクのセットのしかたと取り出しかた

# ディスクをセットする

LaVie J(CD-R/RWドライブ)の場合

1 イジェクトボタンを押す

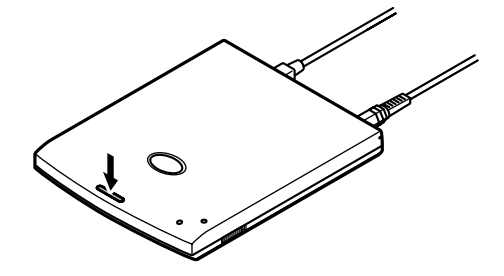

フタが少し開きます。

チェック CD-R/RWドライブの電源が入っていない場合は、イジェクトボタンを押してもフタ は開きません。CD-R/RWドライブをパソコンに接続しているか( p.25)または電 源がオフになっていないか( p.29)を確認してください。

2 図のようにフタを開く

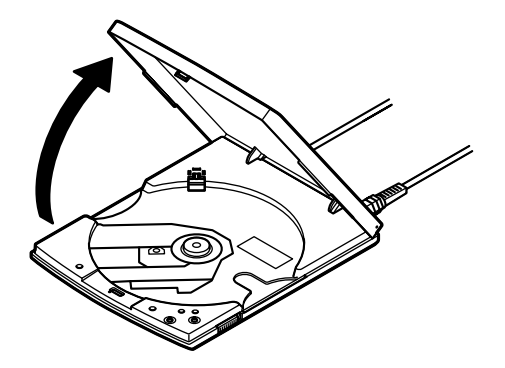

3 ディスクのデータ面(文字などが印刷されていない面)を下にして、傷など付けないようディスクトレイの中央に置き、ディスクを軸にしっかりはめ込む

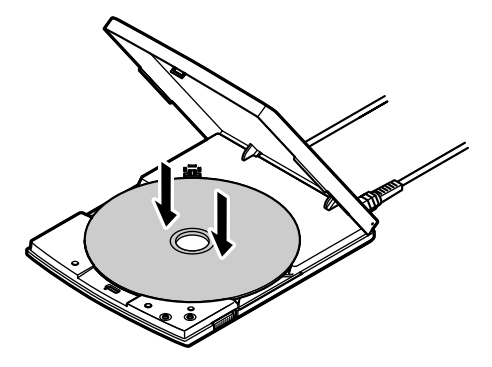

- **4** フタを閉める カチッと音がするまでしっかり閉めてください。
- LaVie J(CD-ROMドライブ)の場合
  - 1 CD-ROMドライブのイジェクトスイッチを手前側にスライドする

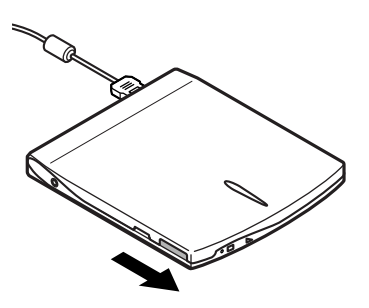

フタが少し開きます。

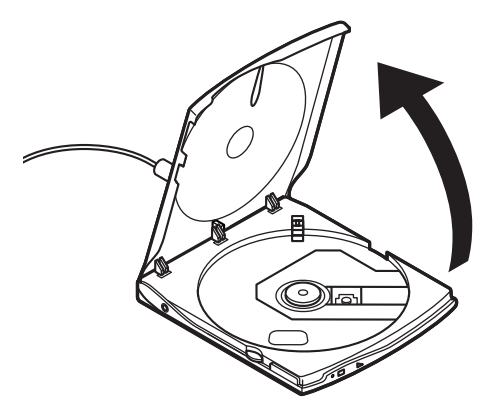

3 ディスクのデータ面(文字などが印刷されていない面)を下にして、傷など付けないようディスクトレイの中央に置き、ディスクを軸にしっかりはめ込む

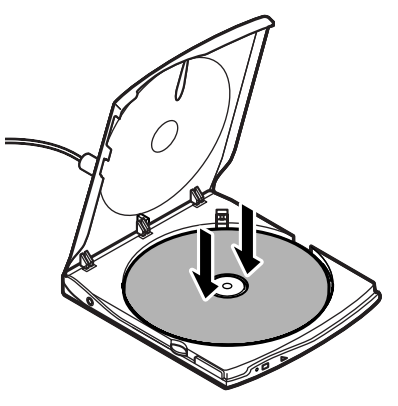

4 フタを閉める

カチッと音がするまでしっかり閉めてください。

▼メモ CD/DVDドライブにディスクをセットすると、「Windowsが実行する動作を選ん でください。」と表示される場合があります(表示される内容は、使用するメディア によって異なります)。 このように表示された場合は、実行したい操作を選んでから「OK」ボタンをクリッ クしてください。どの操作を選べばよいかわからない場合は、ウィンドウの右上 の★をクリックしてください。 LaVie Mの場合

1 CD/DVDドライブのイジェクトボタンを押す

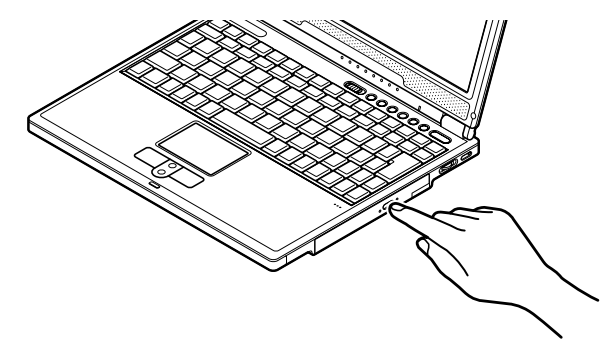

ディスクトレイが少し飛び出します。

2 手でディスクトレイを静かに引き出す

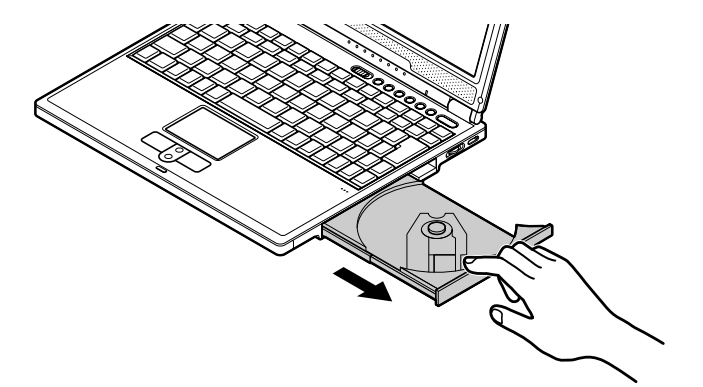

3 ディスクのデータ面 (文字などが印刷されていない面)を下にして、傷など 付けないようディスクトレイの中央に置き、ディスクを軸にしっかりはめ込む

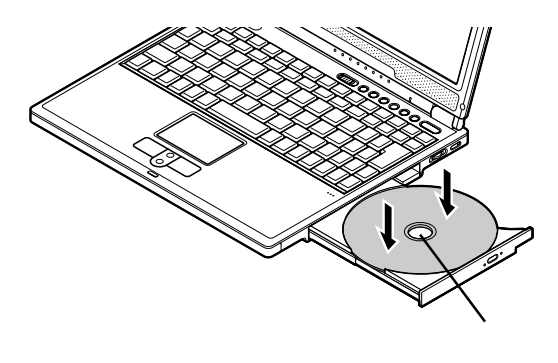

**4** CD/DVDドライブのイジェクトボタンに触れないようにディスクトレイ前面 を押して、ディスクトレイを元の位置に戻す

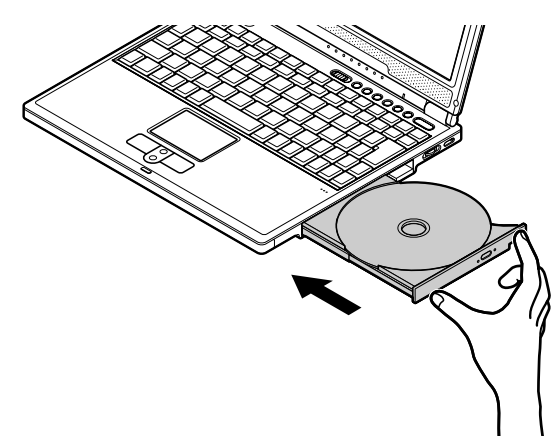

ディスクを取り出す

LaVie Jの場合

- 1 次の操作を行う
  - ・CD-R/RWドライブの場合 CD-R/RWドライブのイジェクトボタンを押す
  - ・CD-ROMドライブの場合 CD-ROMドライブのイジェクトスイッチを手前側にスライドする

フタが少し開きます。

- 2 フタを開き、ディスクを取り出す
- 3 フタを閉める

カチッと音がするまでしっかり閉めてください。

#### チェック

ディスクを取り出すときは、ディスクの回転が止まるまではフタを開けないでください。ディスクの回転中にフタを開けると、ディスクがディスクトレイの軸から外れて飛び出す場合があります。ディスクの回転を強制的に止めたいときは、CD-R/RWドライプ用ACアダプタをACコンセントから抜いてください。

LaVie Mの場合

- **1** CD/DVDドライブのイジェクトボタンを押す ディスクトレイが少し飛び出します。
- 2 手でディスクトレイを静かに引き出してから、ディスクを取り出す
- **3** CD/DVDドライブのイジェクトボタンに触れないようにディスクトレイの前 面を押して、ディスクトレイを元の位置に戻す

ディスクを取り出せなくなった場合は

LaVie J(CD-R/RWドライブ)の場合

ソフトウェアの暴走など不慮の原因で、CD-R/RWドライブのイジェクトボタンを 押してもフタが開かなくなってしまった場合は、CD-R/RWドライブ底面にある強 制オープンレバーを使ってフタを開くことができます。

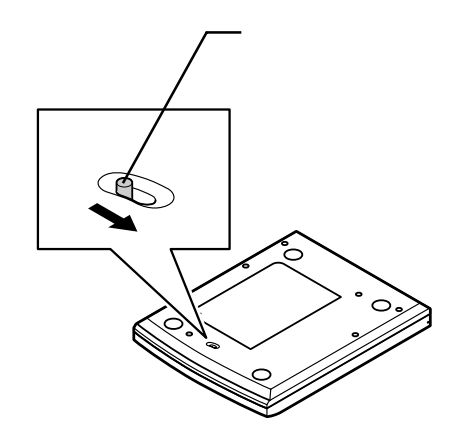

CD-R/RWドライブのイジェクトボタンを押してもフタが開かない、といった非常時 以外は、強制オープンレバーを使わないようにしてください。 LaVie Mの場合

ソフトウェアの暴走など不慮の原因で、CD/DVDドライブのイジェクトボタンを押してもディスクトレイが出てこなくなった場合は、非常時ディスク取り出し穴( p.32)に太さ1.3 mm程の針金を押し込むと、トレイを手動で引き出すことができます。針金は太めのペーパークリップなどを引き伸ばして代用できます。

#### し チェック CD/DVDドライブのイジェクトボタンを押してもディスクトレイが出てこない、といっ た非常時以外は、非常時ディスク取り出し穴を使わないようにしてください。

#### 音楽CDやDVD VIDEOディスクを再生する

このパソコンでは、Jet-Audio Playerを使って音楽CDやDVD VIDEOディスク を再生することができます。

# **≜**×€

DVD VIDEOディスクは、映像と音声を高画質、高音質で記録してあるディスク です。美しい映像や音声を楽しむことができます。また、DVD VIDEOディスクの 中には、利用者の好みに応じた使いかたができるディスクもあります。たとえば、 映画の字幕や音声を数カ国語の中から選んで再生したり、スポーツやコンサー トの映像をアングル(見る角度、視点)を切り替えて再生したりできます。

# チェック

- ・CD-R/RWモデル、CD-ROMモデルではDVD VIDEOディスクを利用すること はできません。
- ・DVD VIDEOディスクは、リージョンコード(国別地域番号。日本は2です)によっ て管理されているため、リージョンコードが2もしくはフリーに設定されているディ スクのみ再生することができます。海外で購入したDVD VIDEOディスクにつ いては、特にこの点に注意してください。

Jet-Audio Playerを使う

このパソコンには、音楽CDやDVD VIDEOディスクを再生するためのアプリケー ションとして、「Jet-Audio Player」がインストールされています。Windowsが起動 しているときにディスクをセットすると、自動的にJet-Audio Playerが起動して再 生がはじまります。

# 6 参照

「Jet-Audio Player」の使いかたについて 🔗 ぱそガイド」-「パソコンでできること」-「Jet-Audio Player」、または「スタート」ボタン -「すべてのプログラム」-「Jet-Audio Player」-「使い方マニュアル」

#### 音楽CDや音楽データをMDにダビングする

Jet-Audio Playerでは、音楽CDのほかに音楽データを再生することもできます。 また、音楽CDや音楽データをMDに録音することもできます。MDデッキに接続す る場合は、このパソコンのヘッドフォン / オーディオ / 光デジタルオーディオ(S/ PDIF)出力端子(Q/ジー) p.2、5 )に接続します。

#### チェック

お客様がオリジナルのCD-ROM、音楽CD、ビデオCDなどの複製や改変を行う場合、オリジナルのCD-ROMなどについての著作権を保有していなかったり、著作 権者から複製・改変の許諾を受けていない場合は、著作権法または利用許諾条件 に違反することがあります。複製などの際は、オリジナルのCD-ROMなどの利用 許諾条件や複製に関する注意事項にしたがってください。

# 6 参照

MDデッキを接続する 接続するMDデッキのマニュアル

DVD VIDEOディスクの映像をテレビに表示する(CD-R/RW with DVD-ROMモ デルのみ)

このパソコンにテレビを接続すると、DVD VIDEOディスクの映像をテレビに表示させることもできます。

# 6 参照

パソコンにテレビを接続する、DVD VIDEOディスクの映像をテレビに表示する PART3の「外部ディスプレイ(p.124) 音楽を再生するときに利用できるボタンの役割は次のとおりです。

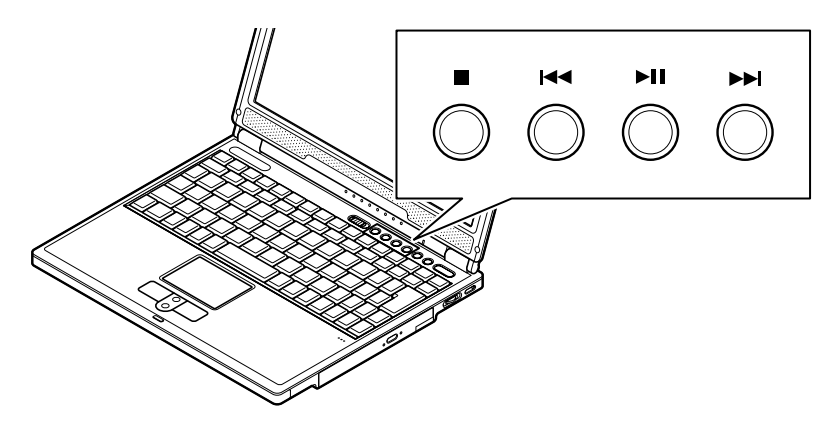

CD/DVDプレーヤボタンには次の機能があります。

| ボタン             | 機能                      |  |
|-----------------|-------------------------|--|
|                 | 停止                      |  |
| 44              | 前のトラックへ戻る<br>押し続けると巻き戻し |  |
| ►II             | 再生 / 一時停止               |  |
| <b>&gt;&gt;</b> | 次のトラックへ進む<br>押し続けると早送り  |  |

チェック

Windowsが起動している場合、CD/DVDプレーヤボタンは、このパソコンにイン ストールされている「Jet-Audio Player」でのみ使うことができます。

### CD-RやCD-RWにデータを書き込む(CD-R/RW with DVD-ROMモデル、CD-R/RWモデルのみ)

「RecordNow DX」を使うと、CD-RやCD-RWにデータを書き込むことができます。 また、音楽CDなどから好きな曲を選んでCD-Rに書き込み、オリジナル音楽CDを 作ることもできます。

# チェック

お客様がオリジナルのCD-ROM、音楽CD、ビデオCDなどの複製や改変を行う場合、オリジナルのCD-ROMなどについての著作権を保有していなかったり、著作権者から複製・改変の許諾を受けていない場合は、著作権法または利用許諾条件に違反することがあります。複製などの際は、オリジナルのCD-ROMなどの利用許諾条件や複製に関する注意事項にしたがってください。

# 6参照

「RecordNow DX」について 🌮 ぱそガイド」-「パソコンでできること」-「RecordNow DX」

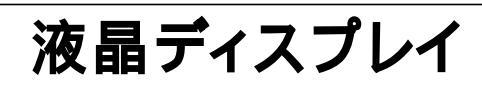

# 解像度と表示色

**X**×<del>E</del>

解像度とは、ディスプレイの画面上に表示できる文字や図面などの情報量を表 すものです。この数字が大きくなるほど、画面上に一度に多くの情報を表示する ことができ、より細かな表現ができます。

### チェック

設定により、マニュアルに記載されていない解像度を選択することができる場合 がありますが、動作を保証するものではありません。必ずマニュアルに記載されて いる解像度で使用してください。

このパソコンでは、標準で次の解像度と表示色を表示できます。

LaVie Jの場合

| 解像度<br>(ドット) | 表示色                  | このパソコンの<br>液晶ディスプレイ<br>のみに表示 | 別売のCRT<br>ディスプレイ<br>のみに表示 | このパソコンの<br>液晶ディスプレイ<br>と別売のCRT<br>ディスプレイ<br>の同時表示 <sup>1</sup> |
|--------------|----------------------|------------------------------|---------------------------|----------------------------------------------------------------|
| 800×600      | 65,536色              |                              |                           |                                                                |
|              | 1,677万色 <sup>2</sup> |                              |                           |                                                                |
| 1,024×768    | 65,536色 <sup>3</sup> |                              |                           |                                                                |
|              | 1,677万色 <sup>2</sup> |                              |                           |                                                                |
| 1,280×1,024  | 65,536色              |                              |                           |                                                                |
|              | 1,677万色 <sup>2</sup> |                              |                           |                                                                |
| 1,600×1,200  | 65,536色              |                              |                           |                                                                |

: 【Fn】+ 【F5】を押して拡大 / 縮小切り替え可能

:フルスクリーン表示可能

:バーチャルスクリーン( p.48)のみ表示可能

1: 別売のCRTディスプレイ未接続時は、このパソコンの液晶ディスプレイのみに表示される

2: このパソコンの液晶ディスプレイでは、グラフィックアクセラレータのディザリング機能により実現

3:購入時の設定

LaVie Mの場合

| 解像度<br>(ドット) | 表示色                    | この<br>パソコンの<br>液晶<br>ディスプレイ<br>のみに表示 | 別売のCRT<br>ディスプレイ<br>のみに表示 | このパソコンの<br>液晶ディスプレイ<br>と別売のCRT<br>ディスプレイ<br>の同時表示 1 | т∨のみ |
|--------------|------------------------|--------------------------------------|---------------------------|-----------------------------------------------------|------|
| 800 × 600    | 65,536色                |                                      |                           |                                                     |      |
|              | 1,677万色 <sup>2</sup>   |                                      |                           |                                                     |      |
| 1,024 × 768  | 65,536色 <sup>3</sup>   |                                      |                           |                                                     |      |
|              | 1,677万色 <sup>2</sup>   |                                      |                           |                                                     |      |
| 1,280×1,024  | 65,536色                |                                      |                           |                                                     |      |
|              | 1,677万色 <sup>2 4</sup> |                                      |                           |                                                     |      |
| 1,600×1,200  | 65,536色                |                                      |                           |                                                     |      |

: 【Fn 】+【F5 】を押して拡大 / 縮小切り替え可能

:フルスクリーン表示可能

:バーチャルスクリーン( p.48)でのみ表示可能

1: 別売のCRTディスプレイ未接続時は、このパソコンの液晶ディスプレイのみに表示される

2: このパソコンの液晶ディスプレイでは、グラフィックアクセラレータのディザリング機能により実現

3:購入時の設定

4:高(24ビット)のみ表示可能

解像度と表示色の設定

ディスプレイの解像度と表示色はコントロールパネルで設定することができます。 設定について詳しくは、 🔗 ぱそガイド 」-「パソコンでできること」-「 画面の設定 」 をご覧ください。

# 画面表示を調整する

キーボードの【Fn】を使って画面表示の調整ができます。

#### 輝度を調整する

このパソコンでは、キーボードを使って輝度や画面の調整を行います。輝度は8段階で調整することができます。

| 機能         | キー操作      | 説明                                        |
|------------|-----------|-------------------------------------------|
| 画面の伸縮      | 【Fn】+【F5】 | 低解像度時に、ディスプレイの画面を拡大表<br>示する / しないを切り替えます。 |
| 輝度を上げる(▲○) | 【Fn】+【F8】 | キーを押すごとに、液晶ディスプレイの輝度が<br>増加します(8段階)。      |
| 輝度を下げる(▼☆) | 【Fn】+【F9】 | キーを押すごとに、液晶ディスプレイの輝度が<br>低下します(8段階)。      |

:購入時には拡大表示に設定されています。

#### バーチャルスクリーン

バーチャルスクリーンとは、実際に表示可能な解像度よりも大きい解像度を使用 できるようにするための仮想画面のことです。バーチャルスクリーンでは、仮想画 面全体のサイズが実際のディスプレイの画面より大きくなるので、ディスプレイに は常に仮想画面の一部が表示されている状態となります。画面をスクロールする と、ディスプレイの画面上で見えていない部分を表示することができます。

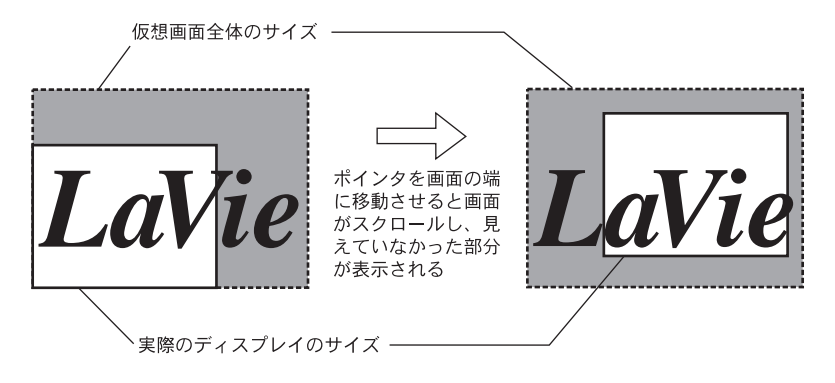

▼ メモ バーチャルスクリーンでは、「スタート」ボタンがディスプレイの画面上から外れ、 表示されないことがあります。ディスプレイの画面上の見えていない部分を見る には、ポインタをディスプレイの画面の端に移動させます。ポインタの移動した 方向に画面がスクロールし、見えなかった部分が表示されます。

このパソコンのディスプレイでは、1,280×1,024、1,600×1,200の解像度はバー チャルスクリーン表示になります。バーチャルスクリーンの設定について詳しくは、 プ ぱそガイド」-「パソコンでできること」-「画面の設定 をご覧ください。

# ディスプレイストレッチ機能

ディスプレイストレッチとは、800×600ドットの低解像度で表示している場合に、 液晶ディスプレイに画面を拡大して表示する機能です。 ディスプレイストレッチ機能の設定について詳しくは、 プロペンガイド」-「パソコン でできること」-「画面の設定」をご覧ください。

#### 画面回転機能 LaVie Jのみ)

画面回転機能を使うと、画面のイメージを回転させた状態で液晶ディスプレイに 表示させることができます。

たとえば、液晶ディスプレイをいっぱいに開いて、表示されている画面を180度回転させることにより、向かい側にいる人にプレゼンテーションを行う場合に利用できます。

#### 画面回転機能を使用するための準備

画面回転機能を使用する前に次の手順で設定を行ってください。

- **1**「スタート」ボタン 「コントロールパネル」「デスクトップの表示とテーマ」 「画面」をクリックする
  - 「画面のプロパティ」ウィンドウが表示されます。
- 2 「設定」タブをクリックし、「詳細設定」ボタンをクリックする
- **3**「モニタ」タブをクリックする
- 4「このモニタでは表示できないモードを隠す」の ≥ をクリックして にし、 「OK」ボタンをクリックする
- 5「OK」ボタンをクリックする

XŦ

画面回転機能を使う

1 画面右下の通知領域にある黄色い 3 」アイコン をクリックする メニューが表示されます。

画面右下の通知領域にアイコンが表示されていない場合は、通知領域内 の</

2「回転」にポインタを合わせ、「標準」90度」180度」270度」の中から回転 したい角度をクリックする 画面回転機能を使用するときの注意

- ・画面回転機能は、画面の解像度が800×600ドットまたは1024×768ドットで、 表示色が「中(16ビット)」または「最高(32ビット)」に設定されている場合のみ 利用できます。
- ・画面回転機能は、外部ディスプレイを接続している場合は利用できません。
- 次のような機能を使用している場合は画面を回転できません。また、画面回転 後に次のような機能を使用することもできません。
  - -バーチャルスクリーン表示
  - DVDビデオおよびその他の動画ファイル再生
  - -3Dアクセラレーション表示(Direct3D、OpenGLなど)
  - -MS-DOSプロンプト
- ・画面回転機能使用時は、解像度や色数の変更を行わないでください。いったん 通常表示に切り替えてから、解像度や色数の変更を行ってください。万が一、変 更を行ってしまった場合、解像度を1024 × 768ドットに切り替えないと正常に戻 りません。
- ・画面回転機能使用時は、CPUの使用率が通常よりもあがるため、カーソルがス ムーズに動かなかったり、音声付き動画ファイル再生時に音飛びすることがあ ります。

# バッテリ

### バッテリのみで使う

このパソコンは、ACアダプタを使用せずにバッテリだけで駆動することができます。バッテリだけでの駆動時間は限られていますので、長時間使用する場合は、 省電力機能を使用することをおすすめします。

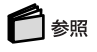

省電力機能について このPARTの「省電力機能(p.67)

バッテリの上手な使いかた

残量精度を良くするには 定期的にバッテリリフレッシュを実行してください。

バッテリの寿命を長くするには

パソコンを長期間使わないときは、バッテリ残量を50%程度にして、バッテリパックを取り外し、涼しいところに保管してください。

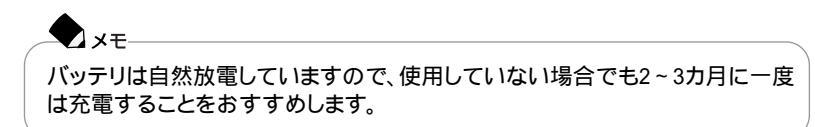

## バッテリを充電する

# 

- ・バッテリの充電中は、バッテリパックをパソコンから取り外さないでください。 ショートや接触不良の原因になります。
- ・購入直後や長時間放置したバッテリでは、バッテリ駆動ができないことや動作時間が短くなること、バッテリ残量が正しく表示されないことなどがあります。必ずフル充電してから使用してください。
- ・充電を行う際にはできるだけフル充電するようにしてください。バッテリ残量が少ない場合などに少量の充放電を何度もくりかえして使用すると、バッテリ残量に 誤差が生じることがあります。

#### バッテリの充電のしかた

バッテリパックを取り付けてACアダプタをACコンセントに接続すると、自動的に バッテリの充電がはじまります。

バッテリの充電状態は、バッテリ充電ランプ( \_\_\_\_) ) で確認することができます ( p.9)

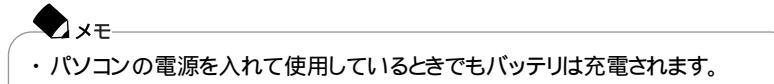

・充電できる電池容量は、周囲の温度によって変わります。また、高温になると充 電が中断されることがありますので、18~28 での充電をおすすめします。

# 🗋 参照

バッテリの充電時間について PART5の「本体機能一覧(p.164)

バッテリの残量を確認する

バッテリ残量は、次の方法で確認することができます。

画面右下の通知領域にある 🏢 の上にポインタを合わせる

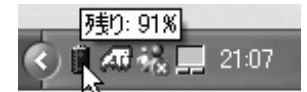

アイコンはバッテリの残量により異なります。 画面はモデルによって異なります。

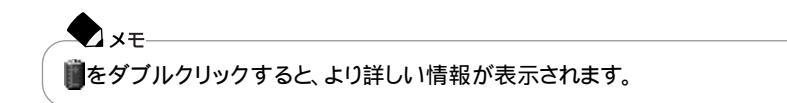

「スタート」ボタン 「コントロールパネル」「パフォーマンスとメンテナンス」 「電源オプション」をクリックし、表示された「電源オプションのプロパティ」ウィ ンドウの「電源メーター」タブで確認する

| 電源オブションのプロパティ                   | 25                 |
|---------------------------------|--------------------|
| 電源設定   アラーム  電源メーター  詳細設定   休止れ | 181                |
| 図8/0分の状態を表示する(型)<br>電影の状態       |                    |
| 現在の電券<br>パックリ電源の明容量の合計:         | J1299<br>93%       |
| а<br>1<br>92%                   |                    |
|                                 |                    |
| 詳細情報を表示するには、各バッテリをグリッ           | 01708814           |
| OK (                            | <b>**0世际</b> (注册法) |

画面はモデルによって異なります。

バッテリ駆動中にバッテリ残量が少なくなった場合は

バッテリの残量が少なくなると、電源ランプ(②)が黄色に点灯します。 この場合は、状況に応じて次の操作を行ってください。

ACコンセントから電源を供給できる場合

ACアダプタを接続してACコンセントから電源を供給してください。ACコンセントから電源を供給すると、バッテリ充電ランプ(一)が点灯し、バッテリの充電がは じまります。また、バッテリを充電しながらパソコンを使用することもできます。

ACコンセントが使えない場合 使用中のアプリケーションを終了して、パソコンの電源を切ってください。

上記の操作をしないでそのままにしておくと、再度バッテリ残量が少ないというメッセージが表示され、しばらくすると自動的に休止状態( p.71)になります。また、パソコンをバッテリのみで使用している場合は、バッテリ残量が少なくなったときにパソコンをどのような状態にするかを設定しておくこともできます。設定のしかたは、次の「バッテリ残量が少なくなったときの動作の設定 ( p.54 をご覧ください。

チェック

フロッピーディスクやハードディスクの読み書き中にバッテリ残量がなくなり、電源が切れてしまうと、作成中のデータが失われたり、フロッピーディスクやハードディ スクのデータが失われたり、壊れたりすることがあります。 バッテリ残量が少なくなったときの動作の設定

バッテリのみで使用している場合、バッテリ残量が少なくなったときにどのような動作をさせるかを設定します。設定の手順は次のとおりです。

・ チェック 次の設定を行う場合は、コンピュータの管理者権限を持つユーザーアカウントで このパソコンにログオンしてください。

- 1「スタート」ボタン 「コントロールパネル」「パフォーマンスとメンテナン ス」「電源オプション」をクリックする 「電源オプションのプロパティ」ウィンドウが表示されます。
- **2**「アラーム」タブをクリックする
- 3 バッテリ残量が少ないとき(バッテリ低下アラーム)と、バッテリ残量がわず かなとき(バッテリ切れアラーム)に、それぞれどのような動作をするように したいかを設定する 「アラームの動作」ボタンをクリックすると、動作を選ぶことができます。

4 OK ボタンをクリックする

#### バッテリリフレッシュ

バッテリリフレッシュは、一時的に低下したバッテリの性能を回復させるときに行います。次のようなときには、バッテリリフレッシュを実行してください。

購入直後や、長期間の放置で、バッテリの性能が一時的に低下した

バッテリの残量表示に誤差が生じている

バッテリリフレッシュの実行

- **1**「スタート」ボタン 「終了オプション」をクリックし、「電源を切る」ボタンを クリックしてパソコンの電源を切る
- 2 バッテリパックを取り付けていない場合は、バッテリパックを本体に取り付ける( p.60、61)
- 3 パソコンにACアダプタを接続していない場合は、ACアダプタを接続し、電源コードをACコンセントに接続する バッテリ充電ランプが点滅している場合は、一度ACアダプタとバッテリパックを 本体から外して、再度取り付けてください。
- 4 バッテリをフル充電(バッテリ充電ランプが消灯した状態)まで充電する
- **5** BIOSセットアップユーティリティを起動する( p.154)
- 6 電源コードのプラグをACコンセントから抜いてから、ACアダプタを本体から取り外す
- **7** 【 】を使って「終了」メニューを選び、【 】を使って「バッテリリフレッシュ」 を選んでから【Enter】を押す
- 8「実行しますか?」と表示されたら、「はい」を選んで【Enter】を押す

・LaVie Jの場合 次のような画面が表示され、バッテリリフレッシュがはじまります。 手順9以降を行う必要はありません。

Battery Refresh Now (55% LEFT) ..... Don't close Display ..... Press ESC Key to Cancel

### ・LaVie Mの場合

次のような画面が表示されたら、手順9に進んでください。

Refresh battery program Press Y to start refresh, N to exit <ESC> to shutdown system

### 9 【Y】を押す

次のような画面が表示され、バッテリリフレッシュがはじまります。

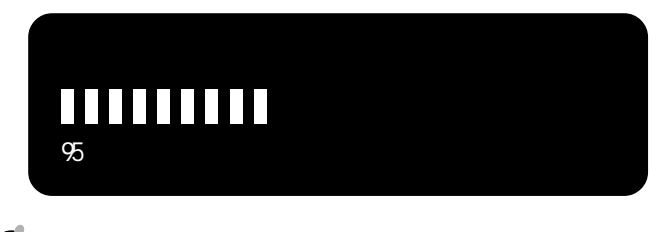

チェック

バッテリリフレッシュ中は、液晶ディスプレイを開いたままにしてください。

バッテリリフレッシュが完了し、バッテリ内の電力がなくなると自動的にパソコンの電源が切れます。

LaVie Jの場合

1 [Esc]を押す

次のようなメッセージが表示されます。

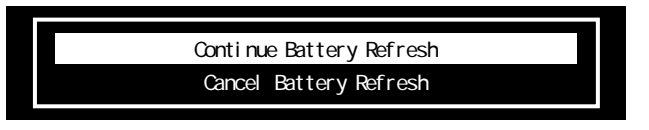

**2**【 】または【 】で「Cancel Battery Refresh」を選び、【Enter】を押す Windowsが再起動します。

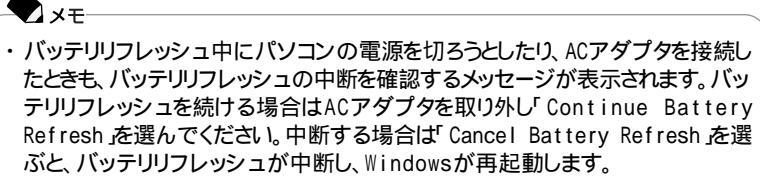

・電源スイッチを4秒以上押し続けてもバッテリリフレッシュを中断することができます。この場合は、パソコンの電源が切れます。

LaVie Mの場合

バッテリリフレッシュを中断するときは、【Ctrl】+【Alt】+【Del】を押してWindows を再起動してください。

◆ メモ 電源スイッチを4秒以上押し続けてもバッテリリフレッシュを中断することがで きます。この場合は、パソコンの電源が切れます。

### バッテリパックを交換する

### 交換の目安

フル充電(バッテリを充電してバッテリ充電ランプ( \_\_\_\_)が消灯した状態 )にして も使用できる時間が短くなったら、バッテリリフレッシュ( p.54 を行ってください。 それでも使用できる時間が回復しない場合は、新しいバッテリパックを購入して交換してください。

交換用のバッテリパック

このパソコンのバッテリスロットに取り付けられる交換用バッテリパックは次のとおりです。

| モデル名    | 品名            | 型番         |
|---------|---------------|------------|
| LaVie J | バッテリパック(M)    | PC-VP-BP22 |
| LaVie M | バッテリパック(L)    | PC-VP-BP18 |
|         | バッテリパック( LL ) | PC-VP-BP19 |

また、バッテリスロットに取り付けたバッテリパックと併用できるセカンドバッテリ パックがあります。LaVie Jをお使いの場合、セカンドバッテリパックは本体底面 に取り付けます( p.63)、LaVie Mをお使いの場合は、セカンドバッテリパックは ベイに取り付けます( p.145)、

| モデル名    | 品名          | 型番         |
|---------|-------------|------------|
| LaVie J | セカンドバッテリパック | PC-VP-BP23 |
| LaVie M | セカンドバッテリパック | PC-VP-BP15 |

・ チェック バッテリは消耗品です。放充電をくりかえすと、充電能力が低下します。

### バッテリパックの交換のしかた

# 

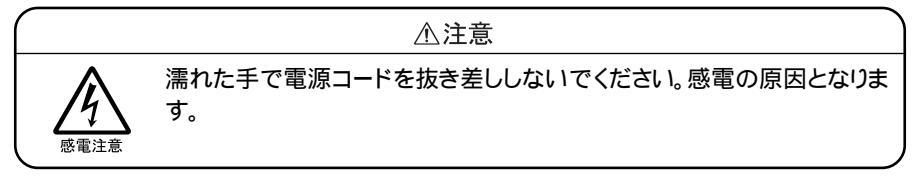

チェック

- ・バッテリスロットの端子部分には絶対に触れないでください。接触不良の原因 となります。
- スタンバイ状態のときにバッテリパックを交換すると、作業中のデータが失われます。電源ランプ(②)が点滅しているときには、一度スタンバイ状態から復帰し、作業中のデータを保存してから「スタート」ボタン「終了」オプションをクリックし、「電源を切る」ボタンをクリックしてパソコンの電源を切ってください。

特に必要でない限り、バッテリパックの取り付けや取り外しをしないでください。
 故障の原因になります。

LaVie Jの場合

- **1**「スタート」ボタン 「終了オプション」をクリックし、「電源を切る」ボタンを クリックしてパソコンの電源を切る
- 2 電源コードのプラグをACコンセントから抜いてから、ACアダプタを本体から取り外す
- 3 液晶ディスプレイを閉じて、本体を裏返す

4 バッテリイジェクトロックを矢印の方向にスライドさせ、ロックを解除する

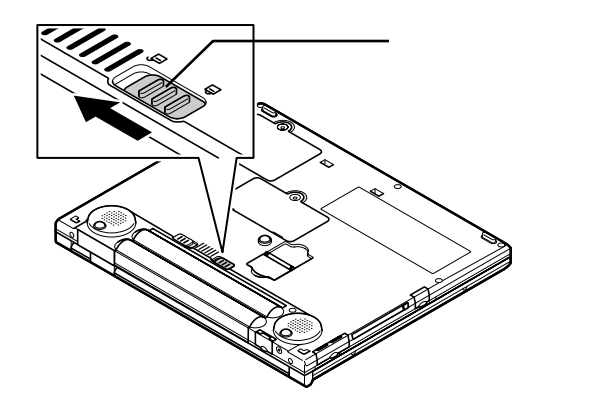

5 バッテリアンロック( ) を矢印の方向にスライドさせたまま、バッテリパッ クを外側にゆっくりとスライドして取り外す

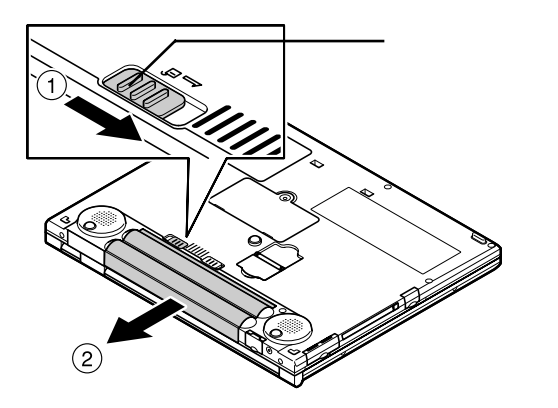

6 新しいバッテリパックの両側の溝と本体のガイドを合わせて、矢印の方向 にゆっくりとスライドさせ、カチッと音がするまでしっかり取り付ける 取り付けるときは、バッテリパックの向きに注意してください。

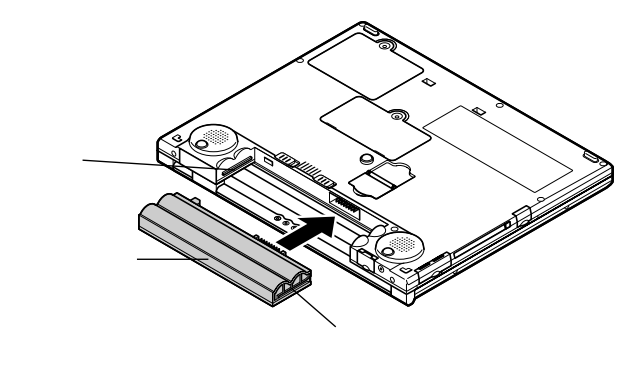

7 バッテリイジェクトロックを矢印の方向にスライドさせ、バッテリパックを ロックする

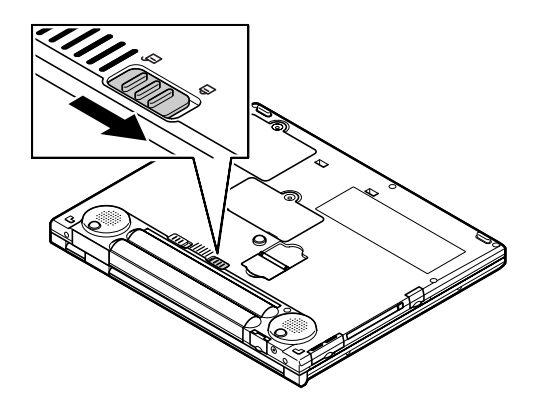

LaVie Mの場合

- **1**「スタート」ボタン 「終了オプション」をクリックし、「電源を切る」ボタンを クリックしてパソコンの電源を切る
- **2** 電源コードのプラグをACコンセントから抜いてから、ACアダプタを本体から取り外す
- 3 液晶ディスプレイを閉じて、本体を裏返す
- 4 バッテリアンロック( ) を矢印の方向にスライドさせたまま、バッテリパックを外側にスライドして取り外す

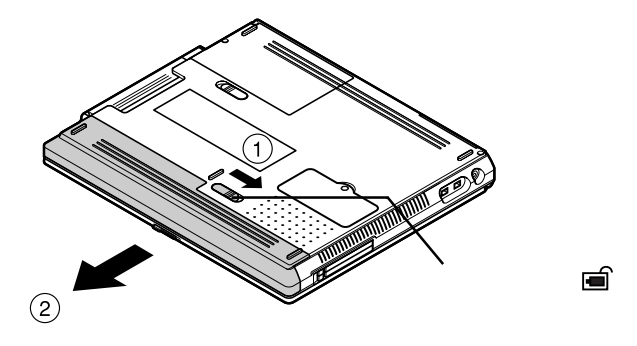

5 新しいバッテリパックを矢印の方向にカチッと音がするまでスライドさせる

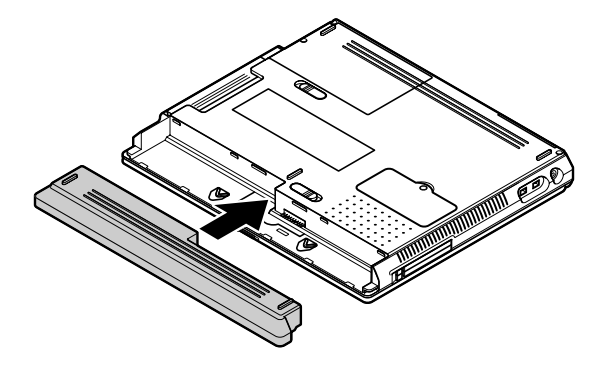

### バッテリ容量を増やす

このパソコンには、添付のバッテリパックよりも大容量のバッテリパックをバッテリスロットに接続することができます(LaVie Mのみ)。また、バッテリスロットに取り付けたバッテリパックと併用できるセカンドバッテリパックを接続することもできます。

バッテリパック(LL ) PC-VP-BP19 (LaVie Mのみ)

### チェック

バッテリパック(LL)は本体のバッテリスロットを使用するため、購入時に添付されているバッテリパックと併用することはできません(LaVie Gシリーズでバッテリパック(LL)添付のモデルを購入された場合を除く)。

セカンドバッテリパック(PC-VP-BP15)(LaVie Mのみ)

セカンドバッテリパックは本体のベイに取り付けるバッテリパックです。ベイにあら かじめ取り付けられている機器を取り外してセカンドバッテリパックを取り付けます。 セカンドバッテリパックは、バッテリスロットに取り付けたバッテリパックやバッテ リパック(LL)と併用することができます。

6 参照

ベイへの機器の取り付けかた PART3の「ベイ(LaVie Mのみ)(p.145)

### セカンドバッテリパック(PC-VP-BP23)(LaVie Jのみ)

セカンドバッテリパックは本体の底面に取り付けるバッテリパックです。セカンド バッテリパックは、バッテリスロットに取り付けたバッテリパックと併用することが できます。

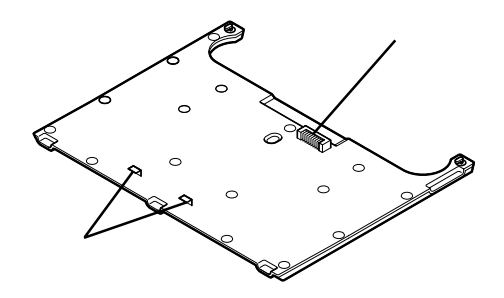

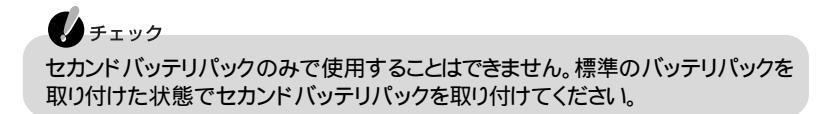

### セカンドバッテリパックを取り付ける

ここでは、電源を切った状態での取り付けかたを説明しています。

- **1**「スタート」ボタン 「終了オプション」をクリックし、「電源を切る」ボタンを クリックしてパソコンの電源を切る
- 2 電源コードのプラグをACコンセントから抜いてから、ACアダプタを本体から取り外す
- 3 液晶ディスプレイを閉じて、本体を裏返す

4 本体底面のセカンドバッテリパック用接続端子のカバーを開く

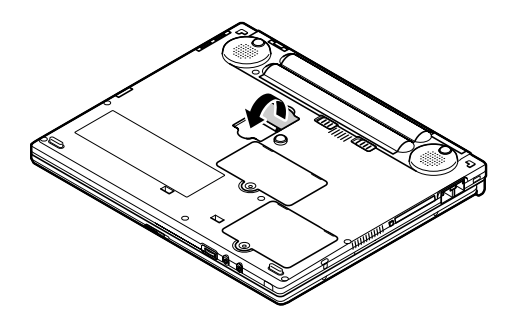

5 パソコンの上にセカンドバッテリパックを置く セカンドバッテリパックの2カ所の突起( p.63)を、本体底面の2カ所の穴に合わ せてはめ込んでください。

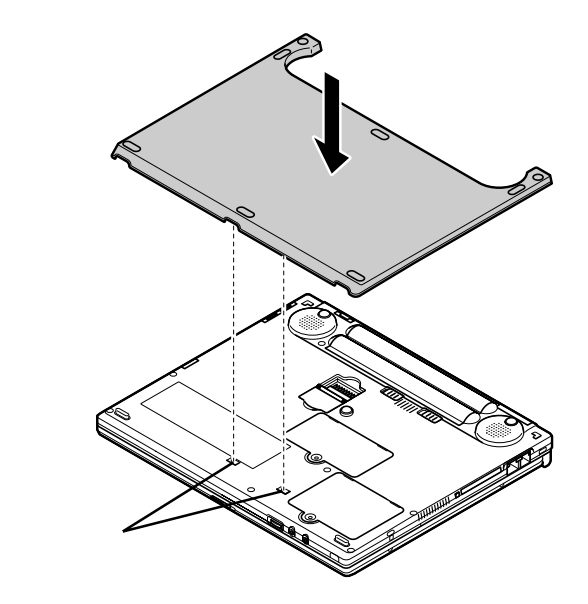

6 セカンドバッテリパックのみを図のように手前側にずらし、本体底面のセカンドバッテリパック用接続端子とセカンドバッテリパック側の接続端子( p.63)を確実に接続する

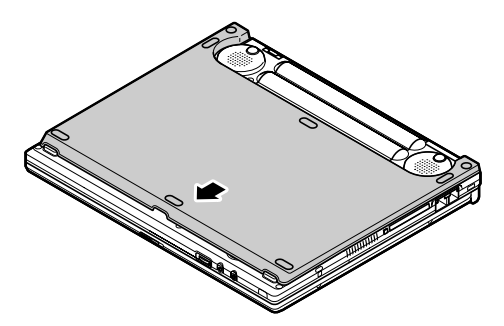

7 セカンドバッテリパックのネジをドライバで締めて固定する

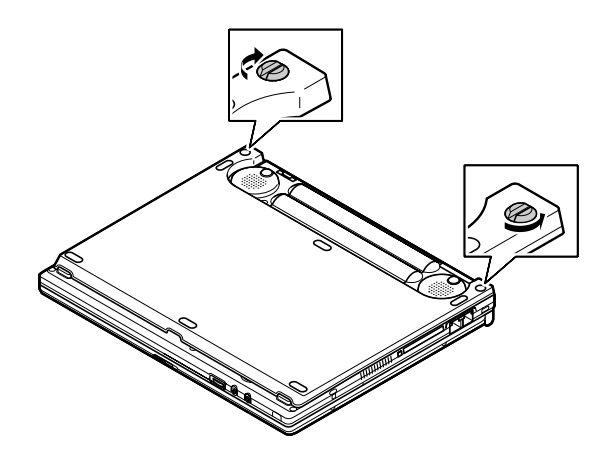

セカンドバッテリパックを取り外す

**1**「セカンドバッテリパックを取り付ける( p.63)の手順1~3を行う

2 セカンドバッテリパックのネジをドライバで緩める

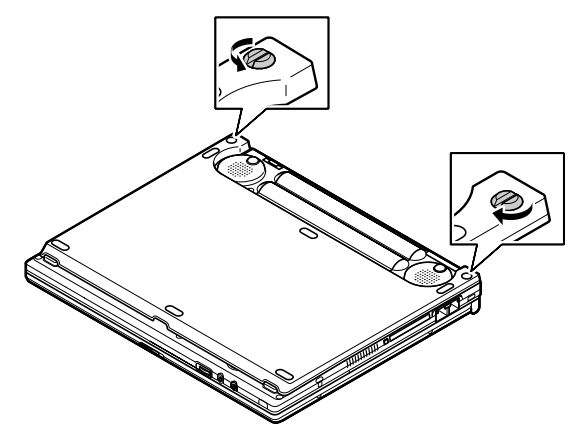

- 3 セカンドバッテリパックのみを奥側にずらし、本体底面のセカンドバッテリパック用接続端子とセカンドバッテリパック側の接続端子( p.63)が外れたら、セカンドバッテリパックを持ち上げて取り外す
- 4 本体底面のセカンドバッテリパック用接続端子のカバーを閉める

# 省電力機能

### 省電力機能とは

省電力機能とは、CPUやハードディスク、ディスプレイといった、パソコンの主要 な部分への電力供給を停止することで、本体の消費電力を抑える機能です。また、作業を一時的に中断したいときや、中断した作業をすぐに再開したいときにも 便利な機能です。

このパソコンの省電力機能には、「スタンバイ状態(サスペンド)」、「休止状態(ハ イバネーション)」があります。「スタンバイ状態」と「休止状態」を合わせて「スリー プ状態」と呼ぶこともあります。このパソコンでの省電力機能の設定は、「スタート」 ボタン 「コントロールパネル」「パフォーマンスとメンテナンス」「電源オプ ション」で行います。

### 省電力機能を使用するときの注意

スタンバイ状態または休止状態を利用できないとき

次のような場合には、スタンバイ状態または休止状態にしないでください。パソコンが正常に動かなくなったり、正しく復帰できなくなることがあります。

- ・プリンタへ出力中
- ・通信用アプリケーションを実行中
- ・電話回線を使って通信中
- ・音声または動画を再生中
- ・ハードディスク、CD-ROMなどのディスク、フロッピーディスクなどにアクセス中
- ・「システムのプロパティ」ウィンドウを表示中
- ・Windowsの起動 / 終了処理中
- ・スタンバイ状態または休止状態に対応していないアプリケーションを使用中
- ・スタンバイ状態または休止状態に対応していないPCカード、USB対応機器、 IEEE1394対応機器を使用中

スタンバイ状態または休止状態を使用するときの注意

スタンバイ状態または休止状態にするときは、次のことに注意してください。

・スタンバイ状態では、ネットワーク機能がいったん停止します。ネットワークを使用するアプリケーションによっては、スタンバイ状態になった時にデータが失われることがあります。ネットワークを使用するアプリケーションを使う場合には、システム管理者に確認のうえ、スタンバイ状態を使用してください。

- ・バッテリのみで使用している場合は、あらかじめバッテリの残量を確認しておいてください。また、バッテリ駆動時にバッテリ残量が少なくなってきたとき、パソコンをどのような動作にさせるかなどの設定もできます( p.54)。
- ・スタンバイ状態または休止状態への移行中は、各種ディスクやPCカードの入 れ替えなどを行わないでください。データが正しく保存されないことがあります。
- ・スタンバイ状態または休止状態のときに、PCカードを入れ替えるなどの機器構成の変更をすると、スタンバイ状態から正しく復帰できなくなることがあります。
- ・SCSI PCカードを使用している場合、SCSI PCカードと接続されている機器の 組み合わせによってはスタンバイ状態または休止状態から正しく復帰できない 場合があります。このような場合は、スタンバイ状態または休止状態にしないで ください。
- ・フロッピーディスクやCD-ROMをセットしたままスタンバイ状態または休止状態 から復帰すると、正しく復帰できずにフロッピーディスクやCD-ROMから起動し てしまうことがあります。スタンバイ状態または休止状態にする場合は、フロッ ピーディスクやCD-ROMを取り出してからスタンバイ状態または休止状態にし てください。また、フロッピーディスクを使用しているときは、必要なファイルを保 存してから、フロッピーディスクを取り出してください。
- ・「スタート」ボタン 「コントロールパネル」「パフォーマンスとメンテナンス」 「電源オプション」をクリックして各設定を変更する場合は、コンピュータの管理 者権限を持つユーザーアカウントでログオンしてください。

スタンバイ状態または休止状態から復帰するときの注意

スタンバイ状態または休止状態から復帰させるときには、次のことに注意してください。

- ・スタンバイ状態または休止状態にしてからすぐに復帰させたいときは、パソコン
   に負担がかからないよう、スタンバイ状態または休止状態になった後、約5秒以上たってから操作してください。
- ・スタンバイ状態または休止状態のときにPCカードの入れ替えや周辺機器の取 り付け/取り外しなどの機器構成の変更をすると、正常に復帰できなくなること があります。
- ・スタンバイ状態または休止状態からの復帰時にパスワードを入力するように設定してある場合は、パスワード入力画面でパスワードを入力してください。
- ・タイマ、FAXモデムの自動受信操作、および液晶ディスプレイを開いてのスタンバイ状態からの復帰を行った場合、パソコンはスタンバイ状態から復帰していますが、液晶ディスプレイに何も表示されない状態になります。この場合はNXパッドを操作するかキーボードのキーを押すことによって液晶ディスプレイを表示することができます。
- スタンバイ状態または休止状態から復帰後、デバイスの警告メッセージが表示 される場合があります。その場合は「OK」ボタンをクリックしてください。警告が 発生したデバイスは、そのまま使用できます。

### スタンバイ状態(サスペンド)

作業中のデータを一時的にメモリに保存し、消費電力を抑える機能です。スタン バイ状態のことを「サスペンド」と呼ぶこともあります。データはメモリに保存され ているため、すぐに元の状態に戻すことができます。

### スタンバイ状態にする

購入時の状態では、次のいずれかの方法でスタンバイ状態にすることができます。 スタンバイ状態になると、電源ランプ( ② )が緑色に点滅します。

「スタート」ボタン 「終了オプション」をクリックし、「スタンバイ」ボタンをクリッ クする

バッテリ駆動時、キーボードやNXパッドからの入力がなくなってから一定時間経 過後、自動的にスタンバイ状態にする

ほかにも、「スタート」ボタン 「コントロールパネル」「パフォーマンスとメンテナンス」「電源オプション」をクリックし、「詳細設定」タブで設定を行うと、次のような方法でスタンバイ状態にするように設定できます。

電源スイッチを押す

「詳細設定」タブで、「コンピュータの電源ボタンを押したとき」を「スタンバイ」に 設定します。

液晶ディスプレイを閉じる

「詳細設定」タブで、「ポータブル コンピュータを閉じたとき」を「スタンバイ」に設定します。

スタンバイ状態の設定をする

「電源設定」で設定をする

「スタート」ボタン 「コントロールパネル」「パフォーマンスとメンテナンス」 「電源オプション」の「電源設定」タブでは、スタンバイ状態にするまでの時間を変 更したり、ACアダプタ駆動時にもスタンバイ状態になるように設定することがで きます。また、あらかじめ設定されている電源設定モードを選んでスタンバイ状態 にするまでの時間を設定することもできます。

チェック

購入時のモードで利用してください。

1 「スタート」ボタン 「コントロールパネル」「パフォーマンスとメンテナンス」「電源オプション」をクリックする 「電源オプションのプロパティ」ウィンドウが表示されます。

- 2「電源設定」タブをクリックする
- 3「電源設定」欄でモードを選ぶか、または画面の下段でそれぞれの時間を 設定する

| 項目                 | 説明                                            |
|--------------------|-----------------------------------------------|
| モニタの電源を切る          | 入力が何も行われないまま指定した時間が経過すると、モニ<br>タの電源を切ります。     |
| ハード ディスクの<br>電源を切る | 指定した時間ハードディスクへのアクセスがないと、ハード<br>ディスクの電源を切ります。  |
| システム スタンバイ         | 指定した時間何も入力がないと、パソコンがスタンバイ状態<br>になり、消費電力を抑えます。 |
| システム休止状態           | 指定した時間何も入力がないと、パソコンが休止状態にな<br>り、電源が切れます。      |

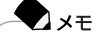

- ・画面の下段の「××の電源設定」の「××」には、上段の「電源設定」欄で 選んだモード名が表示され、それぞれの項目欄には、モードの設定時間が 表示されます。
- ・「電源設定」欄で新しいモードを作成することもできます。

4 「適用」ボタンをクリックして、「OK」ボタンをクリックする

#### 新しいモードを作成する

パソコンの利用状態に合わせて、モードを新たに登録することができます。

チェック 購入時のモードで利用してください。

- 1 「スタート」ボタン 「コントロールパネル」「パフォーマンスとメンテナン ス」「電源オプション」をクリックする 「電源オプションのプロパティ」ウィンドウが表示されます。
- 2「電源設定」タブをクリックする
- 3「モニタの電源を切る」ハードディスクの電源を切る」システムスタンバイ」システム休止状態」のそれぞれの時間を設定する

4 「名前を付けて保存」ボタンをクリックする

- 5 任意の保存名を入力し、「OK」ボタンをクリックする これで、新しいモードが登録されました。
- 6 「適用」ボタンをクリックして、「OK」ボタンをクリックする

### 休止状態(ハイバネーション)

作業中のデータをハードディスクに保存し、電源を切る機能です。休止状態のことを「ハイバネーション」と呼ぶこともあります。普通に電源を切るのとは異なり、次に電源を入れるときに、Windowsを起動する操作をせずに、すぐに元の状態に戻すことができます。

データを保持するための電力を消費しないので、長時間作業を中断するときなど に便利です。

休止状態にする

次のいずれかの方法で休止状態にすることができます。 休止状態になると、電源ランプ(②)が消灯し、パソコンの電源が切れます。

- 「スタート」ボタン 「終了オプション」を使って休止状態にする
  - 1 スタート」ボタン 「終了オプション」をクリックする
  - 2 [Shift]を押しながら「休止状態」ボタンをクリックする 【Shift]を押すど、スタンバイ」ボタンが「休止状態」ボタンに切り替わります。

バッテリ駆動時、キーボードやNXパッドからの入力がなくなってから一定時間経 過後、自動的に休止状態にする

ほかにも、次のいずれかの方法で休止状態にするように設定できます。

電源スイッチを押して休止状態にする

- 1「スタート」ボタン 「コントロールパネル」「パフォーマンスとメンテナン ス」「電源オプション」をクリックする 「電源オプションのプロパティ」ウィンドウが表示されます。
- 2「休止状態」タブをクリックする
- 3 「休止状態を有効にする」が ☑ になっていることを確認する
- 4「詳細設定」タブをクリックする

- 5「電源ボタン」欄の「コンピュータの電源ボタンを押したとき」で「休止状態」 を選ぶ
- 6 「適用」ボタンをクリックして、「OK」ボタンをクリックする

液晶ディスプレイを閉じたときに休止状態にする

- 1 「電源スイッチを押して休止状態にする」の手順1~4を行う
- 2「電源ボタン」欄の「ポータブル コンピュータを閉じたとき」で「休止状態」 を選ぶ
- **3**「適用」ボタンをクリックして、「OK」ボタンをクリックする

### スタンバイ状態や休止状態から復帰させる

スタンバイ状態や休止状態から復帰させることを「復帰」または「レジューム」といいます。

#### スタンバイ状態からの復帰

電源スイッチを押すとスタンバイ状態から復帰し、ログオン画面が表示されます。 「ユーザー名」をクリックしてログオンしてください。複数のユーザーでこのパソコンをお使いの場合は、ログオンしたい「ユーザー名」をクリックしてください。スタンバイ状態から復帰します。

### - XE

液晶ディスプレイを閉じてスタンバイ状態にした場合、液晶ディスプレイを開け ることによって復帰させることができます。また、タスクスケジューラを使って時 刻を指定して復帰させることもできます。タスクスケジューラについて詳しくは Windowsのヘルプをご覧ください。

#### 休止状態からの復帰

電源スイッチを押すとパソコンの電源が入り、「Windows を再開しています...」 と表示された後、ログオン画面が表示されます。「ユーザー名 をクリックしてログ オンしてください。複数のユーザーでこのパソコンをお使いの場合は、ログオンし たい「ユーザー名 をクリックしてください。休止状態から復帰します。

# セキュリティ機能

### このパソコンのセキュリティ機能

このパソコンには、次のようなセキュリティ機能があります。

パスワード

パスワードを設定することにより、パソコンの不正使用やデータの盗難を防止することができます。

ハードディスク起動セクタへのウイルス感染防止

起動セクタへの書き込みを禁止することにより、パソコンの起動に必要なファイルへのウイルス感染を防止することができます( p.161)。

盗難防止用ロック

本体の盗難防止用ロック( p.3、5)に別売のセキュリティケーブル(PK-SC/ CA01 を取り付け、盗難を防止することができます。

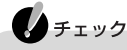

セキュリティ機能を使用している場合でも、「絶対に安全」ということはありません。 重要なデータなどの管理や取り扱いには十分注意してください。

### パスワードを設定してパソコンの使用者を制限する

パスワードを設定することで、このパソコンの使用者を制限するとともに、不正使用を防止することができます。パスワードはBIOSセットアップユーティリティで設定します。パスワードを設定することにより、次のような機能を制限することができます。

・BIOSセットアップユーティリティの起動と設定変更

・パソコンの起動

チェック

- ・設定したパスワードを忘れないようにしてください。パスワードは再セットアップしても解除できません。パスワードは忘れないように控えておくことをおすすめします。
- ・ご購入元、NECフィールディングの各支店、営業所などにこのパソコンの修理 を依頼される際は、設定したパスワードは解除しておいてください。

### 6 参照

パスワードを忘れてしまった 『困ったときのQ&A 』PART2の「パスワード」

パスワードの種類

設定可能なパスワードには、「スーパバイザパスワード」と「ユーザパスワード」があります。

スーパバイザパスワード

スーパバイザパスワードは、おもに管理者用のパスワードで、管理者以外の不正 な使用や設定の変更を防止したり、このパソコンの使用者を制限するために設定 します。また、使用者の使用できる機能を制限することもできます。

パスワードを設定しておくと、BIOSセットアップユーティリティ起動時にパスワードの入力画面が表示され、パスワードを入力しないかぎりBIOSセットアップユー ティリティを起動できなくなります。

ユーザパスワード

ユーザパスワードは、スーパバイザパスワードが設定されていないと設定できないパスワードです。おもに使用者のためのパスワードで、パスワードを入力しないと、パソコンを使用できなくなります。

パスワードを使った管理

たとえば、管理者がスーパバイザパスワードとユーザパスワードの両方を設定し、 通常の利用者にはユーザパスワードのみを通知します。このように設定しておくと、 管理者以外はBIOSセットアップユーティリティの設定を変更できなくなります。ま た、どちらのパスワードも通知されていない人は、パソコンを起動することもできま せん。

### パスワードを設定する

スーパバイザパスワードとユーザパスワードは、BIOSセットアップユーティリティ で設定します。パスワードを設定後にBIOSセットアップユーティリティを起動する ときは、設定したパスワードを入力しなければ、BIOSセットアップユーティリティを 起動することができなくなります。

**1** BIOSセットアップユーティリティを起動する( p.154)

**2**「セキュリティ」メニューを選ぶ

3 【 】を使って「スーパバイザパスワード設定」または「ユーザパスワード設定」を選ぶ

チェック スーパバイザパスワードを設定していないと、ユーザパスワードを設定することはできません。 4 [Enter]を押す

パスワード設定の画面が表示されます。

5 パスワードを入力する

↓ チェック ニューメリックロックキーランプ(①)が消灯していることを確認し、パスワード の文字列を8文字以内で設定してください。使用できる文字は、半角英字の A ~ Z 大文字 / 小文字の区別はありません と半角数字の0~9だけです。

- 6 [Enter]を押す
- 7 手順5で入力したパスワードを、もう一度入力する
- 8 [Enter]を押す

9 「セットアップ通知」のメッセージが表示されるので、いずれかのキーを押す

10 設定を保存して、BIOSセットアップユーティリティを終了する

● チェック 設定したパスワードを忘れないようにしてください。パスワードは再セットアップして も解除できません。パスワードは忘れないように控えておくことをおすすめします。

パスワードを入力するタイミング

パスワードを設定しておくと、BIOSセットアップユーティリティ起動時にパスワードを入力するように要求されます。BIOSセットアップユーティリティ起動時以外にも、次のようなタイミングに設定できます。

パソコンの起動時

パソコンの起動時に常にパスワードを入力するように設定するには、次の手順で 行います。

**1** BIOSセットアップユーティリティを起動する( p.154)

- 2「セキュリティ」メニューの「起動時のパスワード」を選ぶ
- 3「使用する」を選ぶ
- 4 BIOSセットアップユーティリティを終了する

パスワードを入力する

パスワードを設定している場合の電源の入れかた BIOSセットアップユーティリティの「セキュリティ」メニューの「起動時のパスワー ド」が「使用する」に設定されている場合は、次の手順で電源を入れます。

1 パソコンの電源を入れる 次のようなパスワードを入力する画面が表示されます。

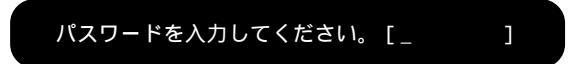

2 設定されているパスワードを入力する

3 [Enter]を押す

正しいパスワードが入力されると、Windowsが起動します。

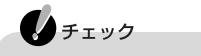

- ・ 誤ったパスワードが入力されると、警告が表示されます。パスワードの入力に3回 失敗すると、パスワードが入力できなくなります。このときは、電源スイッチ((少)) を押して電源を切ったあと、もう一度手順1からやりなおしてください。
- ・スーパバイザパスワードとユーザパスワードの両方が設定されている場合、どち らのパスワードでも復帰することができます。
- ・誤ったパスワードが入力されると復帰できません。

# サウンド機能

音量を調節する

音量調節つまみを使う

LaVie Jの場合

音量を上げたいときは音量調節つまみ( 虹)) ≬ p.2 液本体の右側に回し、下げたいときは本体の左側に回します。

LaVie Mの場合

音量を上げたいときは音量調節つまみ( 虹)) ≬ p.4 を本体の背面側に回し、下 げたいときは本体の前面側に回します。

ボリュームコントロールを使う

「スタート」ボタン 「すべてのプログラム」「アクセサリ」「エンターテイメント」 「ボリューム コントロール」を開くと、内蔵音源の再生音量や録音するときの入 カレベルを調節することができます。詳しくは、Windowsのヘルプをご覧ください。

ビープ音のオン / オフを切り替える

キーボードの【Fn】+【F6】を押すと、ビープ音のオン / オフを切り替えることができます。

ビープ音には、システムブザー、PCカードブザー、モデム音などがあります。

### 光デジタルオーディオ(S/PDIF)出力機能について

このパソコンのヘッドフォン / オーディオ / 光デジタルオーディオ(S/PDIF)出力 端子に光デジタル入力端子を持ったオーディオ機器を接続し、音楽を再生したり MDなどにデジタルで録音することができます。

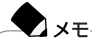

光デジタル入力端子を持つオーディオ機器として、MDデッキやAVアンプなどがあります。

お客様がオリジナルのCD-ROM、音楽CD、ビデオCDなどの複製や改変を行う場合、オリジナルのCD-ROMなどについての著作権を保有していなかったり、著作 権者から複製・改変の許諾を受けていない場合は、著作権法または利用許諾条件 に違反することがあります。複製などの際は、オリジナルのCD-ROMなどの利用 許諾条件や複製に関する注意事項にしたがってください。

ヘッドフォン / オーディオ / 光デジタルオーディオ(S/PDIF)出力端子からは、 WAVE出力、MIDI出力、音楽CDなどのデジタル再生音を出力することができま す。LaVie Mをお使いの場合は、別売のサラウンド5.1chスピーカ・システムを接 続することにより、DVD VIDEOディスク再生時に5.1chのDolby Digitalを出力 することができます。

> Dolby、ドルビー、Pro Logic及びダブルD記号はドルビーラボラトリーズの商標です。 ドルビーラボラトリーズからの実施権に基づき製造されています。 非公開機密著作物、著作権1992 - 1999年ドルビーラボラトリーズ。不許複製。

## 6 参照

チェック

ヘッドフォン / オーディオ / 光デジタルオーディオ(S/PDIF)出力端子 PART3の「ヘッドフォン / オーディオ / 光デジタルオーディオ(S/PDIF)出力端子( p.150)

光デジタルオーディオ(S/PDIF)出力機能を利用するには

光デジタル入力端子を持つオーディオ機器を接続する

このパソコンのヘッドフォン / オーディオ / 光デジタルオーディオ( S/PDIF )出力 端子と、市販の光デジタル入力端子を持つオーディオ機器を接続するには、別売 の光デジタル接続ケーブルが必要です。

# ● メモ 市販の光デジタ

市販の光デジタル接続ケーブルを購入する際は、このパソコンのヘッドフォン /オーディオ / 光デジタルオーディオ(S/PDIF)出力端子の形状と、接続する オーディオ機器の光デジタル入力端子の形状を確認してください。

### 6 参照

光デジタル接続ケーブルを接続する 接続するオーディオ機器のマニュアル

光デジタルで出力できる設定になっていることを確認する

光デジタルオーディオ(S/PDIF)出力端子から光デジタル出力ができる設定に なっていることを確認してください。出力できない設定になっている場合は設定を 変更してください。 1 参照

光デジタルオーディオ(S/PDIF)出力するための設定について グロ ぱそガイド」・「パ ソコンでできること」・「サウンドの設定」・「MDデッキやAVアンプで使う」

### 音楽CDからのデジタル出力設定

音楽CDからのデジタル出力を行う場合は、デジタル出力できる設定になってい ることを確認してください。出力できない設定になっている場合は設定を変更して ください。

### チェック

USBコネクタに接続するCD-R/RWドライブまたはCD-ROMドライブは、音楽CD からのデジタル出力のみ使用可能です。USBコネクタに接続するCD-R/RWドラ イブまたはCD-ROMドライブを使用して音楽CDを再生/録音する場合は、アナ ログではなくデジタルで音楽CDを再生するように設定しておく必要があります。

# 6参照

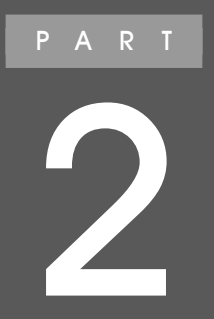

# 通信機能

このパソコンを、一般の電話回線、携帯電話や PHS、ネットワークなどに接続して使う方法を説明します。

# モデム

内蔵モデムを利用する

内蔵FAXモデムと電話回線を接続すると、インターネットやメールの利用、FAXの 送受信などができるようになります。

#### 電話回線に接続するときは

使用する電話回線の種類によってはすぐに接続できない場合があります。 3ピンプラグ式コンセントの場合は、市販の3ピンプラグ変換アダプタを使用する か、モジュラージャック方式への変更が必要です。また、直結配線方式の場合は、 モジュラージャック方式への変更が必要です。

モジュラージャック方式への変更についてはNTTに相談してください。

#### 電話回線に接続する

このパソコンに電話回線を接続する場合は、添付のモジュラーケーブルを使用して、本体の電話回線用モジュラーコネクタ( 💭 ) p.3、5 と電話回線を接続して ください。

接続について詳しくは、『はじめにお読みください』をご覧ください。

### - 参照

電話回線に接続する 『はじめにお読みください』の「インターネットに接続しよう」

### 🗩 🗶 –

このパソコンに付属のモジュラーケーブルの長さが足りない場合は、十分な長 さの市販のモジュラーケーブルを購入してください。

### チェック

内蔵FAXモデムは、一般加入電話回線に適合するように設計されています。一般 加入電話回線以外と接続すると、うまく動作しないことや、内蔵FAXモデムやパソ コン本体などを破損するおそれがあります。

1つの電話回線のモジュラージャックをパソコン以外の機器、たとえば電話機な ど、と共用する場合は、機器を使用するごとにケーブルの接続や取り外しが必要 になります。パソコンと電話機などを両方とも電話回線に接続したままにしたい場 合は、次の「1つの電話回線にパソコンと電話機の両方を接続する。をご覧ください。

2 通信機能

1つの電話回線にパソコンと電話機の両方を接続する

電話回線のモジュラージャックが1つの場合、パソコンで通信している間は、電話 機のモジュラーケーブルの接続を取り外す必要があります。電話機のモジュラー ケーブルを取り外したくない場合は、市販の分岐アダプタを利用し、パソコンと電 話機の両方を接続することができます。

### チェック

- ・分岐アダプタを使用しても、パソコンと電話機が同時に電話回線を使用することはできません。
- ・パソコンで通信中は、電話機の受話器を外さないでください。通信が妨害され、 切断されることがあります。

### 内蔵モデムを使用するときの注意

- ・このパソコンでは、データ通信、ファクシミリ通信、インターネット通信の各機能が使えますが、これらの機能は添付のアプリケーション以外では動作しない場合があります。これらの機能の詳しい使用方法については 2 ぱそガイド をご覧ください。
- ・内蔵FAXモデムは一般加入電話回線のみに対応しています。一般加入電話回線以外に接続すると、パソコン本体の故障、発熱の原因になることがありますので注意してください。
- ・構内交換機(PBX)の種類によっては、内蔵FAXモデムが使用できない場合が あります。構内交換機(PBX)が、NTTの一般加入電話回線と同等であることを 確かめてください。
- ・加入電話回線がトーン式かパルス式かわからないときは、NTTに確認してください。
- ・回線の状態によっては、接続しにくかったり、通信時に雑音が入ることがあります。
- キャッチホンサービスを受けている場合、モデムで通信中に電話がかかってくると、モデムによる通信が切れる場合があります。
- ・ダイヤルアップネットワーク接続の場合、Internet Explorerを終了しても回線 が接続されたままになっている場合があります。回線を切断する必要がある場 合は、画面右下の通知領域にある。をクリックし、表示された画面から「切断」ボ タンをクリックしてください。
- ・コードレスホンや親子電話などの加入電話回線以外の回線を使っている場合 は、正常なデータの送受信ができなくなる場合があります。
- ・回線の状態によっては、希望の通信速度で通信できない場合があります。
- ・電話局の交換機の種類によっては、14400bpsでのファクシミリ通信ができないことがあります。この場合には、通信速度を9600bpsにしてください。
- ・データ通信を行う場合、フロー制御はRTS/CTSに設定してください。それ以外 に設定すると、データ抜けが生じる可能性があります。

- ・このパソコンの内蔵FAXモデムは、海外では使用できません。
- ・回線を使って通信中は、スタンバイ状態や休止状態にしないでください。
- ・内蔵FAXモデムで通信を行う場合は、使用していないアプリケーションを終了 してください。
- ・ハイパーターミナルなどを使って通信する場合、ATコマンドが必要です。

参照

### 接続先を設定する

プロバイダなどへの接続先を、モデムを使用した接続設定にする場合は、次の手順で設定を行ってください。

- **1**「スタート」ボタン 「コントロールパネル」「ネットワークとインターネット 接続」「ネットワーク接続」をクリックする
- 2 ダイヤルアップの接続設定をしているアイコンをダブルクリックする
- **3**「プロパティ」ボタンをクリックする
- **4**「全般」タブをクリックし、「接続方法」欄で次のものを選ぶ Lucent Technologies Soft Modem AMR
- 5 OK ボタンをクリックする
- 6 ウィンドウの右上の区をクリックしてウィンドウを閉じる

### インターネットへの通信環境を切り替える

「ネット簡単切替ツール」を使うと、複数のダイヤルアップ接続を使い分けたり、ダ イヤルアップ接続からLAN接続へ切り替えたりと、利用シーンに応じて通信環境 を切り替えることができます。

### 6 参照

「ネット簡単切替ツール」について 🧬 ぱそガイド」-「パソコンでできること」-「ネット 簡単切替ツール」、またば、スタート」ボタン 「すべてのプログラム」 「ネット簡単切 替ツール」 「ネット簡単切替ツール ヘルプ」

パソコンを携帯して、外出先でインターネットを利用するときなどに便利な機能です。

# テレビ電話

### テレビ電話とは

ヘッドフォンマイクとUSBカメラを使うとテレビ電話が利用できます。テレビ電話 では音声だけでなく、USBカメラを使って映像も同時に送受信できるので、相手 の表情を見ながら会話をしたり、音声だけでは伝えきれない内容を映像で伝える ことができます。

テレビ電話を利用するには、ヘッドフォンマイクとUSBカメラが必要です。このパ ソコンにはUSBカメラは添付されていませんので、ヘッドフォンマイクが添付され ているモデルをお使いの場合は、別売のUSBカメラを用意してください。ヘッド フォンマイクが添付されていないモデルをお使いの場合は、ヘッドフォンマイクと USBカメラがセットになった別売のインターネットTV電話セット(PC-VP-WS06) を用意してください。

### ヘッドフォンマイクとUSBカメラを接続する

ヘッドフォンマイクを接続する

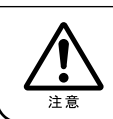

⚠注意

ヘッドフォンマイクをお使いになるときは、音量を上げすぎないように注意してください。大きな音量で長時間お使いになると、聴力に悪い影響を与えることがあります。

### チェック

ヘッドフォンマイクを装着した状態で、プラグの抜き挿し、パソコン本体の電源の オン / オフ、省電力状態 / 復帰の操作をしないでください。聴力に悪い影響を与 えることがあります。 1 ヘッドフォンマイクの黒いプラグをヘッドフォン / オーディオ / 光デジタル オーディオ(S/PDIF)出力端子(Q/:→)に、桃色のプラグを外部マイクロ フォン端子(ふ)に接続する

・LaVie Jの場合

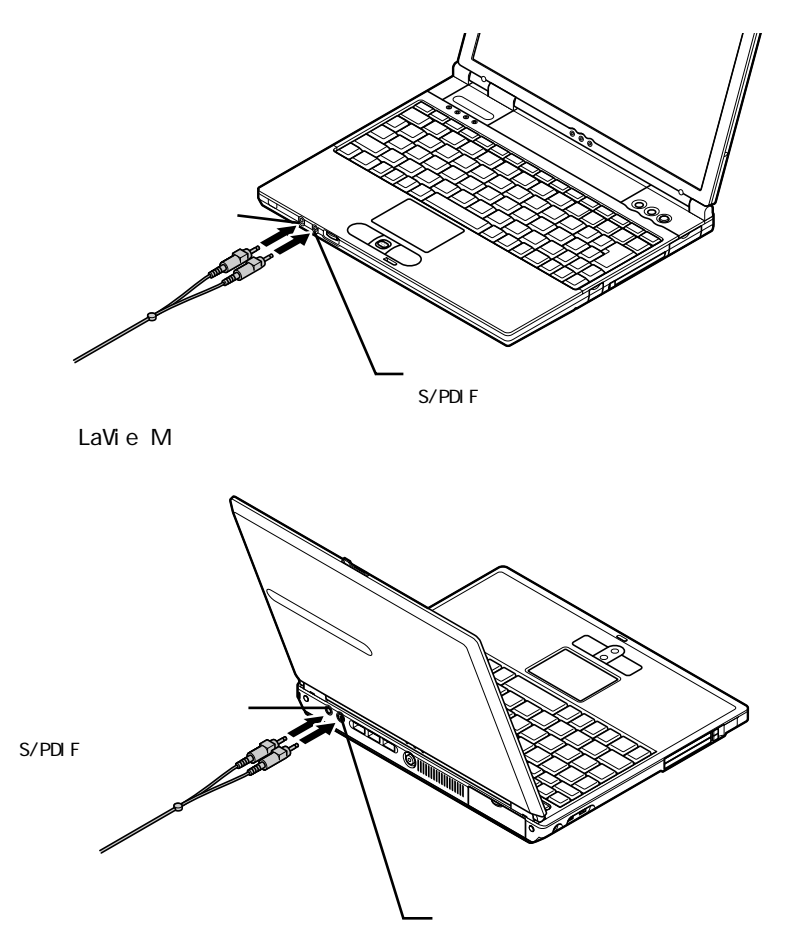

装着のしかた

ヘッドフォンマイクは左耳用です。図のように耳にかけて使用してください。

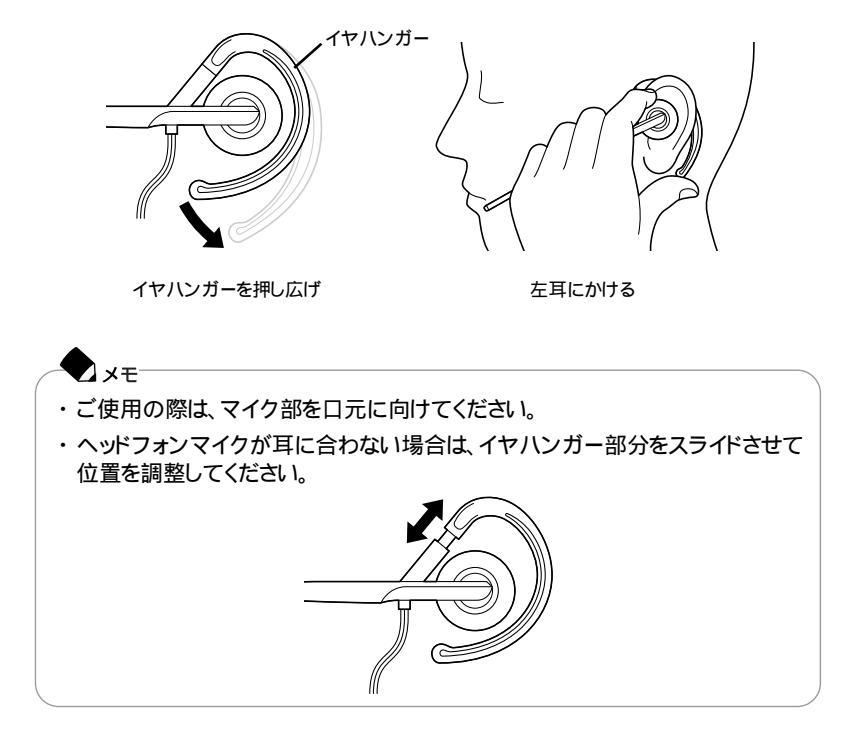

### USBカメラを接続する

USBカメラは、三脚を取り付けた後、脚を広げて固定して使用してください。 USBカメラの組み立てと設置

1 三脚の芯部をUSBカメラのネジ穴に向くように回転させ、ネジ穴に差し込む

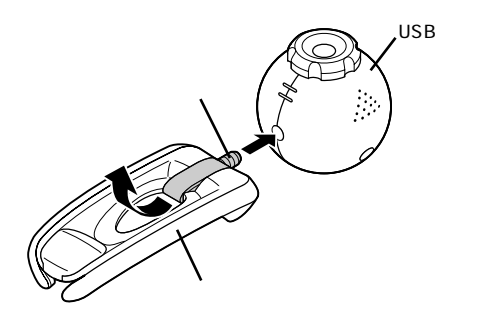

2 三脚を矢印の向きに回してUSBカメラに固定する

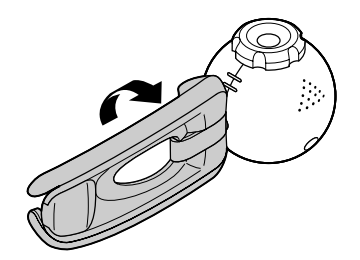

3 三脚を広げてUSBカメラを設置する

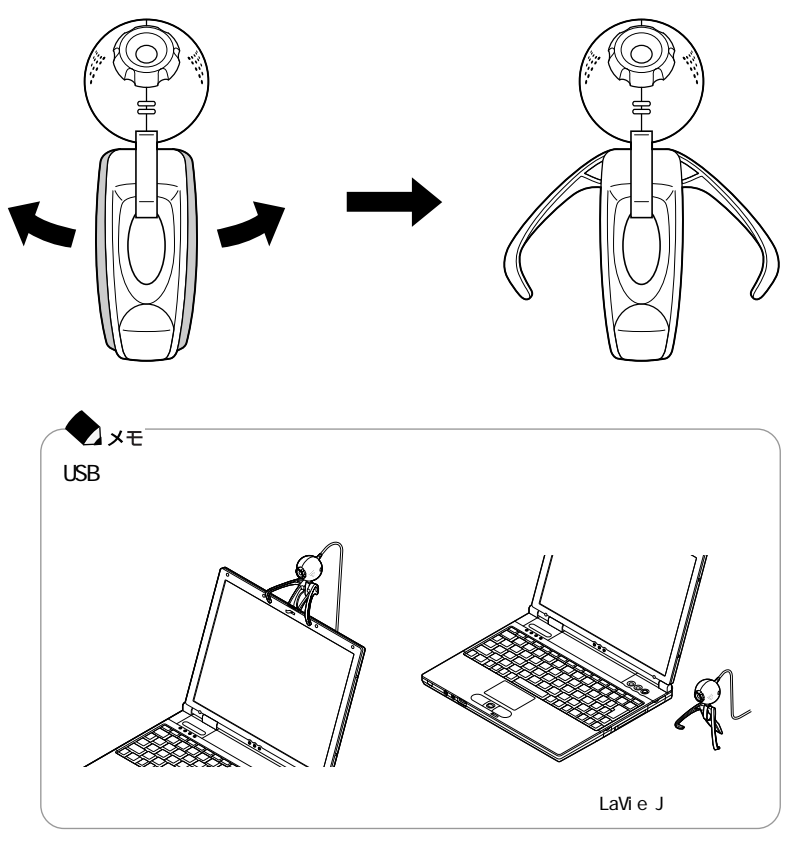

- 1 USBカメラのケーブルをパソコン本体のUSBコネクタ(・←) p.2、3、5) に接続する
- **2**「スタート」ボタン 「マイ コンピュータ」をクリックし、「スキャナとカメラ」 にある「Logitech QuickCam Express」をダブルクリックする USBカメラの映像が表示されます。
- 3 映像がぼやけている場合は、図の部分を回してピントを調整する

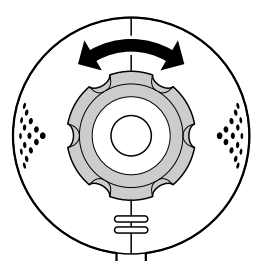

◆ メモ 回しきった場合は反対方向へ回してください。同じ向きに無理に回すと、故 障の原因となることがあります。

### テレビ電話をはじめる

テレビ電話は、「Windows Messenger」を使って行います。 Windows Messengerの使いかたや設定のしかたについて詳しくは、 愛 ぱそガ イド」-「パソコンでできること」-「Windows Messenger」をご覧ください。

インターネット電話を使う

BIGLOBEのサービス「dialpadインターネット電話」を利用すると、インターネット 経由で電話をかけることもできます。パソコン同士でインターネット電話するだけ でなく、日本、アメリカ、韓国の一般の電話にも電話をかけることができます。

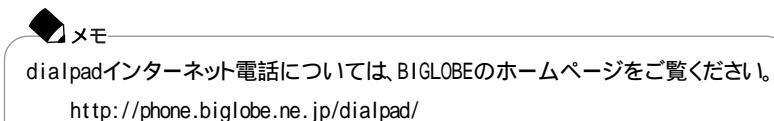

# 携帯電話 / PHS 接続機能

携帯電話またはPHSと接続する

このパソコンに携帯電話やPHSを接続して、屋外でもインターネットや電子メールを利用することができます。 このパソコンに携帯電話やPHSを接続する場合には、次のような別売の携帯電話接続ケーブルやPHS接続ケーブルが必要です(LaVie Gシリーズで、それぞれのケーブル添付のモデルを購入された場合を除く)。

- ・携帯電話(DoPa/PDC)接続ケーブル(PC-VP-WK05)
- ・cdmaOne接続ケーブル(PC-VP-WK06)
- ・PHS(NTTドコモ / アステル)接続ケーブル(PC-VP-WK07)
- ・PHS(DDIポケット) 接続ケーブル(PC-VP-WK08)

| / | _• ×=                                                                |
|---|----------------------------------------------------------------------|
|   | 接続できる携帯電話またはPHSについては、NECのホームページ「121ware.com(ワントゥワンウェアドットコム)」をご覧ください。 |
|   | http://121ware.com/                                                  |

### 接続の方法

このパソコンに携帯電話またはPHSを接続する方法は、次のとおりです。

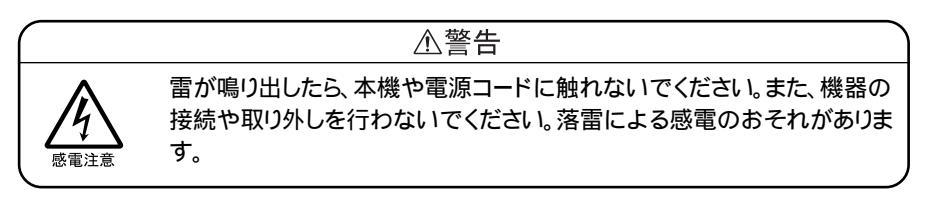

- 1携帯電話接続ケーブルまたはPHS接続ケーブルのプラグを、携帯電話またはPHS本体に接続する プラグの向きに注意し、カチッと音がして止まるまで軽く押し込んでください。
- パソコンのUSBコネクタ( ← ) p.2、3、5 )に、接続ケーブルのプラグを 接続する プラグの向きに注意して、止まるまで軽く押し込んでください。
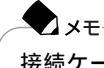

接続ケーブルのプラグは、どのUSBコネクタに接続してもかまいません。 USBコネクタへの接続について詳しくは、PART3の「USB対応機器( p.147 )をご覧ください。

## 携帯電話 / PHS 接続機能を使用するときの注意

- ・このパソコンの携帯電話 / PHS接続機能では、購入時にインストールまたは添付されているアプリケーションのみ使用できます。携帯電話用に市販されているアプリケーションを使用することはできません。
- ・ハイパーターミナルなどを使って通信する場合、ATコマンドが必要です。

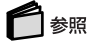

ATコマンドについて 🥙 ぱそガイド」-「パソコンでできること」-「ATコマンド」

#### 接続先を設定する

プロバイダなどへの接続先を、携帯電話またはPHSを使用した接続設定にする 場合は、次の手順で設定を行ってください。

- 1 「スタート」ボタン 「コントロールパネル」「ネットワークとインターネット 接続」「ネットワーク接続」をクリックする
- 2 ダイヤルアップの接続設定をしているアイコンをダブルクリックする
- **3**「プロパティ」ボタンをクリックする
- 4「全般」タブをクリックし、「接続方法」欄で次のものを選ぶ
  - SunComm MultiMobile3 USB
- 5「OK」ボタンをクリックする
- 6 ウィンドウの右上の⊠をクリックしてウィンドウを閉じる

## チェック

お使いの携帯電話やPHSによっては、電話機側に設定が必要な場合や専用のア クセスポイントへの接続が必要な場合があります。詳しくは、携帯電話またはPHS のマニュアルをご覧ください。また、専用のアクセスポイントについては、インター ネットのサービスプロバイダにお問い合わせください。

#### ダイヤル設定のしかた

携帯電話またはPHSを接続して、屋外などでインターネットや電子メールを利用す る場合、近くのアクセスポイントを使えば電話料金を節約することができます。

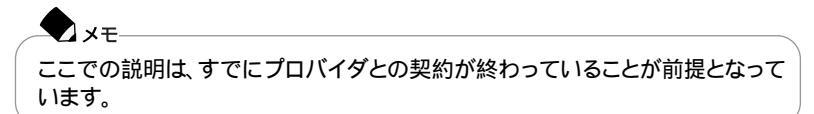

ネット簡単切替ツールを使うと、使用する場所にあわせてダイヤル設定を切り替 えることができます。

ネット簡単切替ツールでアクセスポイントなどの設定を切り替えるには、まず自分 が使用する予定の場所の市外局番やダイヤル方法、アクセスポイントを設定し ておく必要があります。

ー度設定すると、接続先を選ぶだけでインターネットエクスプローラやメールソフト の設定など、インターネットへの接続環境をすべて同時に変更することができます。 外出先でも快適に利用するために、以降の説明を読んで必要な設定を行ってく ださい。

外出先に最も近いアクセスポイントをあらかじめ調べておく

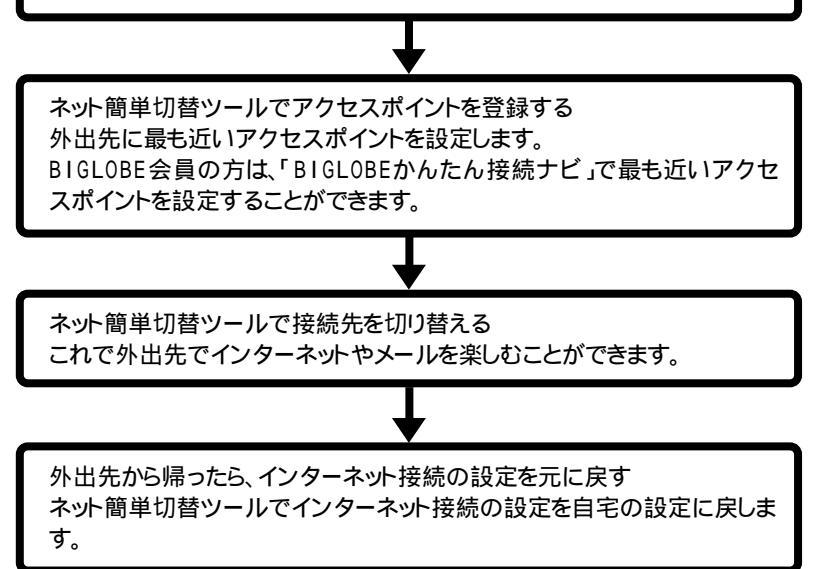

- xt

- アクセスポイントを変更しなくてもインターネットやメールを楽しむことはできますが、アクセスポイントまでの電話料金がたくさんかかることになります。最も近いアクセスポイントに変更することによって電話料金をおさえることができます。
- ・「BIGLOBEかんたん接続ナビ」でアクセスポイントを変更する ゲ」-「BIGLOBE入会案内」

## 6 参照

「ネット簡単切替ツール」について 🧬 ぱそガイド」-「パソコンでできること」-「ネット 簡単切替ツールょまたは「スタート」ボタン 「すべてのプログラム」 「ネット簡単切 替ツール」 「ネット簡単切替ツール ヘルプ」

### いろいろなデータ通信を行う

このパソコンの携帯電話 / PHS接続機能では、通常のデータ通信のほかに、次のようなデータ通信を行うことができます。

- ・cdmaOneによるデータ通信
- ・NTTドコモのDoPaサービスによるデータ通信
- ・NTTドコモのドッチーモによるPIAFS32Kデータ通信
- ・NTTドコモのドッチーモによるPIAFS64Kデータ通信
- ・NTTドコモの64K対応PHSによるデータ通信
- ・DDIポケットの32K対応電話機によるPIAFS32Kデータ通信
- ・DDIポケットのH"(エッジ)によるPIAFS64Kデータ通信

これらのデータ通信を利用する場合には、それぞれのデータ通信に対応した接続 ケーブルと、ダイヤルアップの接続の設定が必要になることがあります。

● チェック

これらのデータ通信を利用する場合は、アクセスポイントが利用するデータ通信 に対応していることを確認してください。対応していないデータ通信方式で接続す ると、接続できなかったり、正常に通信できないことがあります。

| データ通信の種類             |                                        | 必要な接続ケーブル                                        | ダイヤルアップの接続の設定                        |  |
|----------------------|----------------------------------------|--------------------------------------------------|--------------------------------------|--|
| cdmaOne <sup>1</sup> |                                        | cdmaOne接続ケーブル<br>(PC-VP-WK06)                    | 必要ありません。                             |  |
| NTTドコモ               | DoPaサービス<br>(パケット通信<br>サービス)           | 携帯電話(DoPa/PDC)<br>接続ケーブル<br>(PC - VP - WK05)     | 電話番号の最後に「##<br>02」を追加する <sup>2</sup> |  |
|                      | PHS<br>(64K対応機種)                       | 携帯電話<br>(NTTドコモ/アステル)<br>接続ケーブル<br>(PC-VP-WK-07) | 電話番号の最後に「##4」<br>を追加する               |  |
|                      | ドッチーモ<br>(PIAFS64K<br>機種) <sup>3</sup> | 携帯電話(DoPa/PDC)<br>接続ケーブル<br>(PC-VP-WK05)         | 電話番号の最後に「##4」<br>を追加する               |  |
|                      | ドッチーモ<br>(PIAFS32K<br>機種) <sup>3</sup> | 携帯電話(DoPa/PDC)<br>接続ケーブル<br>(PC-VP-WK05)         | 電話番号の最後に「##3」<br>を追加する 4             |  |
| DDIポケット              | PIAFS32K<br>対応電話機                      | PHS( DD I ポケット )<br>接続ケーブル<br>( PC - VP - WK08 ) | 電話番号の最後に「##3」<br>を追加する <sup>4</sup>  |  |
|                      | H"( エッジ )                              | PHS( DDI ポケット )<br>接続ケーブル<br>( PC - VP - WK08 )  | 電話番号の最後に「##4」<br>を追加する 5             |  |

1: データ通信を行うには、データ通信モードを「Async」に設定する必要があります。Packet通信モードを利用する場合は、データ通信モードを「Packet」に変更してください。データ通信モードの切り替えについては、cdma0neの取り扱い説明書をご覧ください。

2: DoPaサービスを利用せずに9600bpsデータ通信を行う場合、この設定は必要ありません。

3:ドッチーモでPIAFS通信を行う場合は、ドッチーモの待ち受けモードを「PHS専用」に切りかえる必要があります。

4:NTTドコモ、アステル、DDIポケットのPHSをお使いの場合は、この設定は必要ありません。

5:一部の地域では64Kbpsでのデータ通信ができないことがありますが、32Kbpsで接続されます。 また、次のような場合にも、64Kbpsでなく、32Kbpsで接続されることがあります。

・電話番号の最後に「##4」を追加しなかった場合

・回線が混雑している場合

## 携帯電話連携機能

携帯電話に登録してある情報を編集する

このパソコンと携帯電話を接続して、携帯電話に登録してある電話番号や連絡 先などの情報をパソコン上で編集することができます。また、着信メロディやメー ルの編集もできます。編集作業には「携快電話6in」を使います。

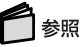

携快電話らinについて 携快電話らinのヘルプ、または 🕉 ぱそガイド」-「パソコンでできること」-「携快電話らin」

### iモード機能を備えている携帯電話と連携して使う

予定表や連絡先をホームページ上で入力したり、作成した画像データなどをあら かじめホームページに登録しておき、そのデータをiモード機能を備えている携帯 電話を使って閲覧することができます。 携帯電話でデータを閲覧できるようにするためには、次の装置が必要です。

iモード機能を備えた市販の携帯電話

携帯電話でデータを閲覧するには

次の図のような流れでデータを登録し、携帯電話で閲覧します。

自分のホームページを使用する場合

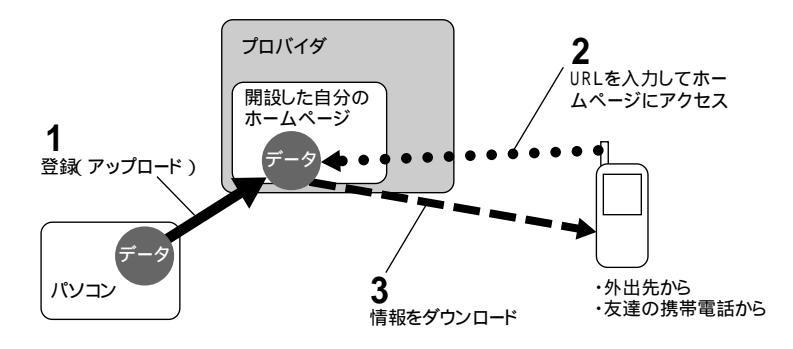

NEC PCオーナーズスケジューラを使用する場合

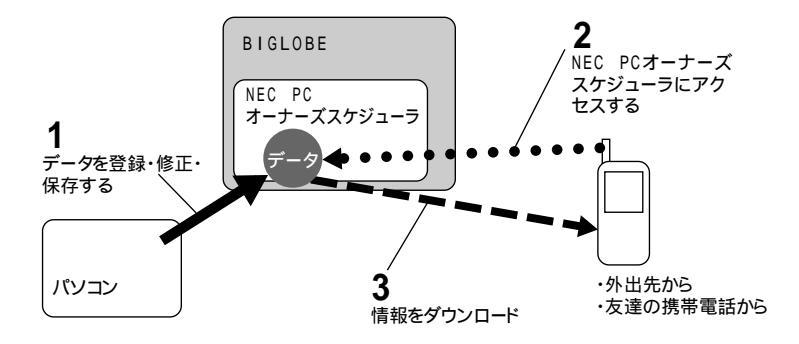

携帯電話でデータを閲覧するための準備

インターネットに接続できる環境にする

プロバイダに入会してインターネットに接続できるように設定しておきます。

### 参照 インターネットに接続する 『はじめにお読みください』の「インターネットに接続しよう」 または、「ぱそガイド」-「インターネットと電子メールをはじめよう」

閲覧したいデータを置いておく場所を確保する 携帯電話から閲覧したいデータを置いておく場所を確保するには、自分のホーム ページスペースを確保しておく方法と、NEC PCオーナーズスケジューラを利用 する方法があります。

・自分のホームページスペースを開設する FTPプロトコル(インターネット上でファイル転送するための規格)に対応した、 インターネットに公開可能なホームページスペースを開設しておきます。 ホームページの開設方法は、各プロバイダに確認してください。

T x∓ ここでいうホームページスペースとは、プロバイダに入会して開設した個人ホー ムページのことです。開設した個人ホームページに自分の予定表や好きな画像 などのデータを登録し、携帯電話からその場所を閲覧します。

 NEC PCオーナーズスケジューラに登録する
 NEC PCオーナーズスケジューラは、予定表、アドレス帳などの情報をインター ネット上でまとめて管理するためのホームページです。
 NEC PCオーナーズスケジューラの基本サービスへの登録は無料です。

NEC PCオーナーズスケジューラのURL http://www.biglobe.ne.jp/nec\_pc/imodel/schedule/

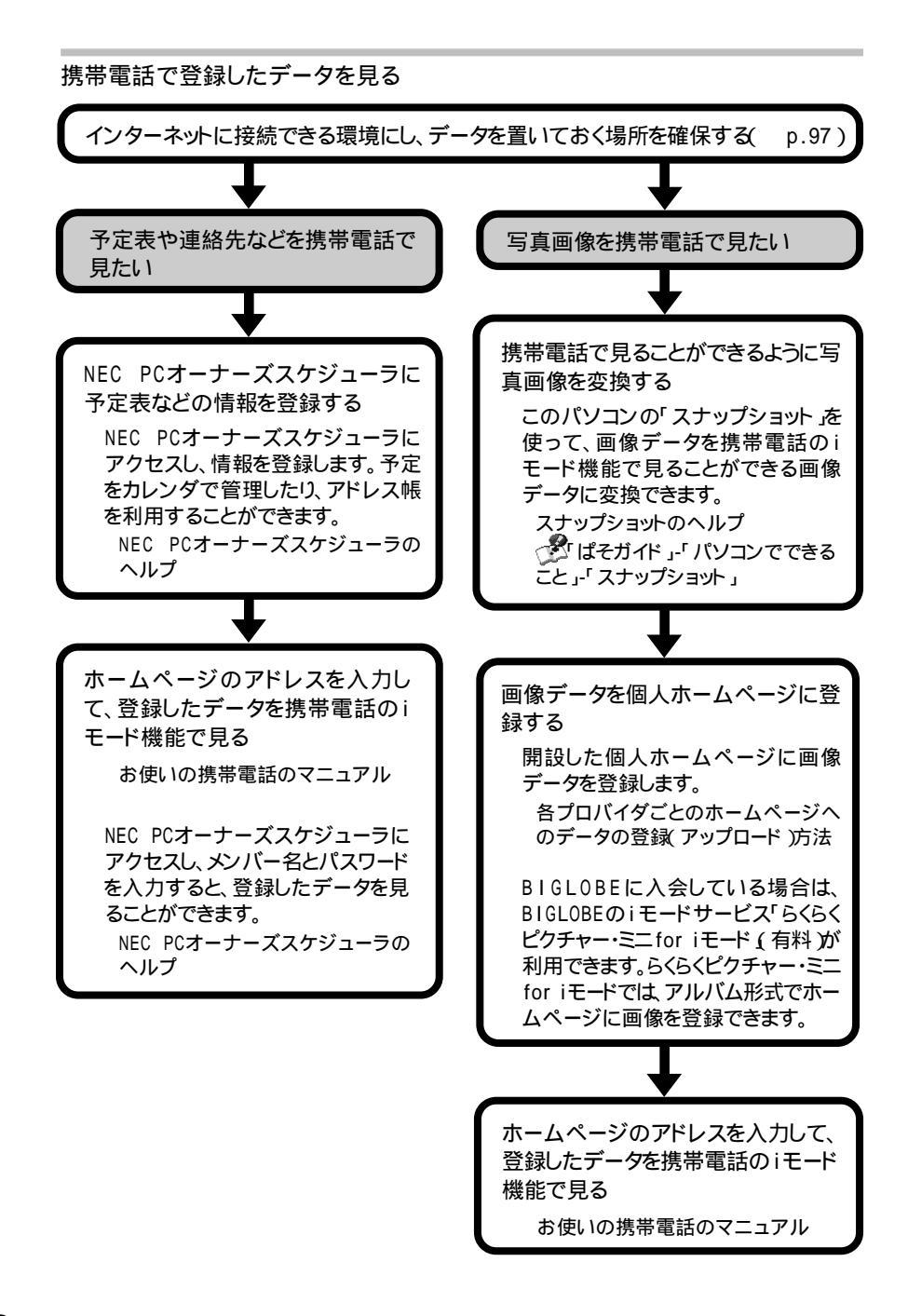

## $LAN(u-h\mu rurrhy-p)$

LAN内蔵モデル/LANカード添付モデル/2.4GHzワイヤレスLANモデルでは、LANインターフェイスによるネットワーク接続が可能です。 2.4GHzワイヤレスLANを使ってネットワークに接続する場合は、「2.4GHzワ イヤレスLAN( p.103) た合わせてご覧ください。

### LANに接続するときの注意

LANに接続してこのパソコンを使用するときは、次の点に注意してください。

- ・システム運用中は、ハブからリンクケーブルを外さないでください。ネットワーク が切断されます。ネットワーク接続中にリンクケーブルが外れたときは、すぐに 接続することで復旧し、使用できる場合もありますが、使用できない場合は、「ス タート」ボタン 「終了オプション」をクリックし、「再起動」ボタンをクリックして Windowsを再起動してください。
- 100BASE-TX/10BASE-Tシステムの保守については、ご購入元または当社指 定のサービス窓口にお問い合わせください。
- ・ネットワーク通信をする場合には、パソコンにACアダプタを接続して使用する ようにしてください。バッテリパックのみで使用すると、使用時間が短くなります。
- ・ネットワークとの通信中にはスタンバイ状態や休止状態にしないでください。このパソコンが正常に動かなくなることがあります。

### LANに接続する

このパソコンのLANインターフェイスで、100BASE-TXまたは10BASE-Tネット ワークシステムに接続することができます。

## - XE

100BASE-TXは、従来のEthernet(10BASE-T)の環境で転送速度100Mbpsを 実現したネットワークです。従来のネットワーク構成を変更せずに既存のハプや リンクケーブルを変更するだけで、高速化がはかれます。このパソコンは、どち らの環境にも接続することができます。

#### LANの設置

はじめて100BASE-TXネットワークを設置するためには、配線工事などの技術が 必要ですので、ご購入元または当社指定のサービス窓口にお問い合わせくださ い。また、このパソコンに接続するケーブル類やハブなどは、弊社製品を使用して ください。他社製品を使用し、システムに異常が発生した場合の責任は負いかね ますので、ご了承ください。 接続方法

既存のネットワークに、端末としてこのパソコンを接続する場合について説明します。

ネットワークへの接続には、リンクケーブルが必要です。

このパソコンのLANインターフェイスは、100Mbpsで動作する100BASE-TX基準を満たしています。100BASE-TX(100Mbps)で使用する場合は、必ずカテゴリ5のリンクケーブルを使用してください。10BASE-T(10Mbps)で使用する場合は、カテゴリ3または5のリンクケーブルを使用してください。

- チェック
- ・このパソコンを稼働中のLANに接続するには、システム管理者またはネットワーク管理者の指示にしたがって、ネットワークの設定やリンクケーブルの接続を 行ってください。
- ・ネットワークの設定について詳しくは、 🥙 ぱそガイド 」・「パソコンでできること」-「LANの設定」をご覧ください。

LAN内 蔵 モ デ ル の 場 合

- **1**「スタート」ボタン 「終了オプション」をクリックし、「電源を切る」ボタンを クリックしてパソコンの電源を切る
- 2 リンクケーブルの一端を、このパソコンのLAN用モジュラーコネクタ(品) ( p.3、5)に奥までしっかり差し込む
- 3 リンクケーブルのもう一方を、ネットワーク(100BASE-TXハブなど)に接続 する ネットワーク側の接続や設定については、接続した機器のマニュアルをご覧くだ さい。

LANカード添付モデルの場合

添付の『LANカード添付モデルをご購入のお客様へ』をご覧ください。

2.4GHzワイヤレスLANモデルの場合

「2.4GHzワイヤレスLAN ( p.103 )をご覧ください。

#### 電源回復(スタンバイ状態からの復帰)の設定(LAN内蔵モデルのみ)

次の設定を行うと、このパソコンをネットワークに接続して使用している場合、電源回復イベントが発生したときに、パソコンをスタンバイ状態から自動的に復帰 させることができます。

チェック

- ・電源回復イベントの設定を行った場合は、購入時の設定で使う場合にくらべて、 パソコンのバッテリの消費量が大きくなります。バッテリ駆動時間を優先して使いたい場合は、電源設定は行わずに購入時の設定で使用してください。
- ・電源回復(スタンバイ状態からの復帰)を使用する場合は、パソコンにACアダプタを接続して使用してください。
- **1**「デバイス マネージャ」を開く p.vi)
- 2「ネットワーク アダプタ」の左の王をクリックして表示されたLANアダプタ をダブルクリックする
- 3「電源の管理」タブをクリックする
- 4 以下の設定を行う
  - ・「電力の節約のために、コンピュータでこのデバイスの電源をオフにできるようにする」が
    」が

    ✓ になっていることを確認する
  - ・「このデバイスで、コンピュータのスタンバイ状態を解除できるようにする」の

     をクリックして
     ・にする

#### - XE

電源回復イベントには、MagicPacket検出に加えて、電源回復フレーム検出(た とえば、ARPリクエスト、NetBIOS名検索、コンピュータに直接送られてきたIPフ レームなどの検出)があります。MagicPacket以外の電源回復イベントでスタン バイ状態から復帰させたい場合は以下の設定を行ってください。

・「管理ステーションでのみ、コンピュータのスタンバイ状態を解除できるようにする」の

## ユニバーサル管理アドレス(MACアドレス)

ユニバーサル管理アドレスは、IEEE(米国電気電子技術者協会)で管理されて いるアドレスで、主に他のネットワークに接続するときなどに使用します。ユニバー サル管理アドレスは、コマンドプロンプトで、次のどちらかのコマンドを入力し、 【Enter】を押すことで確認できます。

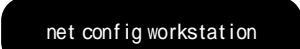

「アクティブなネットワーク(ワークステーション)」という項目の())内に表示されます。

ipconfig/all

「Physical address」として表示されます。

#### CATVでインターネットを利用する

このパソコンに内蔵されているLANインターフェイスから、CATVインターネットを 利用することができます。

#### CATVインターネットとは

CATVインターネットは、CATVのケーブルを利用したインターネット接続サービス です。約500Kbps ~ 約10Mbps(モデムの約10~100倍)の高速な接続が可能で す。また、電話回線を利用しないため、電話料金がかかりません(ただしCATVイン ターネットのサービス会社への接続料金はかかります)。

\_\_\_\_\_\_×

データの転送速度は、CATVインターネットのサービス会社によって異なります。 また、データの転送速度は、回線の混雑の状況、データを転送する状況(アップ ロード時か、ダウンロード時か)によって変化することがあります。

#### CATVインターネットを利用するには

CATVインターネットを利用するには、CATVインターネットのサービス会社(最寄 リのCATV局)と契約が必要です。最寄りのCATV局に、インターネットの接続サー ビスを行っているかを確認してください。

CATVインターネットへの接続方法や設定方法については、CATVインターネットのサービス会社に確認してください。

CATVインターネットのサービス会社によっては、ユニバーサル管理アドレス(MAC アドレス)が必要になります。ユニバーサル管理アドレス(MACアドレス)について は、前述の「ユニバーサル管理アドレス(MACアドレス)」をご覧ください。

## 2.4GHz**ワイヤレス**LAN

ここでは、2.4GHzワイヤレスLANモデルについての説明をしています。LAN に接続する場合は「LAN(ローカルエリアネットワーク)( p.99) 注合わせて ご覧ください。

2.4GHzワイヤレスLAN機能でできること

このパソコンの2.4GHzワイヤレスLAN機能を使用することで、次のようなことができます。

2.4GHzワイヤレスLAN対応周辺機器(親機)とのワイヤレス接続 このパソコンと2.4GHzワイヤレスLANに対応した別売の周辺機器(親機)を使用 すると、ケーブルで接続せずにLANを利用することができます。 たとえば、2.4GHzワイヤレスLANに対応したターミナルアダプタなどを利用して インターネットに接続することができます。

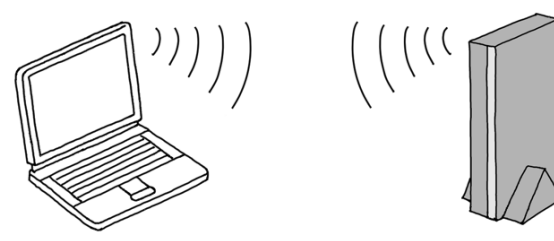

他の2.4GHzワイヤレスLAN対応パソコンとのワイヤレス通信 このパソコンと2.4GHzワイヤレスLANに対応した他のパソコンを使用すると、 ケーブル接続やフロッピーディスクなどの媒体を使用せずに、ファイルのコピー などを行うことができます。

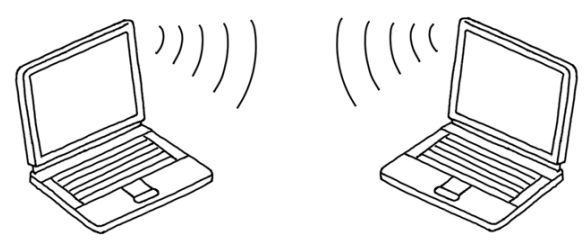

## 2.4GHzワイヤレスLAN機能を使用するときの注意

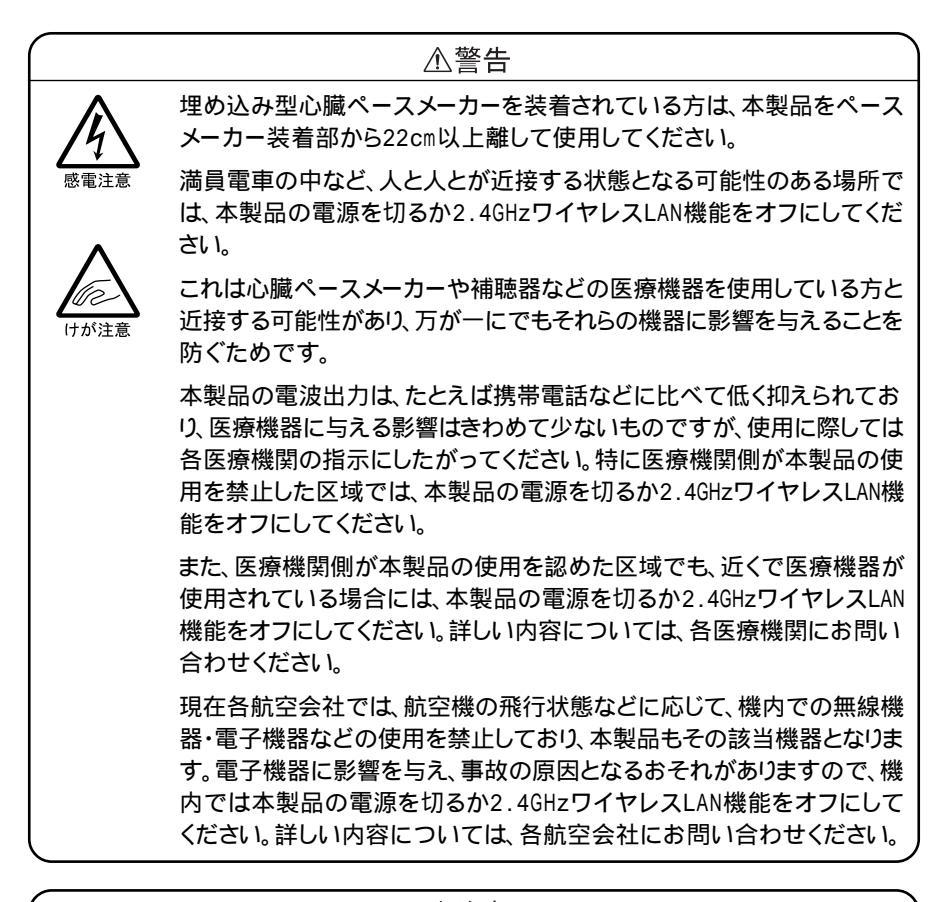

⚠注意

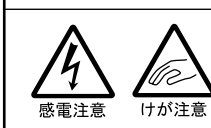

補聴器を装着されている方は、本製品の使用により、補聴器に ノイズなどを引き起こす可能性がありますので、使用前に確認 してください。

- ・通信速度や通信距離は、2.4GHzワイヤレスLAN対応機器や電波環境、障害 物、設置環境などの周囲条件によって異なります。
- ・電波の性質上、通信距離が離れるにしたがって通信速度が低下する傾向があ ります。より快適に使用するために、2.4GHzワイヤレスLAN対応機器同士は近 い距離で使用することをおすすめします。

- ・電子レンジを使用中に、2.4GHzワイヤレスLAN対応機器の通信速度、通信距離が低下する場合があります。2.4GHzワイヤレスLAN対応機器と電子レンジは離して使用することをおすすめします。
- ・2.4GHzワイヤレスLAN対応機器とBluetooth™対応機器を同時に使用された 場合、それぞれの機器の通信速度や通信距離が低下する場合があります。
   2.4GHzワイヤレスLAN対応機器とBluetooth™対応機器はいずれかをオフに するか、離して使用することをおすすめします。
- ・2.4GHzワイヤレスLAN機能を使用したネットワークへの接続には、別売の無線 LANアクセスポイントやレジデンシャルゲートウェイなどが必要です。
- ・2.4GHzワイヤレスLANとBluetooth™の両方が内蔵されているモデルの場合、 2.4GHzワイヤレスLANとBluetooth™を同時に使用すると、それぞれの機器の通 信速度、通信距離が低下する場合があります。その場合は、どちらかの機能を オフにしてください。2.4GHzワイヤレスLAN機能をオフにする場合は、「ワイヤレ スネットワーク接続の状態」ウィンドウで「無効にする」ボタンをクリックしてくだ さい。Bluetooth™機能をオフにする場合の手順については、添付のマニュア ル『Bluetooth™について」をご覧ください。。

## 接続できる2.4GHzワイヤレスLAN製品

本製品と接続できる製品は、以下のとおりです(2001年11月現在)。

#### レジデンシャルゲートウェイ

・PK-WL002H 無線LANアクセスポイント(11Mbps)

#### 無線LANアクセスポイント

- ・PK-WL003 無線LANアクセスポイントN
- ・PK-WL005 無線LANアクセスポイントE
- ・PK-WL007 無線LANアクセスポイントS
- PC-WL20R1 Aterm WL20R
- PC-WB20R1 Aterm WB20R
- PC-WL30A1 Aterm WL30A
- PC-WL50T1 Aterm WL50T
- PC-WB50T1 Aterm WB50T
- PA-WB55TL1 Aterm WB55TL
- PA-WB45RL1 Aterm WB45RL
- PA-WB65DSL1 Aterm WB65DSL
- ・PA-WBR75H/B Aterm WBR75HワイヤレスLANベース

#### ワイヤレスLAN周辺機器

- ・PK-WL001H 無線LANカード(11Mbps)
- ・PK-WL001 無線LANカード(11Mbps)
- ・PK-WL004 無線LAN USBボックス(11Mbps)
- ・PK-WL006 無線LAN(11Mbps)カードE
- ・PR-WL-11 無線LANプリンタボード
- ・PR-WL-01 無線LANプリンタアダプタ

ワイヤレスLANモデル

・2001年7月以降出荷のLaVie、VersaProのワイヤレスLANモデル

▼ メモ その他の製品については、NECのホームページ「121ware.com(ワントゥワン ウェアドットコム)」をご覧ください。

http://121ware.com/

## 2.4GHzワイヤレスLAN機能のオン / オフ

2.4GHzワイヤレスLAN機能のオン / オフには、次の方法があります。

メモ ワイヤレススイッチで設定したオン / オフ状態は、電源を切ったあとも保存されています。

チェック 他の機器に影響をあたえる場合や2.4GHzワイヤレスLAN機能を使用しない場合 は、ワイヤレス通信機能をオフにすることをおすすめします。

#### ワイヤレススイッチで切り替える

ワイヤレススイッチを使って、2.4GHzワイヤレスLAN機能、Bluetooth™機能を含むワイヤレス通信機能全体のオン / オフを切り替えることができます。 2.4GHzワイヤレスLAN機能のオン / オフの状態はワイヤレスランプ( •• )で確認 することができます。

LaVie Jの場合

ワイヤレススイッチを押すごとにオン / オフが切り替わります。

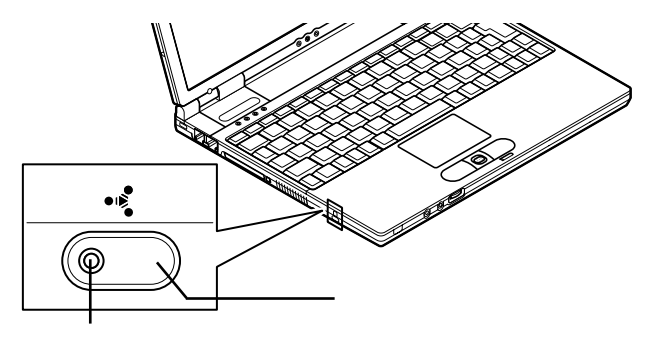

LaVie Mの場合

ワイヤレススイッチを右にスライドするとオンになり、左にスライドするとオフになります。

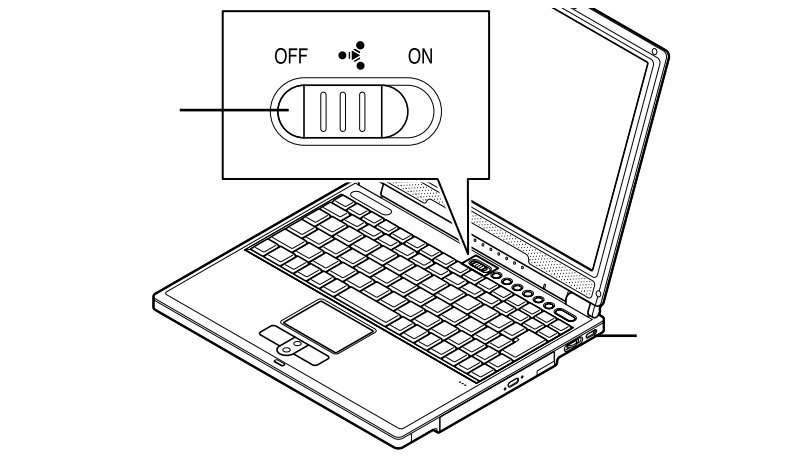

「ワイヤレスネットワーク接続の状態」ウィンドウで切り替える

この方法では、2.4GHzワイヤレスLAN機能のみのオン / オフができます。

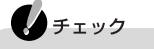

2.4GHzワイヤレスLAN機能のみのオン / オフはワイヤレスランプで確認することができません。

オフにする場合

「ワイヤレスネットワーク接続の状態」ウィンドウで「無効にする」ボタンをクリック する

オンにする場合

- **1**「スタート」ボタン 「すべてのプログラム」「アクセサリ」「通信」 「ネットワーク接続」をクリックする
  - 「ネットワーク接続」ウィンドウが表示されます。

2「ワイヤレスネットワーク接続」アイコンをダブルクリックする

## 2.4GHzワイヤレスLANの設定を行う

2.4GHzワイヤレスLANへの接続のしかたや設定について詳しくは、 ディ ぱそガ イド」-「パソコンでできること」-「ワイヤレスLANの設定」をご覧ください。

## ADSL CONT

## ADSLの特長

ADSL( Asymmetric Digital Subscriber Line( 非対称デジタル加入者回線 )とは、 家庭にある一般の電話回線( アナログ回線 を使って、インターネットに高速で接 続できるようにする技術です。ADSLには次のような利点があります。

- ・家庭にある一般の電話回線、アナログ電話回線)で利用できる(専用の回線が 不要)
- ・アナログモデムやISDN回線(INSネット64)より高速で接続できる
- ・インターネットに常時接続でき、定額料金のため、いつでも好きなだけ利用でき る(回線接続業者などとの契約内容による)
- ・一つの回線で電話とインターネットを同時に利用できる(「電話共用タイプ」の場合)
  - : ADSL回線使用中、FAXモデムボードにモジュラーケーブルを接続して、ダイヤルアップ接続をする ことはできません。

ADSLを利用するためには、利用する地域がADSLサービスの提供区域内である ことを確認してください。

また、ADSLの利用には、別売のADSLモデムが必要です。

## **€**×€

- BIGLOBEでADSLをはじめる方は、Windowsのデスクトップの「カンタン ADSL・ISDN」アイコンをダブルクリックして、BIGLOBEの入会ツール「カンタン ンADSL・ISDN」をご利用になると便利です。
- ・BIGLOBEのホームページにもADSLの情報が記載されています。

http://www.biglobe.ne.jp/service/adsl/

## Bluetooth™**機能**

ここでは、Bluetooth™モデルについての説明をしています。 Bluetooth™機能を使うと、次のようなことができます。

- ・他のBluetooth™対応パソコンとのワイヤレス通信
- ・Bluetooth™対応周辺機器とのワイヤレス通信

Bluetooth™について詳しくは『Bluetooth™について』をご覧ください。

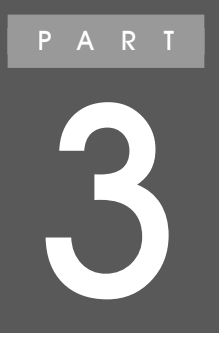

# 周辺機器を使う

別売の周辺機器の接続方法や注意事項などを説 明しています。

## このパソコンに接続できる周辺機器

## LaVie J

本体前面 / 右側面

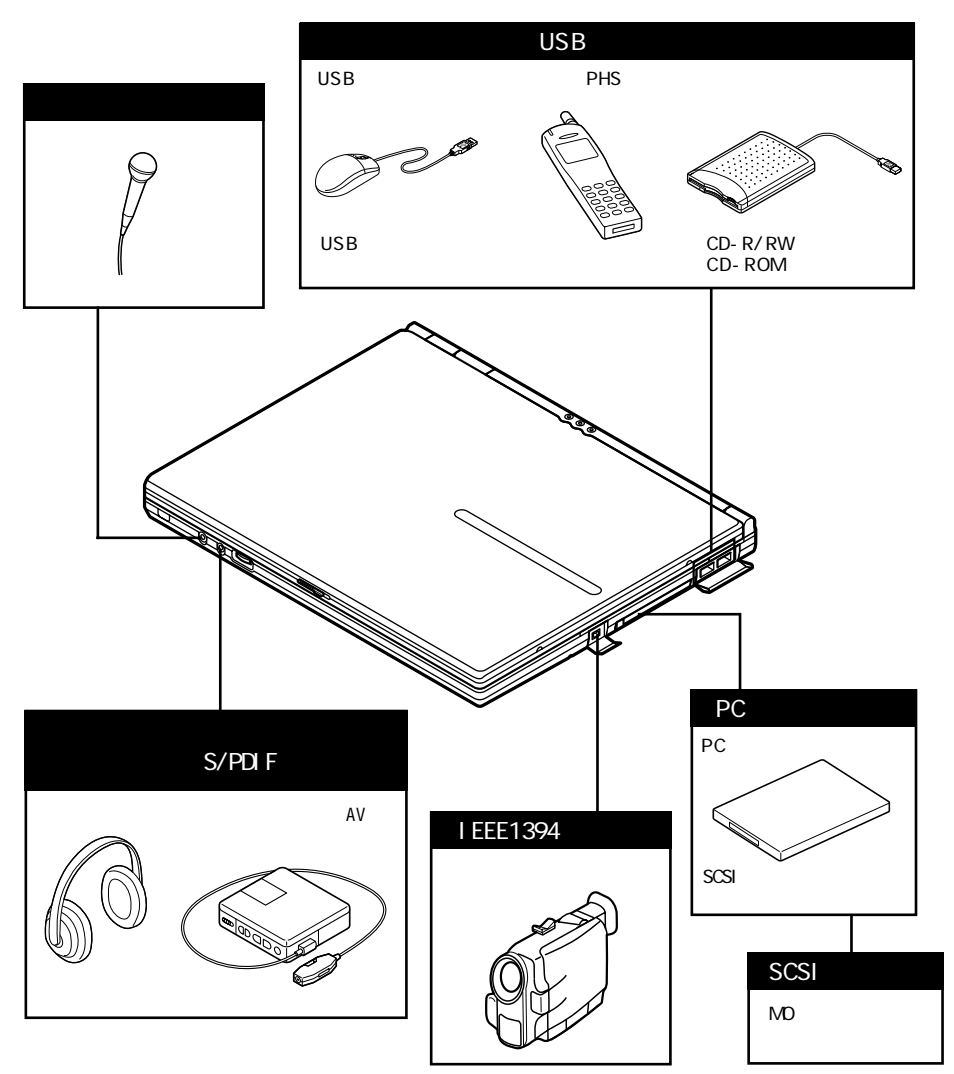

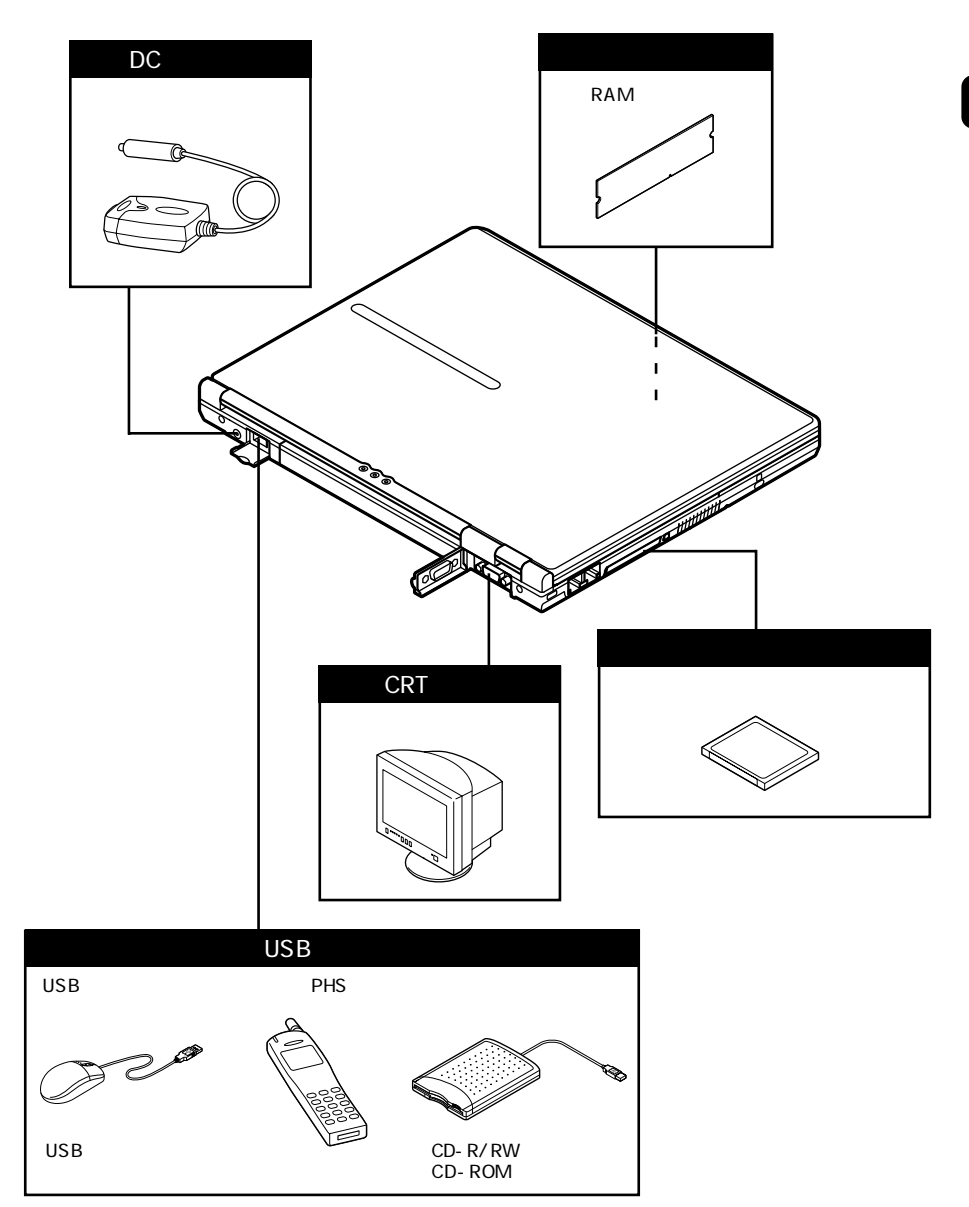

LaVie M

本体左側面 / 底面

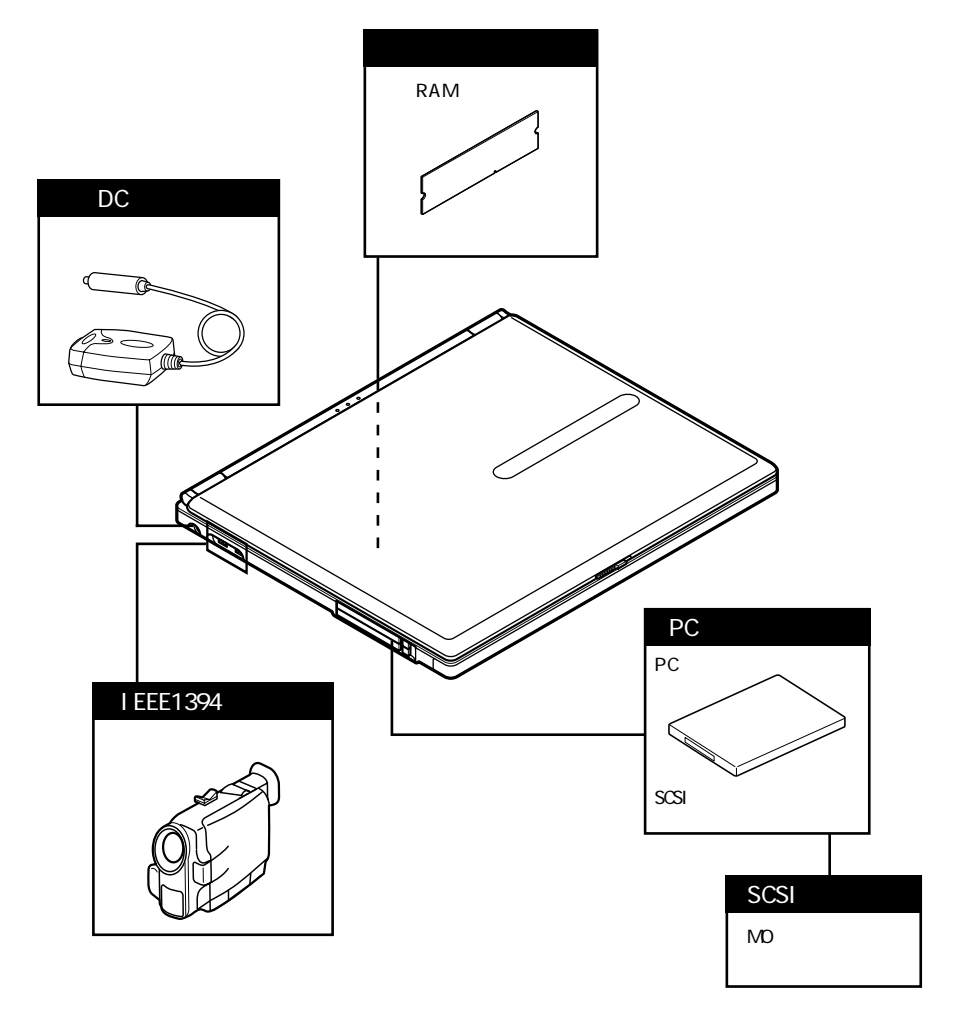

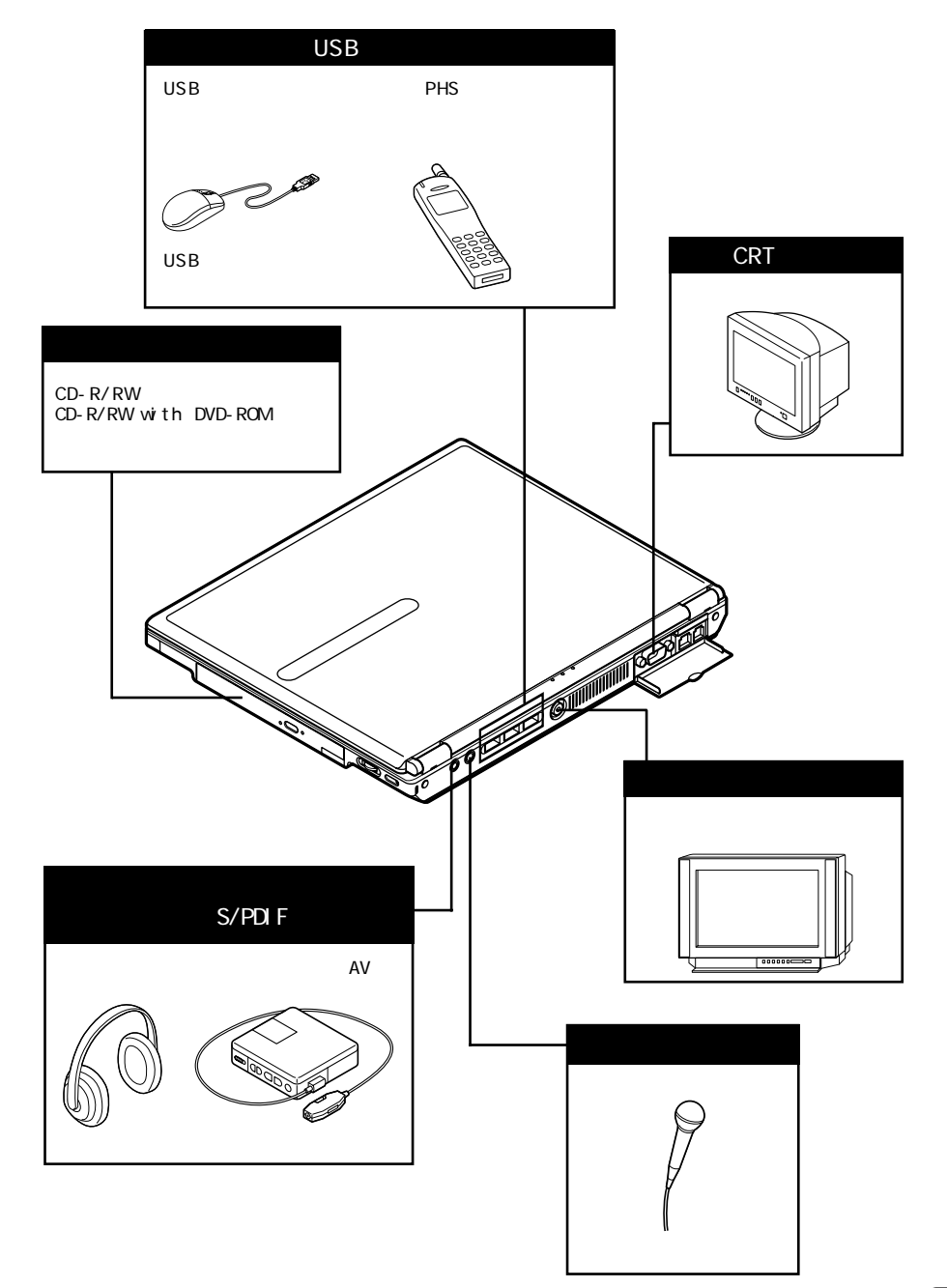

## 周辺機器を接続する前に

## 周辺機器を利用する

プリンタや外部ディスプレイなど、パソコンに接続して使用する機器全般を、周辺 機器といいます。このパソコンには、さまざまな周辺機器を接続するためのコネク タやポートが用意されています。

## 周辺機器を利用するときの注意

となります。

## ⚠警告

感電注意

雷注音

雷が鳴りだしたら、本機や電源コードに触れないでください。また、機器の 接続や取り外しを行わないでください。落雷による感電のおそれがありま す。

| ⚠注意                                |
|------------------------------------|
| 周辺機器の取り付け/取り外しをするときは、本機の電源を切ったあと、  |
| 本機と周辺機器の電源コードを抜いてください。電源コードがACコンセン |
| トに接続されたまま、周辺機器の取り付け/取り外しをすると、感電の原因 |

濡れた手で電源コードを抜き差ししないでください。感電の原因となります。

#### 周辺機器の取り付け / 取り外し時の注意

- ・スタンバイ状態または休止状態の場合は、周辺機器を取り付けたり取り外したりしないでください。
   スタンバイ状態または休止状態の場合は、復帰させてデータを保存してから電源を切り、周辺機器の取り付けや取り外しを行ってください。
- ・別売の周辺機器を取り付ける場合は、その周辺機器がこのパソコンに対応して いることを確認してください。また、周辺機器によっては使用上の制限事項があ りますので、周辺機器の説明書などをよく読んで使用してください。当社製以外 の周辺機器を使用する場合は、周辺機器の製造元 / 発売元などに上記の事項 を確認してください。
- ・周辺機器の取り付けや取り外しは、周辺機器の取扱説明書にしたがって正しく 行ってください。
- ・周辺機器によっては、専用のケーブルが必要な場合があります。接続する前に 確認して用意しておいてください。

リソースの競合について

周辺機器を増設すると、他の周辺機器とリソースが競合してどちらかが使えなくなることがあります。この場合は、次の手順でリソースが競合しないように変更してください。

## 参照

リソースについて PART5の「割り込みレベルとDMAチャネル(p.177)

#### チェック

次の設定を行う場合は、コンピュータの管理者権限を持つユーザーアカウントで このパソコンにログオンしてください。

- 1 起動しているアプリケーションをすべて終了する
- **2**「デバイス マネージャ」を開く( p.vi )
- 3 ! やXが表示されていて動作しない周辺機器のドライバをダブルクリック する
- 4「プロパティ」ウィンドウで「リソース」タブをクリックし、「自動設定」の ▼を クリックして□にする

- 5 競合しているリソースを「リソースの種類」一覧の中から選び、ダブルクリックする 「競合の情報」欄に、競合しているデバイスと、競合しているリソースの種類が表示されます。
- 6 競合しないリソースの値を設定し、「OK」ボタンをクリックする 「競合するデバイス」欄に競合しているデバイスと競合しているリソースが表示されます。

● チェック 他の周辺機器がそのリソースを使用している場合や、変更不可のメッセージ が表示された場合は、その値への変更はできません。

## 오 🗴

選んだ周辺機器によっては「ポート番号」と「1/0の範囲」など複数の変更が 必要になることがあります。

- 7 リソースが競合していないことを確認し、「プロパティ」ウィンドウで「OK」ボタンをクリックする 「変更不可の構成を作成しています」ウィンドウが表示されます。
- 8 「はい」ボタンをクリックする 「システム設定の変更」ウィンドウが表示されます。
- 9 「はい」ボタンをクリックする Windowsが再起動します。

#### 周辺機器の電源を入れる / 切る順序

このパソコンに周辺機器を接続している場合は、次の順序で電源を入れたり、 切ったりしてください。

#### 電源を入れるとき

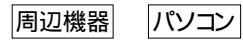

#### 電源を切るとき

パソコン|周辺機器

### 周辺機器の取り外しと再接続

周辺機器の中でも、USB対応機器、IEEE1394対応機器、PCカードなどは、パソコンの電源を入れたまま取り付け、取り外しができます。

ただし、画面右下の通知領域に参が表示されている周辺機器は、正しい手順で 取り外しを行わないと、パソコンが正常に動作しなくなることがあります。取り外し を行う場合は、必ず次の手順で取り外しを行ってください。

- 1 画面右下の通知領域にある。をダブルクリックする 「ハードウェアの安全な取り外し」ウィンドウが表示されます。 が表示されていない場合は、以降の手順は必要ありません。
- 2 取り外したい周辺機器名またはPCカード名をクリックして、「停止」ボタン をクリックする 周辺機器名やPCカード名が表示されていない場合は、手順4へ進んでください。
- 3「ハードウェア デバイスの停止」ウィンドウで取り外したい周辺機器名やPC カード名をクリックして「OK」ボタンをクリックする 画面右下の通知領域に安全に取り外すことができるという内容のメッセージが表示されます。
- 4「閉じる」ボタンをクリックして、「ハードウェアの安全な取り外し」ウィンドウ を閉じる これで周辺機器またはPCカードを取り外すことができます。

同じ周辺機器を再接続する場合は、ドライバなどを再インストールする必要はあ りません。ただし、メッセージが表示されたり、画面が少しの間止まったように見え ることがあります。メッセージが表示された場合はメッセージにしたがってください。 画面が止まったように見える場合も機器の故障ではありません。しばらく待てば使 用できます。

#### 周辺機器を使えるようにセットアップする

周辺機器を使うには、接続した周辺機器用のデバイスドライバをパソコンにセッ トアップする必要があります。デバイスドライバとは、パソコンと周辺機器との仲介 をする周辺機器専用のソフトウェアのことで、ドライバと呼ぶこともあります。デバ イスドライバのセットアップ方法は、周辺機器がプラグ&プレイ機能に対応してい るかどうかによって異なります。 デバイスドライバが正しく組み込めなかった場合は、周辺機器が使用できないば かりか、パソコンの動作が不安定になることがあります。その場合は、周辺機器の マニュアルにしたがって、再度デバイスドライバを正しくセットアップしてください。

#### 「プラグ&プレイ機能」対応の周辺機器の場合

周辺機器を接続してWindowsを起動すると自動的にドライバの設定が行われ、 周辺機器が使用可能な状態になります。

## -**-** אד-

チェック

このパソコンにインストールされているWindowsには、プラグ&プレイ機能用に 多くの周辺機器のドライバがあらかじめ添付されています。接続しようとする周 辺機器がプラグ&プレイ機能に対応しており、かつ添付されたドライバの中に該 当するものがあれば、周辺機器の検出と設定が自動的に行われます。

#### 「プラグ&プレイ機能」に対応していない周辺機器の場合

周辺機器を接続したあと、ドライバの設定が必要な場合があります。設定の詳細は、このパソコンやドライバに添付のREADMEファイルや周辺機器のマニュア ルをご覧ください。

▼メモ READMEファイルは、「メモ帳」などのテキスト形式のファイルが開けるアプリ ケーションで簡単に見ることができます。

## プリンタ

## プリンタを使う準備

プリンタを接続するには、別売のケーブルが必要です。お使いのプリンタに合わ せてケーブルを用意してください。 プリンタによっては、接続するだけですぐ使えるものもあります。 プリンタを接続しても何も表示されない場合は、「スタート」ボタン 「コントロール パネル」「プリンタとその他のハードウェア」「プリンタとFAX」で接続したプリ ンタのアイコンが表示されているか確認してください。接続したプリンタのアイコ ンが表示されている場合は、すぐにプリンタを使うことができます。

#### USB対応のプリンタ

1 USB対応のプリンタを接続する

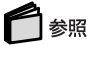

接続のしかた このPARTの「USB対応機器(p.147)

2 プリンタ用のドライバや必要なアプリケーションをインストールする

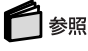

インストールのしかた プリンタに添付のマニュアル

3 正しく接続できたかテスト印刷をして確認する

#### プリンタを設定する

プリンタの設定は、使用するプリンタの機種ごとに「スタート」ボタン 「コントロールパネル」「プリンタとその他のハードウェア」「プリンタとFAX」で行います。 たとえば、会社で使うプリンタと家庭で使うプリンタの機種が異なる場合は、それ ぞれの機種に対して設定を行う必要があります。詳しくは、お使いのプリンタのマ ニュアルをご覧ください。

### チェック

NEC製プリンタのMultiWriterシリーズ、MultiImpactシリーズでPrintAgentをお使 いの場合は、スタンバイ機能に対応していない場合があります。その場合は、「ス タート」ボタン 「コントロールパネル」「パフォーマンスとメンテナンス」「電源 オプション」の「電源設定」タブで「システムスタンバイ」を「なし」に設定してくださ い。 ネットワーク上の共有プリンタを使うための設定をする

ネットワークに接続されているプリンタを使用する場合は、あらかじめプリンタのパスを調べておく必要があります。プリンタのパス名など、ネットワークプリンタについては、ネットワークの管理者にお問い合わせください。

## マウス

## マウスを使用する

このパソコンでは、添付のUSBマウス(USBマウス添付のモデルを購入した場合)または別売のUSBマウスを使用することができます。

別売のマウスを使用する場合はマウスドライバの設定が必要です。また、マウス を使用する設定を行ったあとにNXパッドを使用する場合は、NXパッドを使用する 設定に戻す手順が必要です。

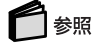

」 別売のマウスを使用する、NXパッドを使用する設定に戻す 🍼 ぱそガイド」-「パソ コンでできること」-「マウスの設定」

#### 別売のマウスを設定するときの注意

マウスドライバの変更を行うとき、一時的にマウスやNXパッドなどのポインティン グデバイスが使用できなくなる場合があります。その場合でもキーボードによる操 作は可能ですので次の手順でWindowsを再起動してください。

キーボードを使って再起動する

1 田 を押す

2 カーソル移動キーで「終了オプション」を選択し、【Enter】を押す

3 カーソル移動キーで「再起動」ボタンを選択し、【Enter】を押す

## 外部ディスプレイ

## CRTディスプレイを使う

このパソコンには別売のCRTディスプレイを接続することができます。CRTディ スプレイの大画面を使った作業が可能になります。

#### CRTディスプレイ接続時の解像度と表示色

## 使用するCRTディスプレイによっては、表に記載されている走査周波数や解像度 と異なる場合があります。CRTディスプレイを使用する場合は、CRTディスプレイ のマニュアルで、対応している走査周波数や解像度を確認してください。

別売のCRTディスプレイでは、次の解像度と表示色を表示できます。

LaVie Jの場合

| 表示解像度       | 水平走査<br>周波数( KHz ) | 垂直走査<br>周波数( Hz ) | 表示色     |         |
|-------------|--------------------|-------------------|---------|---------|
| (ドット)       |                    |                   | 65,536色 | 1,677万色 |
| 800×600     | 37.9               | 60                |         |         |
|             | 46.9               | 75                |         |         |
|             | 53.7               | 85                |         |         |
| 1,024×768   | 48.4               | 60                |         |         |
|             | 56.5               | 70                |         |         |
|             | 60.0               | 75                |         |         |
| 1,280×1,024 | 64.0               | 60                |         |         |
|             | 80.0               | 75                |         |         |
| 1,600×1,200 | 75.0               | 60                |         |         |

:表示可能

:表示不可

LaVie Mの場合

| 表示解像度       | 水平走査<br>周波数( KHz ) | 垂直走査<br>周波数( Hz ) | 表示色     |         |
|-------------|--------------------|-------------------|---------|---------|
| (ドット)       |                    |                   | 65,536色 | 1,677万色 |
| 800×600     | 37.9               | 60                |         |         |
|             | 46.9               | 75                |         |         |
|             | 53.7               | 85                |         |         |
| 1,024×768   | 48.4               | 60                |         |         |
|             | 56.5               | 70                |         |         |
|             | 60.0               | 75                |         |         |
| 1,280×1,024 | 64.0               | 60                |         |         |
|             | 80.0               | 75                |         |         |
|             | 91.1               | 85                |         |         |
| 1,600×1,200 | 75.0               | 60                |         |         |
|             | 93.8               | 75                |         |         |

:表示可能

:表示不可

:高(24ビット)のみ表示可能

CRTディスプレイを接続する

- **1**「スタート」ボタン 「終了オプション」をクリックし、「電源を切る」ボタンを クリックしてパソコンの電源を切る
- 2 ディスプレイ用ケーブルをパソコンの外部CRT用コネクタ(□) p.3、5) に差し込み、ネジを回して固定する
- 3 CRTディスプレイの電源ケーブルを、電源コネクタに差し込む 詳しくはCRTディスプレイのマニュアルをご覧ください。 CRTディスプレイを接続した場合、パソコンはACアダプタで使用してください。

## プロジェクタを使う

このパソコンの外部CRT用コネクタ(回)には、別売のプロジェクタを接続することができます。プロジェクタは、プレゼンテーションなどに利用することができます。 別売の液晶プロジェクタを使用する場合は、プロジェクタのマニュアルを参考に して表示解像度などを確認してください。

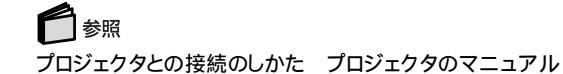

## テレビを使う(LaVie Mのみ)

パソコンにテレビを接続すると、パソコンの画面やDVD VIDEOディスクの再生 画面をテレビに出力することができます。

「スタート」ボタン 「終了オプション」をクリックし、「電源を切る」ボタンをクリック してパソコンの電源を切ってから、パソコンの映像出力端子(〇) ( p.5)に市販 のビデオケーブルを接続して、ビデオ入力端子付きのテレビと接続してください。

### 表示するディスプレイを切り替える

別売のCRTディスプレイやテレビなどが接続されている場合は、キーボードを 使って画面の出力先を切り替えることができます。

**1** [Fn]を押したまま[F3]を押す

キーを押すごとに、「このパソコンの液晶ディスプレイとCRTディスプレイの同時表示」「テレビ」「このパソコンの液晶ディスプレイ」「CRTディスプレイ」の順に画面の出力先が切り替わります。

▼ メモ 「テレビ」への出力は、テレビが接続されている場合のみ切り替わります (LaVie Mのみ)。

## チェック

- ビデオCDやDVD VIDEOディスクの動画再生中は、画面の切り替えを行わないでください。
- ・外部ディスプレイ接続時は、液晶ディスプレイを閉じてもスタンバイ状態や休止 状態にできません。
- ・ビデオ再生時ばプライマリ」に設定されているデバイスでのみ表示可能となり ます。
#### 複数のディスプレイに同時表示する

パソコンの液晶ディスプレイと接続した外部ディスプレイの両方に、同時に画面 を表示することができます。この場合、同じ画面が2つのディスプレイに表示され ます。

#### 🗋 参照

- 同じ画面を2つのディスプレイに同時表示する 🌮 ぱそガイド 」-「パソコンでできる こと」-「画面の設定」

#### チェック

LaVie Mをお使いの場合、液晶ディスプレイとテレビは同時に表示することはできません。

#### 外部ディスプレイを接続するときの注意

外部ディスプレイを接続したときに、画面に何も表示されなくなってしまう場合が あります。その場合は、『困ったときのQ&A』PART2の「ディスプレイ」をご覧にな り、設定を行ってください。

# P C **カード**

#### 使用できるPCカードの 種類

- ・このパソコンではPC Card Standard準拠のPCカードが使用できます。
- LaVie Mをお使いの場合は、TYPE かTYPE のPCカードを上下のスロット に1枚ずつ2枚まで、または上下のスロットを合わせて1枚のTYPE のPCカー ドを使用できます。LaVie Jをお使いの場合は、TYPE かTYPE のPCカー ドを1枚使用できます。
- ・このパソコンでは、CardBus対応のPCカードを使用できます。LaVie Mをお使 いの場合は、スロット0またはスロット1の両方で同時に使うことができます。

#### PCカードを使用するときの注意

- ・PCカードは精密にできています。PCカードやスロットの故障を防ぐため、次の点 に注意してください。
  - 高温多湿あるいは低温の場所に放置しない
  - 濡らさない
  - 重いものを乗せたり、ねじ曲げたりしない
  - ぶつけたり、落としたりして衝撃を与えない
  - PCカードの端子部分に金属などを差し込まない
- ・PC Card Standardに準拠していないPCカードは使用できません。対応してい ないPCカードを無理に押し込むと、故障の原因となります。

#### PCカードのセットのしかたと取り出しかた

⚠注意

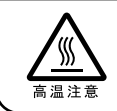

本機の使用中や使用直後はPCカードが熱くなっていますので、出し入れ に注意してください。

- ・PCカードには表と裏があり、スロットに差し込む方向も決まっています。間違っ た向きで無理やり差し込むと、コネクタやスロットを破損するおそれがあります。
- スタンバイ状態または休止状態のときは、PCカードをセットしたり、取り出したりしないでください。パソコンの機器構成が変更されると、データが消失してしまうことがあります。
- ・アプリケーションを使用中は、PCカードをセットしたり、取り出したりしないでくだ さい。

#### PCカードをセットする

PCカードの差し込む向きを確認し、ラベル面を上にして、PCカードスロットに水平 に静かに差し込んでください。

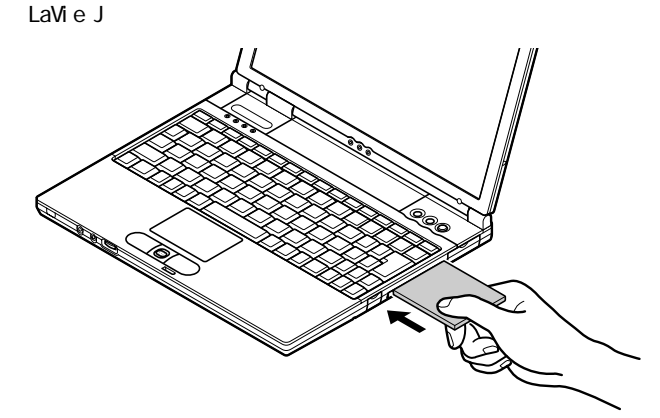

・LaVie Mの場合

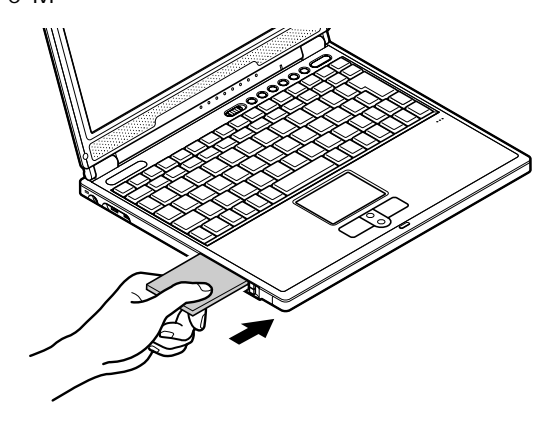

PCカードスロットにPCカードをセットすると、「Windowsが実行する動作を選ん でください。」と表示される場合があります(表示される内容は、使用するメディア によって異なります)。 このように表示された場合は、実行したい操作を選んでから「OK」ボタンをクリッ クしてください。どの操作を選べばよいかわからない場合は、ウィンドウの右上 の図をクリックしてください。

#### PCカードを取り出す

XŦ

PCカードを取り出す場合は、必ず次の手順で取り出してください。

- 1 周辺機器の取り外しと再接続 ( p.119)の手順1~4を行う
- **2**本体のPCカードイジェクトボタンを押す
  - ・LaVie Jの場合

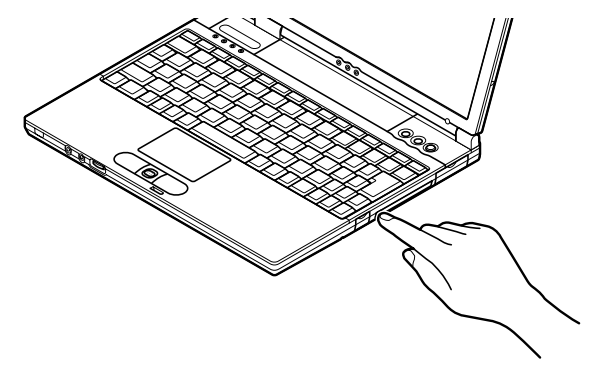

・LaVie Mの場合

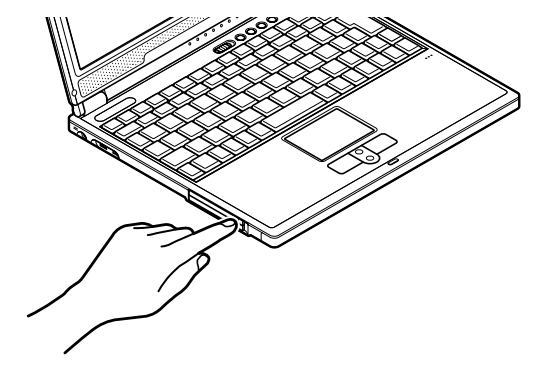

イジェクトボタンが手前に飛び出します。

- 3 もう一度、イジェクトボタンをカチッと音がするまで押す PCカードが少し飛び出します。
- 4 PCカードを水平に静かに引き抜く
- PCカードの割り込みレベルを設定する

PCカードによっては、割り込みレベルの設定がパソコンの他の設定と重なってしまう場合があります。PART5の「割り込みレベルとDMAチャネル( p.177)やPCカードのマニュアルをご覧になり、割り込みレベルが重なっていないか確認してください。割り込みレベルが重なる場合は、重ならないように設定を変更してください。

#### 6 参照

割り込みレベルの設定を変更する「リソースの競合について(p.117)

## コンパクトフラッシュカード (LaVie Jのみ)

#### コンパクトフラッシュカードについて

コンパクトフラッシュカードは、小型のメモリカードの規格の一部で、デジタルカメ ラなどの記憶メディアとして利用されています。 このパソコンではTYPE のコンパクトフラッシュカードを1枚使用できます。

#### コンパクトフラッシュカードのセットのしかたと取り出しかた

∧注意

田中や値

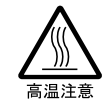

本機の使用中や使用直後はコンパクトフラッシュカードが熱くなっていま すので、出し入れに注意してください。

コンパクトフラッシュカードをセットする / 取り出すときの注意

コンパクトフラッシュカードには表と裏があり、スロットに差し込む方向も決まって います。間違った向きで無理やり差し込むと、コネクタやスロットを破損するおそれ があります。

コンパクトフラッシュカードをセットする

コンパクトフラッシュカードの差し込む向きを確認し、ラベル面を上にして、コンパ クトフラッシュカードスロットに水平に静かに差し込んでください。

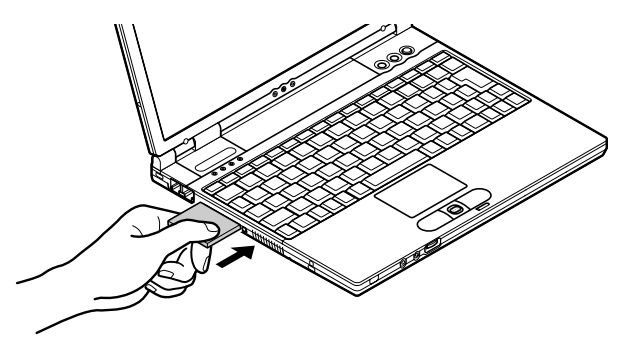

コンパクトフラッシュカードスロットにコンパクトフラッシュカードをセットすると、「Windowsが実行する動作を選んでください。」と表示される場合があります(表示される内容は、使用するメディアによって異なります。 このように表示された場合は、実行したい操作を選んでから「OK」ボタンをクリックしてください。どの操作を選べばよいかわからない場合は、ウィンドウの右上の区をクリックしてください。

コンパクトフラッシュカードを取り出す

XŦ

コンパクトフラッシュカードを取り出す場合は、必ず次の手順で取り出してください。

1 周辺機器の取り外しと再接続 ( p.119)の手順1~4を行う

2本体のコンパクトフラッシュカードイジェクトボタンを押す

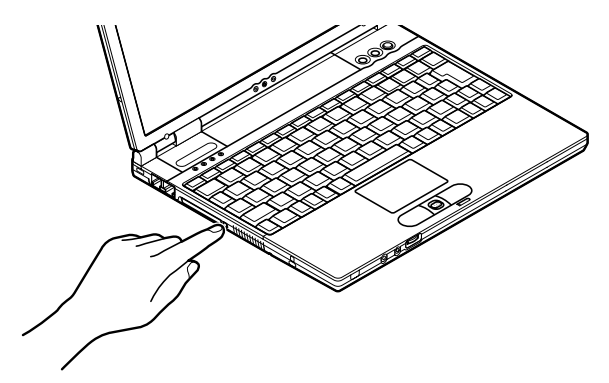

イジェクトボタンが手前に飛び出します。

- 3 もう一度、イジェクトボタンをカチッと音がするまで押す コンパクトフラッシュカードが少し飛び出します。
- 4 コンパクトフラッシュカードを水平に静かに引き抜く

# メモリ

#### メモリを増設する

別売の増設RAMボードを取り付けてメモリを増やすことで、より多くのアプリケー ションを同時に起動したり、大きなデータをより高速に扱うことができるようになり ます。

このパソコンでは、次の増設RAMボードが使用できます。

LaVie Jの場合

| 型名            | メモリ容量   |
|---------------|---------|
| PK-MM133SD128 | 128Mバイト |
| PK-MM133SD256 | 256Mバイト |
| PK-MM133SD512 | 512Mバイト |

LaVie Mの場合

| 型名         | メモリ容量   |
|------------|---------|
| PK-UG-M024 | 64Mバイト  |
| PK-UG-M025 | 128Mバイト |
| PK-UG-M026 | 256Mバイト |

#### 増設RAMボードを取り扱うときの注意

#### ⚠注意

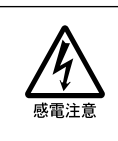

増設RAMボードの取り付け / 取り外しをするときは、本機の電源を切った あと、電源コードとバッテリパックを取り外してください。電源コードやバッ テリパックが取り付けられたまま増設RAMボードの取り付け / 取り外しを すると、感電の原因となります。

- ・増設RAMボードは静電気に大変弱く、身体に静電気を帯びた状態で増設RAM ボードを扱うと破損する原因となります。増設RAMボードに触れる前に、アルミ サッシやドアのノブなど身近な金属に手を触れて、静電気を取り除いてください。
- ・増設RAMボードのコネクタ部分には手を触れないでください。接触不良など、 故障の原因となります。
- ・ボード上の部品やハンダ付け面には触れないよう注意してください。
- ・増設RAMボードを間違った向きで無理に取り付けようとすると、パソコンのコネ クタ部や増設RAMボードが故障する原因となります。取り付け方向に注意して ください。

#### 増設RAMボードの取り付けかたと取り外しかた

#### 増設RAMボードを取り付ける

- **1**「スタート」ボタン 「終了オプション」をクリックし、「電源を切る」ボタンを クリックしてパソコンの電源を切る
- **2** 電源コードのプラグをACコンセントから抜いてから、ACアダプタをパソコ ンから取り外す
- 3 液晶ディスプレイを閉じて、パソコンを裏返す
- **4** バッテリパックを取り外す( p.59、61)
- 5 図のネジをプラスドライバで取り外し、メモリスロットカバーを取り外す ・LaVie Jの場合

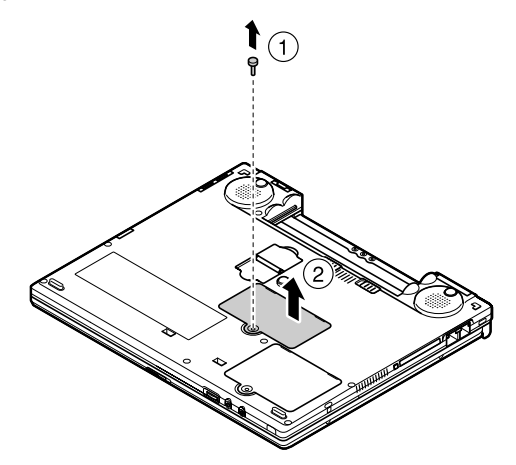

・LaVie Mの場合

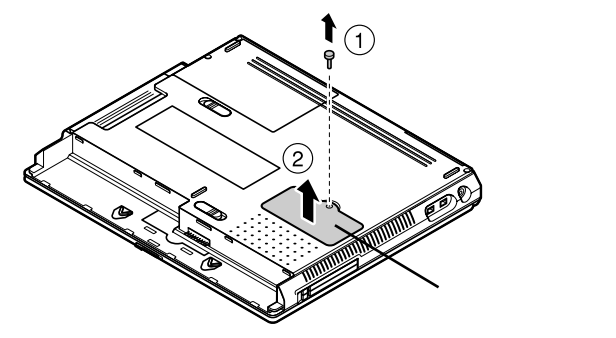

6 増設RAMボードの切り欠き部分を本体コネクタの突起部に合わせ、コネク タに対して約30度の挿入角度で、増設RAMボードの端子が当たるまで挿 入する

増設RAMボードが奥まで挿入できている場合は、端子部分(金色)のほとんどが、本体のコネクタに差し込まれた状態になります。

↓ チェック
増設RAMボードの表と裏が逆の場合は、増設RAMボードの切り欠きとコネ
クタの突起部が合わず、挿入することができませんので、よく確認してください。

・LaVie Jの場合

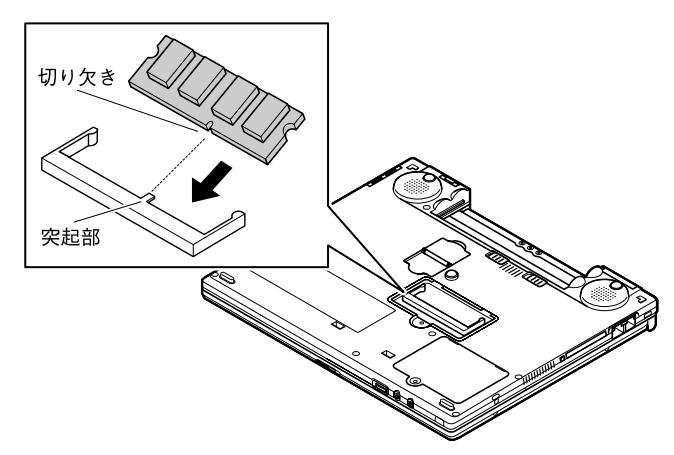

実物はイラストと多少異なる場合があります

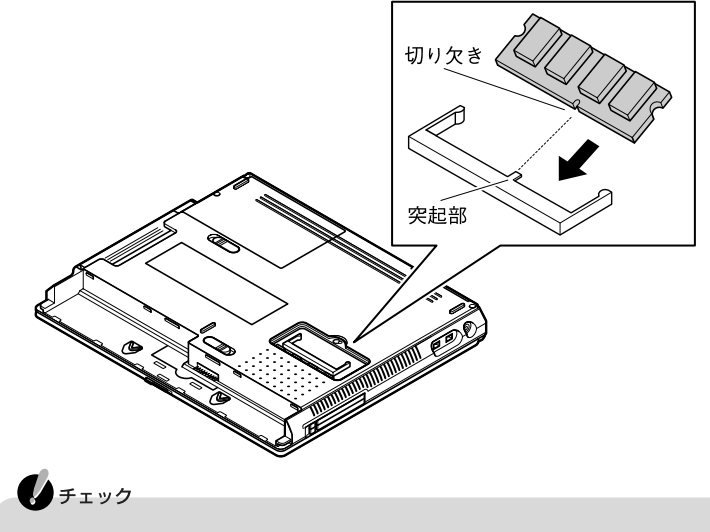

挿入するときに、コネクタが固いことがありますが、奥までしっかり押し込んで ください。しっかり押し込まずに次の手順を行うと、コネクタを破損するおそれ があります。

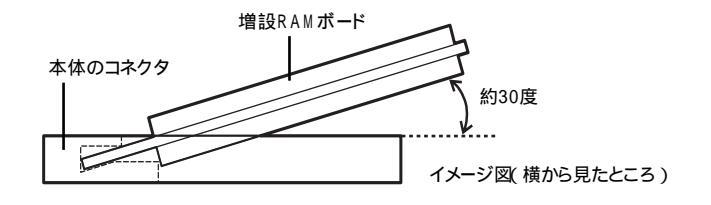

- 7 カチッと音がする位置まで増設RAMボードをコネクタに強く倒し込む
  - ・LaVie Jの場合

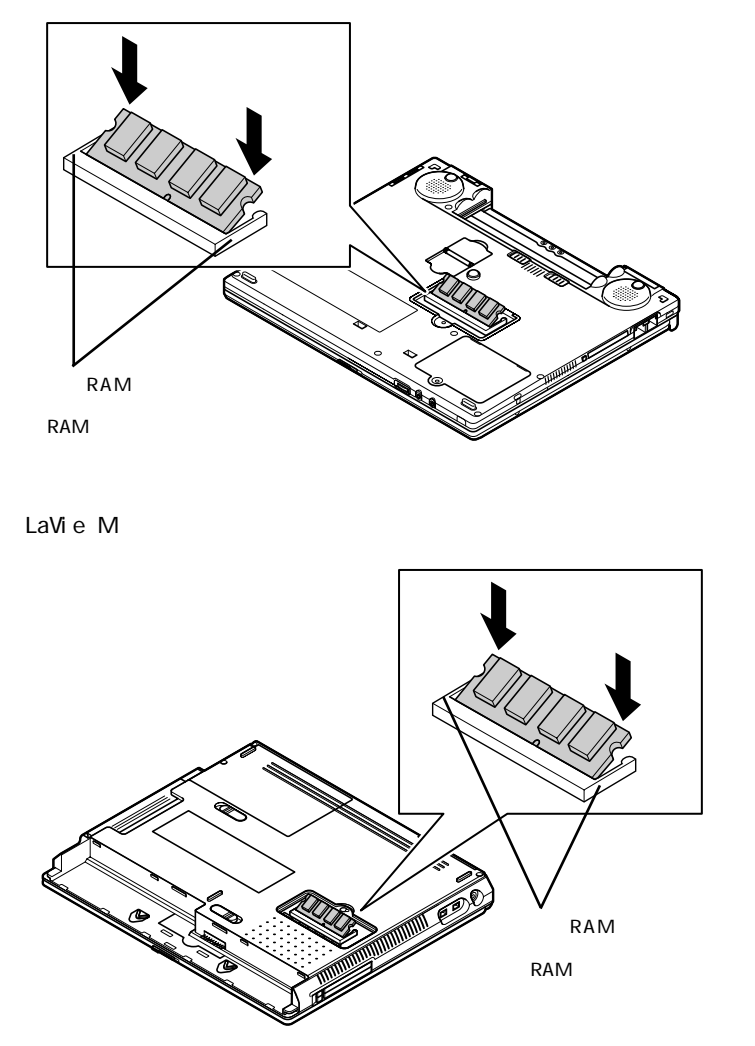

8 増設RAMボードがコネクタにしっかりロックされたことを確認する 正しくロックされている場合は、増設RAMボードが水平で、端子の金属部分(金 色)が少し(1mm程度)見える状態です。

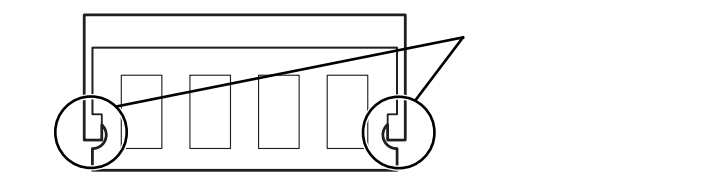

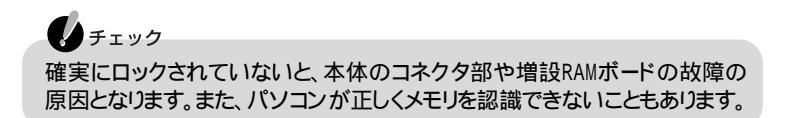

9 メモリスロットのカバーを元に戻し、外したネジを本体底面に取り付ける

**10** バッテリパックとACアダプタを取り付ける

メモリ増設後は、次の「増設したメモリ(RAM)の確認」にしたがって、正しく増設で きたかどうか確認してください。

#### 増設したメモリ(RAM)の確認

増設したメモリがパソコンに正しく認識されているかどうかを確認します。

- 1「スタート」ボタン 「コントロールパネル」「パフォーマンスとメンテナン ス」「システム」をクリックする 「システムのプロパティ」ウィンドウが表示されます。
- **2**「全般」タブで右下に表示されている、「××× MB RAM」の数値を確認する ×××MBがこのパソコンの総メモリ容量です。

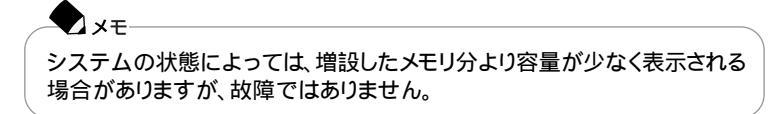

メモリ容量が増えていない場合は、次のことを確認してください。

- ・増設RAMボードが正しく取り付けられているか
- ・このパソコンで使用できる増設RAMボードを取り付けているか

ハードディスクの空き容量を確認する

このパソコンで休止状態の機能 p.71 を使用する場合は、次の手順1~4の操作を行って設定を確認してください。増設したメモリ容量分、ハードディスクの空き容量が必要になります。

1 パソコンの電源を入れる

チェック パソコンの起動直後にメッセージが表示されますが、動作上問題ありません。

- 2「スタート」ボタン「コントロールパネル」「パフォーマンスとメンテナンス」「電源オプション」をクリックする 「電源オプションのプロパティ」ウィンドウが表示されます。
- 3 休止状態」タブをクリックする
- **4**「休止のためのディスク領域」欄で、「ディスクの空き領域」の値が「休止状態にするために必要なディスク領域」の値よりも大きいことを確認する

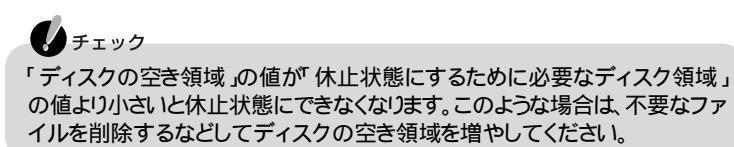

増設RAMボードを取り外す

- **1**「増設RAMボードを取り付ける( p.135)の手順1~5にしたがって、メモリスロットのカバーを取り外す
- 2 メモリスロットのコネクタの両端部分を左右に押し広げる 増設RAMボードが図のようにおきあがります。

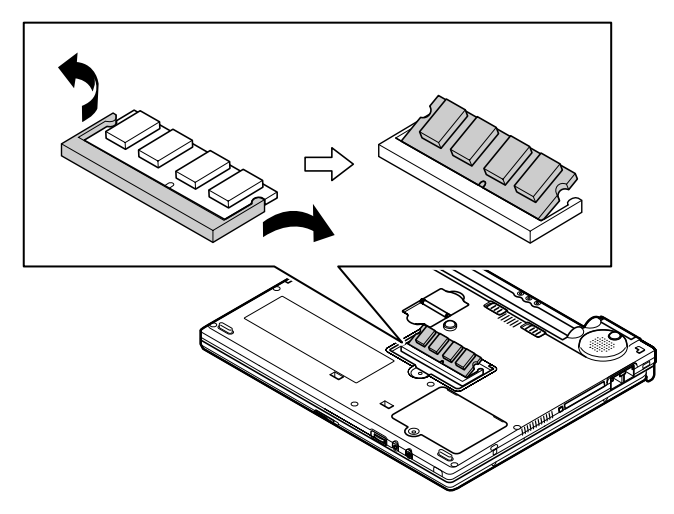

・LaVie Mの場合

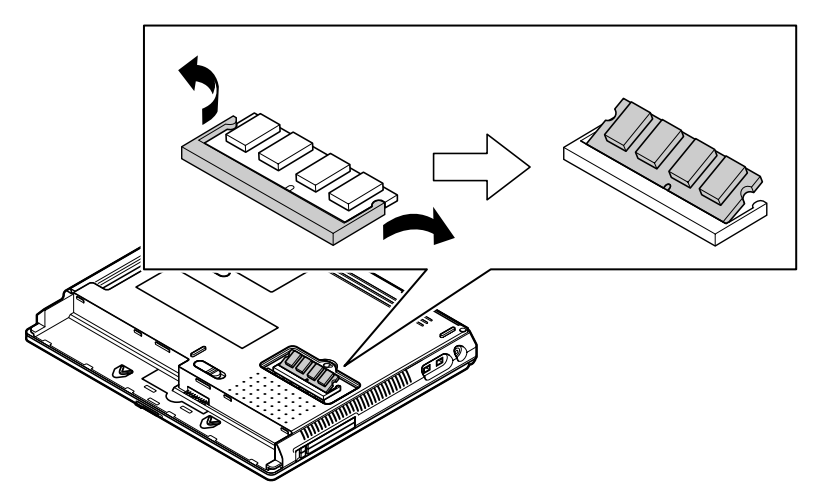

3 起き上がった増設RAMボードをそのまま斜めに引き抜く

4 メモリスロットのカバーを元に戻し、外したネジを本体底面に取り付ける

5 バッテリパックを取り付ける

## IEEE1394**対応機器**

#### IEEE1394コネクタについて

#### IEEE1394とは

IEEE1394は、IEEE(米国電気電子技術者協会)で標準化された規格の一つで、 パソコンと周辺機器のデータのやりとりを高速に行うことができるインターフェイ スです。転送速度が速いので、動画などの容量の大きいデータもスムーズに転送 することができます。

IEEE1394に対応している周辺機器には、デジタルビデオカメラやデジタルビデ オデッキなどがあります。

#### 接続する前に

- ・接続できる周辺機器は、IEEE1394コネクタでの入出力に対応している機器です。接続する機器にIEEE1394コネクタが搭載されているかを確認してください。IEEE1394コネクタは、DV端子などの別名で呼ばれていることもあります。 詳しくは、販売店などで確認してください。
- ・このパソコンと、IEEE1394コネクタを搭載している周辺機器を接続する場合は、別売のケーブルが必要です。このパソコンのIEEE1394コネクタは4ピンです。ケーブルを購入する際は、接続する機器側のコネクタの形状も確認しておいてください。

#### IEEE1394対応機器の接続のしかたと取り外しかた

#### IEEE1394コネクタに機器を接続する

1 パソコンのIEEE1394コネクタ( p.2,5)にIEEE1394ケーブルのプラグを 接続する

LaVie Mをお使いの場合はIEEE1394コネクタが2つあります。どちらのコネクタ に接続してもかまいません。

#### チェック

接続するときは、プラグの向きに注意してください。間違った向きで無理に差し込もうとすると、コネクタやケーブルのプラグの故障または破損の原因となります。

2 ケーブルのもう一方のプラグを周辺機器に接続する 周辺機器との接続については、周辺機器のマニュアルをご覧ください。

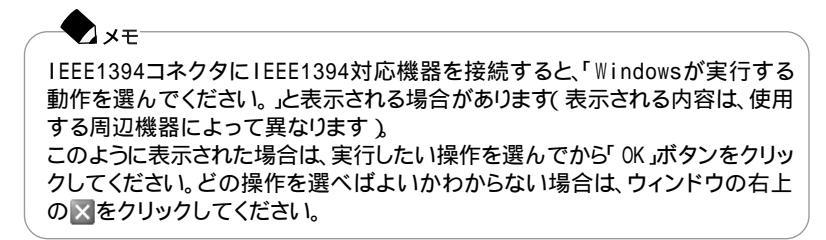

IEEE1394コネクタから機器を取り外す

IEEE1394対応機器によっては、機器を接続すると画面右下の通知領域にかが 表示されます。このような機器の取り外しは、をダブルクリックして表示される 「ハードウェアの安全な取り外し、ウィンドウで行ってください。正しく取り外しを行 わないと、パソコンが正常に動作しなくなることがあります。「周辺機器の取り外し と再接続( p.119 をご覧になり、正しい手順で取り外しを行ってください。

#### IEEE1394コネクタで取り込んだ映像を再生 / 編集する

IEEE1394コネクタを使って外部デジタルビデオ機器からパソコンに取り込んだ 映像を、再生したり編集することができます。また、パソコンから外部デジタルビデ オ機器に出力することもできます。

#### チェック

お客様が録画、録音したものは個人として楽しむなどのほかは、著作権法上、著作 権者に無断で使用できません。

#### 6 参照

- ・映像を取り込む、編集する VideoStudioのオンラインヘルプ、または、ディピングはそガ イド」-「パソコンでできること」-「VideoStudio」
- ・映像を再生する ジョ ぱそガイド 」-「パソコンでできること」-「Jet-Audio Player」 またば スタート」ボタン 「すべてのプログラム」「Jet-Audio Player」「使い方 マニュアル」
- ・映像をダビングする「スタート」ボタン「すべてのプログラム」「SmartGallery」 「BusBrain 1.2 ヘルプ」

#### IEEE1394コネクタでファイルを転送する

このパソコンのIEEE1394コネクタと別のパソコンのIEEE1394コネクタとを別売のIEEE1394接続ケーブルで接続すると、パソコン間でのファイルの転送ができるようになります。

# チェック IEEE1394接続ケーブルは、接続先のコネクタ形状に合わせたケーブルを使用してください。

接続にはネットワークの設定が必要です。 ネットワークの設定をするには、「ネットワーク セットアップ ウィザード を使います。 「スタート」ボタン 「すべてのプログラム」「アクセサリ」「通信」「ネットワー ク セットアップ ウィザード をクリックして設定を行ってください。

# **べイ(**LaVie Mのみ)

#### ベイで使用できる機器

このパソコンのベイでは、購入時に取り付けられている機器を取り外して、次の別 売の機器を取り付けることができます。

・セカンドバッテリパック(PC-VP-BP15)

▼ メモ あらかじめ取り付けられている機器を取り外し、添付の拡張ベイカバーを取り付 けることで、本体の質量を軽くすることができます。

#### ベイの機器を交換する

ベイに取り付けられている機器を交換する場合は、パソコンの電源が切れている 状態のときだけでなく、電源が入っている状態や、スタンバイ状態または休止状 態のときに交換することもできます。

チェック
 ベイの機器の取り付け/取り外しにかかわらず、「ハードウェアの安全な取り外し」
 ウィンドウには、「セカンダリ」DEチャネル」と表示されます。

#### 電源が入っている状態で機器を交換する

電源が入っている状態で機器の交換をする場合は、必ず次の手順で行ってくだ さい。

**1**「周辺機器の取り外しと再接続 ( p.119)の手順1~4を行う

2 本体の右側面を少し持ち上げる

3 本体底面にあるベイアンロックを、図のように矢印の方向にスライドさせた ままの状態で機器を引き抜く

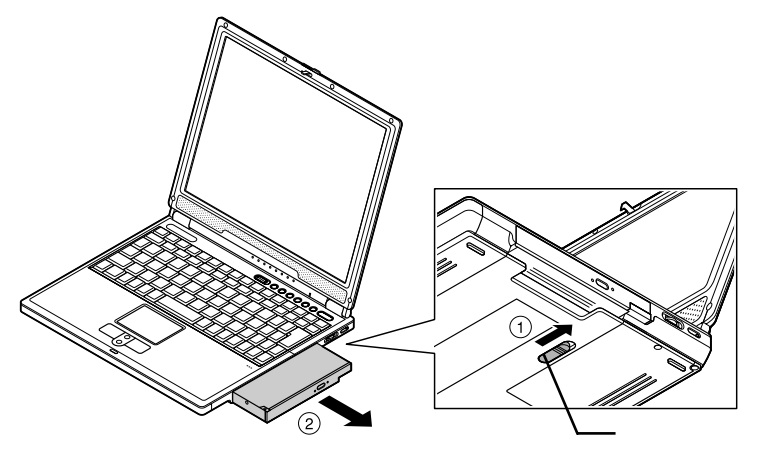

ベイから機器を取り外す際、液晶ディスプレイを閉じて行うと、省電力機能の 設定によってはスタンバイ状態や休止状態になることがあります。この場合 でも機器を交換することができます。スタンバイ状態や休止状態での機器の 交換については、「スタンバイ状態 / 休止状態 / 電源が切れている状態で 機器を交換する」をご覧ください。

4 取り付ける機器をカチッと音がするまで差し込む 機器を交換したあとは、持ち上げていた本体を静かに下ろしてください。

● チェック ベイに機器を取り付ける場合は、本体の右側面を高く持ち上げたりせずに、水 平に近い状態にして機器を押し込んでください。本体の右側面を上にして、立 てた状態で機器を落として取り付けたりすると、本体や機器の故障の原因と なります。

スタンバイ状態 / 休止状態 / 電源が切れている状態で機器を交換する

チェック

スタンバイ状態や休止状態、または電源が切れている状態で機器の交換をする 場合は、Windowsでの設定は必要ありません。 「電源が入っている状態で機器を交換する( p.145)の手順2~4にしたがって 機器を交換してください。

# USB**対応機器**

#### USBコネクタについて

#### USBとは

このパソコンにはUSB対応機器を取り付けるためのコネクタが3つあります。USB とはUniversal Serial Busの頭文字をとったもので、コネクタの形状が統一され ており、127台までの機器を接続することができます。また、電源を切らずにプラグ の抜き差しが可能で、プラグ&プレイ機能にも対応しています。USBコネクタは USBポートと呼ぶこともあります。

現在利用できる主なUSB対応機器として、次のようなものがあります。

- ・マウス ・プリンタ
- ・テンキーボード
- ・携帯電話接続ケーブル
- ・イメージスキャナ
- ・デジタルカメラ
- ・PHS接続ケーブル
- ・キーボード
- ・ISDNターミナルアダプタ
  - など

▼メモ USB対応機器の、このパソコンでの動作確認情報については、各機器に添付の マニュアルをご覧いただくか、各機器の発売元にお問い合わせください。 なお、NEC製のUSB対応機器の情報は、NECのホームページ「121ware.com (ワントゥワンウェア ドット コム)」をご覧ください。

http://121ware.com/

#### 接続する前に

- ・機器によっては、接続する前や接続したあとに、ドライバのインストールや各種 スイッチなどの設定が必要な場合があります。接続するUSB対応機器のマニュ アルを読んで、接続する前に設定が必要な場合は設定を行ってください。また、 ドライバなどインストールに必要なCD-ROMやフロッピーディスクが添付され ていれば用意しておいてください。
- ・USB対応機器は、パソコンの電源を入れたままの状態でも接続できるので、接続前に電源を切る必要はありません。
- ・接続してすぐ使うことができるUSB対応機器もありますが、いくつかの機能が制限される可能性がありますので、必ず添付のマニュアルをよく読んでください。

USB対応機器を接続するときの注意

- ・USB対応機器の抜き差しを行う場合は、3秒以上の間隔をおいて行ってください。
- ・USBコネクタにプラグをすばやく差したり斜めに差したりすると、信号が読みと れずに不明なデバイスとして認識されることがあります。その場合はプラグを USBコネクタから抜いて、もう一度正しく接続しなおしてください。
- ・はじめてUSB対応機器を接続したときに、画面に何も表示されない場合は、 USBコネクタにプラグを正しく差し込めていない可能性があります。いったんプ ラグを抜き、もう一度差し込んでみてください。 なお、USB対応機器は一度設定をすれば、次回からはプラグを差し込むだけで、 すぐに機器が使用可能になります。このとき画面には何も表示されませんが、故 障ではありません。
- スタンバイ状態中、スタンバイ状態へ移行中、スタンバイ状態から復帰中、休止 状態中、休止状態へ移行中、休止状態から復帰中のときは、USBコネクタにプ ラグを抜き差ししないでください。
- ・USB対応機器を接続した状態ではスタンバイ状態に移行できない場合があり ます。スタンバイ状態に移行する前に、USB対応機器を取り外してください。
- ・USBハブ経由でUSB対応機器を使用するときは、USBハブをパソコンに接続 してからUSB対応機器を接続するようにしてください。USBハブにUSB対応機 器を接続した状態でUSBハブをパソコンに接続すると、USB対応機器が正常 に認識されないことがあります。
- ・USBマウス使用時にNXパッドを無効にしたい場合は、BIOSセットアップユーティリティの「詳細」メニューで、「NXパッド」の設定を「使用しない」に設定してください( p.159、160)。
- LaVie Jでは、USB2.0の転送速度を出すにはUSB2.0対応の機器を接続する 必要があります。また、USB2.0の機器をUSB1.1のハブで利用した場合は USB1.1の速度に制限されます。
- ・LaVie JでUSB2.0の転送速度を利用する場合は、別途提供予定のドライバを インストールする必要があります。提供時期については、http://121ware.com/ などをご覧ください。

#### USB対応機器の接続のしかたと取り外しかた

#### USB対応機器を接続する

- 1 パソコンのUSBコネクタ( ← ) p.2、3、5 )にプラグを差し込む このパソコンには複数のUSBコネクタがあります。どのUSBコネクタに接続しても かまいません。
- 2 接続したUSB対応機器がパソコンに正しく認識されたかどうかを確認する 確認する方法は、機器の種類によって異なります。機器によっては、接続後さらに 別の設定作業が必要になる場合があります。詳しくは、各USB対応機器に添付の マニュアルなどをご覧ください。

USBコネクタから機器を取り外す

USB対応機器によっては、機器を接続すると画面右下の通知領域に、が表示されます。このような機器の取り外しは、をダブルクリックして表示される「ハードウェアの安全な取り外し」ウィンドウで行ってください。正しく取り外しを行わないと、パソコンが正常に動作しなくなることがあります。「周辺機器の取り外しと再接続( p.119 をご覧になり、正しい手順で取り外しを行ってください。

## ヘッドフォン / オーディオ / 光デジタル オーディオ(S/PDIF)出力端子

#### オーディオ機器やヘッドフォンの接続のしかた

このパソコンのヘッドフォン / オーディオ / 光デジタルオーディオ(S/PDIF)出力 端子(p.2、5)には、ヘッドフォンやデジタル入力を持ったオーディオ機器やヘッ ドフォンを接続することができます。

デジタル入力を持ったオーディオ機器を接続する場合、市販の光デジタルケー ブルを使用します。パソコン本体側の端子は光ミニ端子です。

#### チェック

- ・機器によっては、デジタル入力端子が光デジタルではない場合があります。この ような場合、別途、変換ユニットが必要になる場合があります。
- ・このパソコンの光デジタル出力のサンプリングレートは48KHzです。デジタル 入力のあるオーディオ機器を接続する場合、そのオーディオ機器が48KHzのサ ンプリングレートに対応している必要があります。オーディオ機器のマニュアル やカタログで確認するか、販売店、メーカーにお問い合わせください。

◆ メモ ヘッドフォン / オーディオ / 光デジタルオーディオ( S/PDIF )出力端子には、通 常のヘッドフォンやオーディオ機器も接続することができます。

#### DolbyHeadphone機能を使う(LaVie Mのみ)

このパソコンには、DoIbyHeadphone機能が搭載されています。このパソコンの ヘッドフォン / オーディオ / 光デジタルオーディオ(S/PDIF)出力端子(O/:+・) ( p.5)に市販のヘッドフォンを接続すると、DVD VIDEOディスクの臨場感のあ るデジタルサウンドを楽しむことができます。

> Dolby、ドルビー、Pro Logic及びダブルD記号はドルビーラボラトリーズの商標です。 ドルビーラボラトリーズからの実施権に基づき製造されています。 非公開機密著作物。著作権1992 - 1999年ドルビーラボラトリーズ。不許複製。

#### 6 参照

Jet-Audio Playerの使いかた グロペモガイド」「パソコンでできること」「Jet-Audio Player」または「スタート」ボタン 「すべてのプログラム」「Jet-Audio Player」「使い方マニュアル」

# その他の機器

#### その他の周辺機器について

このパソコンでは、次のような別売の機器を使用することができます。

| 種類      | 機器                                      |
|---------|-----------------------------------------|
| オーディオ機器 | ヘッドフォン、マイクロフォン、オーディオ機器など                |
| 入力装置    | マウス、外付けキーボード、テンキーボード、デジタルカメラ、イメージスキャナなど |
| 通信機器    | 携帯電話、PHS、ターミナルアダプタなど                    |

それぞれの周辺機器をパソコンのどのコネクタに接続するかは、周辺機器が使用 しているインターフェイスによって異なります。また、周辺機器によってインター フェイスが決まっている訳ではありません。詳しくは、各周辺機器のマニュアルを ご覧ください。

#### チェック

スタンバイ状態または休止状態の場合は、周辺機器を接続したり、接続していた 機器を取り外したりしないでください。パソコンの機器構成が変更されると、データ が消えてしまうことがあります。

#### DCコネクタ

添付のACアダプタを取り付けるコネクタです。

ACアダプタ以外にも、別売のカーアダプタを接続することができます。カーアダ プタを使うと、車のシガーライターからバッテリを充電することができます。 カーアダプタを使用する場合には、カーアダプタ本体(PC-VP-WP05)とカーア ダプタケーブル(LaVie Mの場合はPC-VP-WP05-01、LaVie Jの場合はPC-VP-WP05-07)の両方を用意する必要があります。

#### チェック

- ・カーアダプタを接続する場合は、必ずパソコンの電源を切ってから接続してください。
- ・車が走行しているときにはパソコンの電源を入れないでください。振動 / 衝撃な どによってパソコンが故障するおそれがあります。

# PART

# BIOS セットアップ ユーティリティ

セキュリティや省電力など、パソコンの使用環境の設定について説明します。設定方法を間違えると正しく動作しなくなってしまうので、十分注意してください。 また、必要がある場合以外は設定値を変更しないでください。

# BIOSセットアップユーティリティ

#### BIOSセットアップユーティリティを使ってできること

BIOSセットアップユーティリティは、パソコンの使用環境を設定するためのもの です。BIOSセットアップユーティリティを使うと次のような設定ができます。

- ・現在の日付と時間の設定
- ・BIOSセットアップユーティリティで使用する言語の選択
- ・ハードウェア環境の確認と変更
- ・セキュリティの設定
- ・起動デバイスの起動順位の設定

#### BIOS セットアップユーティリティを使う

BIOSセットアップユーティリティの起動とメイン画面

LaVie Jの場合

1 パソコンの電源を入れて「NEC」のロゴが表示されたら【F2】を押す

チェック

BIOSセットアップユーティリティが表示されない場合は、いったん電源を切り、【F2】を押しながら電源を入れなおしてください。

次のようなメイン画面が表示されます。画面上では「PhoenixBIOSセットアップ ユーティリティ」と表示されます。

|                                              | PhoenixBIOSセットアップユ <del>ー</del> ティリティ |                            |                                               |                |                    |                                                                                        |
|----------------------------------------------|---------------------------------------|----------------------------|-----------------------------------------------|----------------|--------------------|----------------------------------------------------------------------------------------|
| メイン                                          | 詳細                                    | セキュリ                       | ティ                                            | 起動             | 終了                 |                                                                                        |
| システム時                                        | 刻:                                    | [٢                         | h:mm:ss                                       |                |                    | 項目ヘルプ                                                                                  |
| システム日<br>言語:                                 | 付:                                    | دا<br>۱                    | yyy/mm,<br>日本語(JI                             | /dd]<br>P)]    |                    | <tab><b>+−</b>、<shift-t<br>ab&gt;<b>+−</b>、<enter><b>+</b>−</enter></shift-t<br></tab> |
| ▶ 内蔵HDD                                      |                                       | D                          | XXXXM                                         | 3]             |                    | は、項目を選択します。                                                                            |
| システムメ<br>拡張メモリ<br>CPUタイプ<br>CPU速度<br>BIOSパー: | モリ:<br>:<br>ジョン                       | x<br>x<br>x<br>x<br>x<br>x | XXKB<br>XXXXXKI<br>XXXXXX<br>XX MHz<br>XXXXXX | B<br>XXX<br>X  |                    |                                                                                        |
| F1 ヘルプ<br>Esc 終了                             | $\downarrow \downarrow \downarrow$    | 頁目の選択<br>✓ニュ─の選択           | -/+<br>Enter                                  | 値の変更<br>▶ サブメニ | ュ <del>ー</del> の選択 | F9 デフォルトの設定<br>F10 保存して終了                                                              |

1 パソコンの電源を入れて「NEC」のロゴが表示されたら【F2】を押す

チェック
 BIOSセットアップユーティリティが表示されない場合は、いったん電源を切り、【F2】を押しながら電源を入れなおしてください。

次のようなメイン画面が表示されます。画面上では「PhoenixBIOSセットアップ ユーティリティ」と表示されます。

|                                                                                               |                   | PhoenixBIOS               | セットアッ                                                                                                    | プユーティ                                  | リティ |                                                             |
|-----------------------------------------------------------------------------------------------|-------------------|---------------------------|----------------------------------------------------------------------------------------------------|----------------------------------------|-----|-------------------------------------------------------------|
| メイン                                                                                           | 詳細                | セキュ                       | リティ                                                                                                    | 起動                                     | 終了  |                                                             |
| システム時<br>システム日<br>言語:<br>▶ 内蔵HDD<br>VersaBay<br>システムメ<br>拡張メモリ<br>CPUタイプ<br>CPUタイプ<br>CPU支バー: | i刻:<br> 付:<br>ジョン |                           | hh:mm:ss;<br>yyyy/mm<br>日本語(J<br>XXXXMB<br>CD/DVD<br>KXXKB<br>KXXXKB<br>KXXXKKB<br>KXXXXK<br>KXXXXX N<br>KXXXXXX | ]<br>/dd]<br>P)]<br>]<br> <br>/Hz<br>X |     | 項目ヘルプ<br>〈Tab〉キー、〈Shift-T<br>ab〉キー、〈Enter〉キー<br>は、項目を選択します。 |
| F1 ヘルプ<br>Esc 終了                                                                              | ↑↓<br>←→          | 項目の選択<br>メニュ <b>ー</b> の選択 | F5/F6<br>Enter                                                                                                   | 値の変更<br>▶サブメ:                          | の選択 | F9 デフォルトの設定<br>F10 保存して終了                                   |

BIOSセットアップユーティリティの基本操作

- ・操作はキーボードで行います。
- ・【 】 プでメニューを選び、【 】 プで設定項目を選びます。
- ・設定内容の値は、【F5】【F6】で変更します。

#### BIOSセットアップユーティリティを終了する

変更を保存して終了する

- 1 【F10】を押す セットアップ確認のダイアログボックスが表示されます。 終了を中止したいときは【Esc】を押してください。
- 2「はい」が選ばれていることを確認して【Enter】を押す 設定値が保存され、BIOSセットアップユーティリティが終了します。

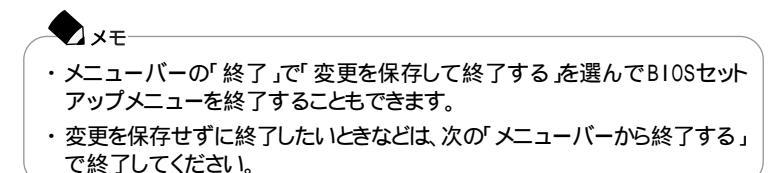

メニューバーから終了する

【 】 『でメニューバーの「終了」を選ぶと、以下のメニューが表示されます。

変更を保存して終了する 変更内容を保存してBIOSセットアップユーティリティを終了します。

変更を保存せずに終了する

設定値を保存せずにBIOSセットアップユーティリティを終了します。設定の変更 を行った場合も、すべて無効にして終了します。

デフォルト値をロードする

すべての設定項目にデフォルト値を書き込みます。これによりBIOSセットアップ ユーティリティの設定値は購入時の状態に戻ります。

変更を取り消す

すべての設定項目に対して変更前の値を読み込みます。BIOSセットアップユー ティリティは終了しません。

変更を保存する

変更値を保存します。BIOSセットアップユーティリティは終了しません。

バッテリリフレッシュ

バッテリリフレッシュはバッテリの機能を回復させるための機能です。バッテリリフ レッシュの詳しい手順については、PART1の「バッテリ」の「バッテリリフレッシュ」 ( p.54 をご覧ください。

#### 購入時の値に戻す

- キーボードの【F9】を押す セットアップ確認のダイアログボックスが表示されます。
- **2**「はい」が選ばれていることを確認して【Enter】を押す デフォルト値を読み込みます。
- 3 キーボードの【F10】を押す セットアップ確認のダイアログボックスが表示されます。
- 4「はい」が選ばれていることを確認して【Enter】を押す 設定の変更を保存して終了します。

メモ メニューバーの「終了」で「デフォルト値をロードする」を選んで購入時の値に戻 すこともできます。

#### 設定項目一覧

ここでは、BIOSセットアップユーティリティでどのような設定ができるかを説明しています。

表中の反転部分は、購入時の設定です。

「メイン」メニューの設定

チェック

内蔵HDDの設定を変更すると、内蔵ハードディスクが動作しなくなる場合があるので、通常は初期設定のまま使用してください。

| 設定項目 設定値            |                | 設定値                                    | 説明                                                                                                    |
|---------------------|----------------|----------------------------------------|----------------------------------------------------------------------------------------------------|
| シス<br>(時            | ステム時刻<br>:分:秒) | -                                      | 現在の時刻を「時:分:秒(24時間形式)<br>で設定します。                                                                                    |
| シフ                  | ステム日付          | -                                      | 日付を西暦で設定します。                                                                                                    |
| 言語                  |                | Eng I i sh( US )<br>日本語(JP)            | BIOSセットアップユーティリティで使用する<br>言語を設定します。標準では「日本語<br>(JP)」に設定されています。                                                     |
| 内蔵HDD /<br>VersaBay |                | -                                      | 現在接続されているIDEデバイスが表示されます。この項目にカーソルを合わせ<br>【Enter】を押すと設定画面が表示されます。<br>表示できるのは、内蔵HDD」の項目のみで<br>す。【Esc】を押すとメイン画面に戻ります。 |
|                     | タイプ            | <mark>自動</mark><br>ユーザ<br>CD/DVD<br>なし | BIOSが自動的にシリンダ、ヘッド、セクタを<br>設定します。設定は変更しないでください。                                                                     |
|                     | 32ビット1/0       | <u>使用しない</u><br>使用する                   | 32ビットIDEデータ転送を使用するかどう<br>かを設定します。                                                                                  |
| シフ                  | ステムメモリ         | -                                      | 搭載されているシステムメモリ容量を表示<br>します。                                                                                        |
| 拡张                  | 長メモリ           | -                                      | 搭載されている拡張メモリを表示します。                                                                                                |
| СР                  | リタイプ           | -                                      | CPUタイプを表示します。                                                                                                    |
| СР                  | U速度            | -                                      | CPU速度を表示します。                                                                                                    |
| BI                  | OSバージョン        | -                                      | BIOSのバージョンを表示します。                                                                                                  |

:LaVie Mのみ

#### 「詳細」メニューの設定

#### LaVie Jの場合

| 設定項目                             | 設定値                                      | 説明                                                                                                    |
|----------------------------------|------------------------------------------|----------------------------------------------------------------------------------------------------|
| 起動時のNum-Lock <sup>1</sup>        | オン<br>オフ                                 | 起動時にNum Lockをオンにするかを設定<br>します。                                                                                          |
| NX パッド                           | 使用する<br>使用しない                            | USBマウスを使用するときなど、NXパッド<br>を無効にしたい場合は、「使用しない」に設<br>定します。                                                                  |
| LCDパネルの拡張<br>表示                  | オフ<br>オン                                 | LCDパネルの拡大表示を行うかどうかを<br>設定します。「オン」に設定すると、LCDパ<br>ネルの最大表示サイズ以下の表示画面で<br>は拡大されて表示されます。                                     |
| ビデオメモリサイズ                        | 8 M b<br>1 6 M b<br>3 2 M b              | AGPビデオデバイスが使用するビデオメ<br>モリサイズを設定します。<br>設定により使用可能な拡張メモリサイズも<br>増減します。                                                    |
| セットアップ移行画<br>面表示                 | 非表示 <sup>2</sup><br>表示                   | 「表示」に設定すると、セットアップの移行画<br>面に関するメッセージが表示されます。                                                                             |
| セットアップ情報画<br>面                   | <u>使用しない</u><br>使用する                     | 起動時にシステム設定状況を表示します。                                                                                                    |
| サイレントブート                         | 自己診断画面<br><u>一回面</u><br>非表示 <sup>2</sup> | ブート時の画面を設定します。                                                                                                    |
| USBレガシー機能 1                      | 使用しない<br>使用する                            | 「使用する」に設定するとUSBレガシー機<br>能が有効になります。「使用しない」に設定<br>すると、フロッピーディスクドライブからの起<br>動ができなくなります。                                    |
| USB動作モード                         | 1.1モード<br>2.0モード                         | オプションを使用して、USB動作モードを<br>設定します。                                                                                          |
| Intel(R)SpeedStep<br>(TM)テクノロジ 3 | 使用しない<br>使用する                            | 「使用する。を選択するとIntel®SpeedStep™<br>テクノロジがOSやAppletにより制御され、<br>システムは最適化された性能で動作しま<br>す。「使用しない」を選択すると、常にバッ<br>テリ最適化性能で動作します。 |

1: Windowsでの設定が優先されるため、BIOSセットアップユーティリティでの設定は無効になります

2: BIOSセットアップメニューを起動する場合は、電源を入れたあと、1秒おきに【F2】を押すことを何 度かくりかえしてください

3:モバイル インテル<sup>®</sup> Pentium<sup>®</sup> プロセッサを搭載しているモデルのみ

LaVie Mの場合

|                                    | 設定値                                             | 説 明                                                                                                    |
|------------------------------------|-------------------------------------------------|----------------------------------------------------------------------------------------------------|
| NXパッド                              | 使用する<br>使用しない                                   | USBマウスを使用するときなど、NXパッド<br>を無効にしたい場合は、「使用しない」に設<br>定します。                                                                    |
| LCDパネルの拡張<br>表示                    | オフ<br>オン                                        | LCDパネルの拡大表示を行うかどうかを<br>設定します。「オン」に設定すると、LCDパ<br>ネルの最大表示サイズ以下の表示画面で<br>は拡大されて表示されます。                                       |
| セットアップ移行画<br>面表示                   | 非表示<br>表 <b>示</b>                               | 「表示」に設定すると、セットアップの移行画<br>面に関するメッセージが表示されます。                                                                               |
| セットアップ情報画<br>面                     | <mark>使用しない</mark><br>使用する                      | 起動時にシステム設定状況を表示します。                                                                                                    |
| サイレントブート                           | 自己診断画面<br>• • • • • • • • • • • • • • • • • • • | ブート時の画面を設定します。                                                                                                    |
| USBレガシー機能                          | 使用しない<br>使用する                                   | 「使用する」に設定すると、USBレガシー機<br>能が有効になります。「使用しない」に設定<br>すると、フロッピーディスクドライブからの起<br>動ができなくなります。                                     |
| Intel(R)<br>SpeedStep(TM)<br>テクノロジ | 使用しない<br>使用する                                   | 「使用する。を選択すると、Intel® SpeedStep™<br>テクノロジが0SやAppletにより制御され、シス<br>テムは最適化された性能で動作します。「使用<br>しない。を選択すると、常にバッテリ最適化性能<br>で動作します。 |

: BIOSセットアップユーティリティを起動する場合は、電源を入れた後、1秒おきに【F2】を押すこと を何度かくりかえしてください 「セキュリティ」メニューの設定

スーパバイザパスワード設定

スーパバイザパスワードの設定または変更を行います。

【Enter】を押すとパスワード設定の画面が表示されるので設定を行ってください。

#### 6 参照

パスワードの設定 PART1の「セキュリティ機能(p.73)

ユーザパスワード設定

ユーザパスワードの設定または変更を行います。

スーパバイザパスワードを設定していないとユーザパスワードは設定できません。 【Enter 】を押すとパスワード設定の画面が表示されるので設定を行ってください。

● 参照 パスワードの設定 PART1の「セキュリティ機能(p.73)

| 設定項目             | 設定値                        | 説明                                                    |
|------------------|----------------------------|-------------------------------------------------------|
| 起動時のパスワード        | 使用しない<br>使用する              | システム起動時にパスワード入力を行うか<br>どうかを設定します。                     |
| ハードディスク起動<br>セクタ | <mark>通常動作</mark><br>書込み禁止 | ウイルス感染防止のため、ハードディスク起<br>動セクタを書き込み禁止にするかどうかを<br>設定します。 |

#### 「起動」メニューの設定

Networkブート(LAN内蔵モデルのみ)

ネットワークからの起動が必要な場合、「使用する」に設定します。 通常は「使用しない」に設定しておいてください。

起動順位

起動するデバイスが優先順にしたがってリスト表示されます。

パソコンを起動するときには、表示順にOSを検索し、もしOSが存在しないなど起動に失敗した場合は、次に表示されているデバイスからパソコンを起動します。

起動デバイスの表示と順位の変更

デバイス名の左に + の表示があるデバイスにカーソルを合わせて【Enter】を押 すと展開表示されます。

起動するデバイスを変更するには【 【 】を使用して変更したいデバイスにカー ソルを合わせます。

LaVie Mの場合、このキーと Shift を同時に押すとリストの上側に移動し、こを 押すとリストの下側に移動します。

LaVie Jの場合、【Fn】とたれのキーを同時に押すとリストの上側に移動し、【Fn】と 「、を押すとリストの下側に移動します。」

なお、ニューメリックロックキーランプ( ① )が点灯しているときには前面に【 + 】 【 - 】の刻印のあるキーでもリストの上下にカーソルを移動させることができます。
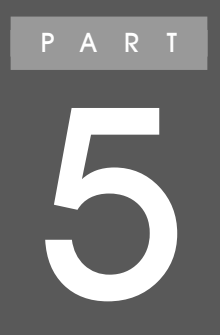

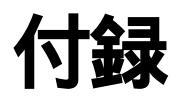

ここでは、このパソコンの機能に関連した補足情報 を説明しています。 本体機能一覧

# LJ700 / LJ500 / LJ300

| 型名           |                       |       | LJ700/2D                                                                                                    | LJ500/2D                               | LJ300/2A               |  |
|--------------|-----------------------|-------|----------------------------------------------------------------------------------------------------|----------------------------------------|------------------------|--|
| 型番           |                       |       | PC-LJ7002D                                                                                                    | PC-LJ5002D                             | PC-LJ3002A             |  |
| CPU          |                       |       | 低電圧版モバイル インテル <sup>®</sup><br>Pentium <sup>®</sup> プロセッサ-MLV<br>800MHz(拡張版インテル <sup>®</sup><br>SpeedStep™テクノロジ搭載)                             | 低電圧版モバイル インテノ<br>プロセッサ-LV 650MHz       | V® Celeron™            |  |
|              | 内蔵キャッ                 | シュメモリ | 32Kバイト                                                                                                    |                                        |                        |  |
| セス           | カンドキャッ                | シュメモリ | 512Kバイト(CPU内蔵)                                                                                                    |                                        |                        |  |
| ×            | ROM                   |       | 512KバイH(BIOSほか)                                                                                                    |                                        |                        |  |
| モリ           | メインR A                | M     | 標準256MバイH(システムバス133MHz対応)                                                                                                    |                                        |                        |  |
|              |                       | 最大    | 768Mバイト(別売の増設R)                                                                                                    |                                        |                        |  |
|              | ビデオR                  | AM    | 8/16/32Mバイト(メインRAMとシェア)<br>(BIOSセットアップユーティリティで選択可能)                                                                                           |                                        |                        |  |
| 表            | 表示素子                  | 1     | バックライト付12.1型 TFTカラー液晶ディスプレイ(XGA)                                                                                                    |                                        |                        |  |
| <b></b><br>概 | グラフィッ                 | ウ     | VIA VT8606内蔵 (ビデオアクセラレーション機能対応)                                                                                                    |                                        |                        |  |
| 能            | アクセラレータ               |       | 800×600ドッ代 65536色 / 1677万色 ) 1024×768ドッ代 65536色 / 1677万色 )<br>1280×1024ドッ代 65536色 / 1677万色 ) <sup>2</sup> 、1600×1200ドッ代 65536色 ) <sup>2</sup> |                                        |                        |  |
|              | 別売のC R T<br>ディスプレイ接続時 |       | 800×600ドッ代 65536色 / 1677万色 ) 1024×768ドッ代 65536色 / 1677万色 )<br>1280×1024ドッ代 65536色 / 1677万色 ) 1600×1200ドッ代 65536色 )                            |                                        |                        |  |
| ų            | サウンドチップ               |       | ADI社製 AD1886A搭載                                                                                                    |                                        |                        |  |
| ウンド          | PCM録音·再生機能            |       | 内蔵(ステレオ、量子化8ビ<br>16KHz/22.05KHz/44.1KH                                                                                                    | ット/16ビット、サンプリングレ<br>-tz/48KHz )、全二重化対応 |                        |  |
| 機能           | MIDI音源機能              |       | 内蔵 拡張WAVE Table音源 WAVE Table音源最大64音])                                                                                                    |                                        |                        |  |
|              | スピーカ・マイク              |       | ステレオスピーカ                                                                                                    |                                        |                        |  |
|              | サラウント                 | 2     | エンハンスド・ステレオ機能、3Dポジショナルサウンド                                                                                                    |                                        |                        |  |
| 通信           | モデム                   |       | モデム内蔵(データ転送速<br>圧縮V.42bis/MNP5)                                                                                                    | 度 最大56Kbps(V.90)エラ                     | ラー訂正V.42/MNP4データ       |  |
| 懱能           | FAX                   |       | 内蔵(データ転送速度 最大14.4Kbps(V.17) FAX制御クラス1)                                                                                                    |                                        |                        |  |
|              | LAN                   |       | 2.4GHzワイヤレスLAN内蔵、<br>LAN内蔵<br>(100BASE-TX/10BASE-T)                                                                                           | LAN内蔵(100BASE-TX/1                     | OBASE-T)               |  |
| 入力           | キーボード                 |       | 本体との一体型、JIS標準<br>12ファンクションキー・Wind                                                                                                    | 記列( 英数・かな ) Fnキー( カ<br>owsキー・アプリケーションキ | kットキー対応)<br>ー・右Ctrlキー付 |  |
| 衣置           | N X パッド               |       | 標準装備(スクロールスライドスイッチ付)                                                                                                    |                                        |                        |  |

|                                     | 型           | 名                         | LJ700/2D                                                             | LJ500/2D                                                | LJ300/2A                                  |
|-------------------------------------|-------------|---------------------------|----------------------------------------------------------------------|---------------------------------------------------------|-------------------------------------------|
|                                     | 型           | 番                         | PC-LJ7002D                                                           | PC-LJ5002D                                              | PC-LJ3002A                                |
| 補                                   | ハート         | ・ディスク <sup>3</sup>        | 約40Gバイト                                                              | 約30Gバイト                                                 | 約20Gバイト                                   |
| 助記憶装置                               | CD-F<br>4 5 | ?/RWドライブ                  | ・LJ700、LJ500の場合:外<br>読み込み最大6倍速(CD<br>・LJ300の場合<br>なし                 | ト付けCD-R/RWドライブ(US<br>-ROM)) 書き込み最大8倍                    | Bインターフェイス<br>速、書き換え最大8倍速                  |
| インターフェイス                            |             | フェイス                      | ディスプレイ(アナログRGBセパレート信号出力、ミニD-SUB15)、IEEE1394(4ピン)<br>×1、USB×3         |                                                         |                                           |
|                                     | サウン         | バ関連                       | ヘッドフォン出力 / ライン /<br>ニジャック / 光ミニジャック<br>マイク入力インピーダンス2                 | 光デジタルオーディオ( S/P<br>)、マイク入力( モノラル、ミニ<br>.2k 入力レベル5mVrms( | DIF )出力共用( ステレオ、ミ<br>ジャック )<br>バイアス2.5V ) |
| $\sim$                              | ッドファ        | <sub>5</sub> ンマイク         | ヘッドフォンマイク添付                                                          |                                                         | なし                                        |
| PCカードスロット                           |             | スロット                      | TYPE ×1スロット<br>PC Card Standard準拠、CardBus対応                          |                                                         |                                           |
| コンパクトフラッシュ<br>カードスロット               |             | トフラッシュ<br>コット             | TYPE ×1スロット<br>PC Card Standard準拠、CardBus対応                          |                                                         |                                           |
| パワーマネージメント                          |             | ネージメント                    | 自動または任意設定可能                                                          |                                                         |                                           |
| セキュリティ機能                            |             | ティ機能                      | ユーザパスワード機能、スーパバイザパスワード機能、盗難防止用ロック<br>(市販の盗難防止用ケーブルを使用)               |                                                         |                                           |
| バ                                   | ッテリ         | 駆動時間 67                   | 約2.3時間 最大約6.0時間 ) 約2.4時間 最大約6.3時間 )                                  |                                                         |                                           |
| バッテリ充電時間 <sup>7</sup><br>(オン / オフ時) |             | 充電時間 <sup>7</sup><br>オフ時) | 約3.0/3.0時間<br>(最大約6.5/6.5時間)                                         |                                                         |                                           |
| 電源                                  |             |                           | リチウムイオンバッテリ DC14.8V、2,000mAh)® またはAC100V±10%、50/<br>60Hz(ACアダプタ経由 ®) |                                                         |                                           |
| 消費電力                                |             | J                         | 約17W 約16W                                                            |                                                         |                                           |
|                                     |             |                           | 内蔵オプション最大接続時約50₩                                                     |                                                         |                                           |
| 温湿度条件                               |             | <b>杀件</b>                 | 5~35 、20~80% ℃ただし、結露しないこと)                                           |                                                         |                                           |
| 外形寸法                                |             | Ę.                        | 270(W)×222(D)×18.5~23.7(H)mm(突起部含まず)                                 |                                                         |                                           |
| 質量 7                                |             |                           | 約1.37kg                                                              | 約1.35kg                                                 |                                           |

1:液晶ディスプレイは消耗品です。液晶ディスプレイでは、明るさのムラや、微細な斑点が現れることがありますが、故障ではありません。 また、輝度の調節具合、表示モードと表示データの組み合わせによってはムラやちらつき、微細な斑点が現れることがありますが、 故障ではありません。

2: バーチャルスクリーン表示

3: ハードディスクの容量は、16パイトを10億パイトで計算した場合の数値です。05から認識できる容量は、実際の値より少なく表示 されることがあります。Windowsのシステムからは、「約406パイト」の場合は約37.176パイト、「約306パイト」の場合は約27.836 バイト、「約20Gバイト」の場合は約18.57Gバイトと認識されます。

4: Orange Book Part2(CD-R)およびPart3(CD-RW)に準拠。

5: バッファアンダーラン防止機能内蔵。High Speed CD-RW媒体使用可能。1~4倍のCD-RW媒体使用時は最大4倍速になります。

6: JEITAバッテリ動作時間測定法 Ver.1.0 に基づいて測定したバッテリ駆動時間です。詳しい測定条件については、http:// 121ware.comをご覧ください。

7:時間や質量は、利用状況やオプションの接続により変わる場合があります。

8: バッテリパックは消耗品です。

9:ACアダプタ自体は、入力電圧AC240Vまでの安全規格を取得していますが、添付の電源コードはAC100V用(日本仕様)です。 また、ウォールマウントプラグは125Vまでの、日本および米国の安全認定を取得しております。 10:18~25 、45~75%での使用を推奨。

# LG80JJ/LG65HJ

### ──の項目は、お使いのモデルによって異なります。

| 型名  |                                                                 | LG80JJ                                                                                                    | LG65HJ                                                                                         |  |
|-----|-----------------------------------------------------------------|----------------------------------------------------------------------------------------------------|------------------------------------------------------------------------------------------------|--|
| CPU |                                                                 | 低電圧版モバイル インテル <sup>®</sup><br>Pentium <sup>®</sup> プロセッサ-MLV800MHz<br>(拡張版インテル <sup>®</sup> SpeedStep <sup>™</sup> テクノロジ搭載)            | 低電圧版モバイル インテル®<br>Celeron™プロセッサ-LV 650MHz                                                      |  |
|     | 内蔵キャッシュメモリ                                                      | 32Kバイト                                                                                                    |                                                                                                |  |
| セス  | カンドキャッシュメモリ                                                     | 512KバイH(CPU内蔵)                                                                                                    | 256KバイH(CPU内蔵)                                                                                 |  |
| 쏫   | ROM                                                             | 512Kバイト(BIOSほか)                                                                                                    |                                                                                                |  |
| IJ  | メインRAM                                                          | 256Mバイト/384Mバイト/512Mバイト                                                                                                    |                                                                                                |  |
|     | 最大                                                              | 512Mバイト(別売の増設RAMボード(256                                                                                                    | 6Mバイトを取り付けた場合)                                                                                 |  |
|     | ビデオRAM                                                          | 8/16/32Mバイト(メインRAMとシェア)<br>(BIOSセットアップユーティリティで選択同                                                                                      | 丁能)                                                                                            |  |
| 表   | 表示素子 1                                                          | バックライト付12.1型 TFTカラー液晶デ                                                                                                    | ィスプレイ( XGA )                                                                                   |  |
| 示機  | グラフィック                                                          | VIA VT8606内蔵(ビデオアクセラレーシ                                                                                                    | リン機能対応)                                                                                        |  |
| 能   | アクセラレータ                                                         | 800×600ドット(65536色/1677万色)1024×768ドット(65536色/1677万色)<br>1280×1024ドット(65536色/1677万色) <sup>2</sup> 、1600×1200ドット(65536色) <sup>2</sup>     |                                                                                                |  |
|     | 別売のCRT<br>ディスプレイ接続時                                             | 800×600ドット(65536色/1677万色)1024×768ドット(65536色/1677万色)<br>1280×1024ドット(65536色/1677万色)1600×1200ドット(65536色)                                 |                                                                                                |  |
| ų   | サウンドチップ                                                         | ADI社製 AD1886A搭載                                                                                                    |                                                                                                |  |
| ウンド | PCM録音·再生機能                                                      | 内蔵(ステレオ、量子化8ビット/16ビット、サンプリングレート8KHz/11.025KHz/<br>16KHz/22.05KHz/44.1KHz/48KHz)、全二重化対応                                                 |                                                                                                |  |
| 機能  | MIDI音源機能                                                        | 内蔵 拡張WAVE Table音源 WAVE Table音源最大64音])                                                                                                  |                                                                                                |  |
|     | スピーカ・マイク                                                        | ステレオスピーカ                                                                                                    |                                                                                                |  |
|     | サラウンド                                                           | エンハンスド・ステレオ機能、3Dポジショコ                                                                                                    | ナルサウンド                                                                                         |  |
| 通信機 | モデム     モデム内蔵(データ転送速度 最大56Kbps(V.90)エラー訂正       圧縮V.42bis/MNP5) |                                                                                                    | ps(V.90)エラー訂正V.42/MNP4データ                                                                      |  |
| 阀能  | FAX                                                             | 内蔵 データ転送速度 最大14.4Kbps(V                                                                                                    | .17) FAX制御クラス1)                                                                                |  |
|     | 携帯電話、PHS<br>接続ケーブル                                              | なし / ケーブル添付<br>携帯電話:9.6Kbpsデータ通信 / 9.6Kb<br>cdmaOne:14.4Kbpsデータ通信 / 64Kb<br>PHS( NTTドコモ / アステル ):32Kデータ<br>PHS( DDIポケット):32Kデータ通信 / 64 | ps・28.8Kbpsパケット通信(DoPa)<br>ppsパケット通信(PacketOne)<br>通信 / 64Kデータ通信(PIAFS2.0)<br>Kデータ通信(PIAFS2.1) |  |
|     | LAN                                                             | LAN内蔵(100BASE-TX/10BASE-T)                                                                                                    |                                                                                                |  |
|     | 2.4GHz <b>ワイヤレス</b><br>LAN機能                                    | 2.4GHz <b>ワイヤレス</b> LAN内蔵 / なし                                                                                                    |                                                                                                |  |
|     | Bluetooth™機能                                                    | <br>内蔵 / なし                                                                                                    |                                                                                                |  |
| 入力業 | キーボード                                                           | 本体との一体型、JIS標準配列(英数・か<br>12ファンクションキー・Windowsキー・アプ                                                                                       | な ) Fnキー( ホットキー対応 )<br>リケーションキー・右Ctrlキー付                                                       |  |
| 盗置  | NXパッド                                                           | 標準装備(スクロールスライドスイッチ付)                                                                                                    |                                                                                                |  |
|     | マウス                                                             | USBマウス×1 / なし                                                                                                    |                                                                                                |  |

|                                     | 型名                                | LG80JJ                                                                                                    | LG65HJ                                                                                                    |  |
|-------------------------------------|-----------------------------------|----------------------------------------------------------------------------------------------------|----------------------------------------------------------------------------------------------------|--|
| 補助記                                 | フロッピーディスクドライブ                     | なし / 外付3.5型USBフロッピーディスクドライブ×1                                                                                                    |                                                                                                    |  |
|                                     | ハードディスク <sup>3</sup>              | 約40Gバイト/約30Gバイト/約20Gバイト                                                                                                    |                                                                                                    |  |
| 記憶装置                                | CD-ROMドライブ・<br>CD-R/RWドライブ<br>4 5 | <ul> <li>外付けCD-ROMドライブ / 外付けCD-R/</li> <li>・外付けCD-ROMドライブ (USBインター)</li> <li>CAV方式、CD-DA(オーディオCD)、CD</li> <li>MODE2(FORM1/2)、エンハンスドCD、P</li> <li>CD-I Video、CD-TEXT、最大約6倍速</li> <li>・外付けCD-R/RWドライブ (USBインター</li> <li>読み込み最大6倍速(CD-ROM)、書き)</li> </ul> | /RWドライブ / なし<br>フェイス )の場合:<br>- ROM MODE1 / 2、CD - ROM XA<br>hotoCD(シングル / マルチセッション )、<br>フェイス )の場合:<br>込み最大8倍速、書き換え最大8倍速 |  |
| 仑                                   | /ターフェイス                           | ディスプレイ(アナログRGBセパレート信号<br>×1、USB×3                                                                                                    | 3出力、ミニD-SUB15 ), IEEE1394(4ピン)                                                                                            |  |
|                                     | サウンド関連                            | ヘッドフォン出力 / ライン / 光デジタルオ<br>ニジャック / 光ミニジャック )、マイク入力(<br>マイク入力インピーダンス2.2k 入力レー                                                                                                    | ーディオ(S/PDIF)出力共用(ステレオ、ミ<br>モノラル、ミニジャック)<br>ベル5mVrms(バイアス2.5V)                                                             |  |
| ~                                   | ッドフォンマイク                          | ヘッドフォンマイク添付                                                                                                    |                                                                                                    |  |
| PC                                  | カードスロット                           | TYPE ×1スロット<br>PC Card Standard準拠、CardBus対応                                                                                                    |                                                                                                    |  |
| コンパクトフラッシュ<br>カードスロット               |                                   | TYPE ×1スロット<br>PC Card Standard準拠、CardBus対応                                                                                                    |                                                                                                    |  |
| パ                                   | フーマネージメント                         | 自動または任意設定可能                                                                                                    |                                                                                                    |  |
| セ                                   | キュリティ機能                           | ユーザパスワード機能、スーパバイザパスワード機能、盗難防止用ロック<br>(市販の盗難防止用ケーブルを使用)                                                                                                    |                                                                                                    |  |
| バ                                   | ッテリ駆動時間 67                        | 約2.3時間(最大約6.0時間)                                                                                                    | 約2.4時間(最大約6.3時間)                                                                                                    |  |
| バッテリ充電時間 <sup>7</sup><br>(オン / オフ時) |                                   | 約3.0/3.0時間<br>(最大約6.5/6.5時間)                                                                                                    |                                                                                                    |  |
| 電源                                  |                                   | UチウムイオンバッテU DC14.8V、2,000mAh) <sup>®</sup> またはAC100V±10%、50/<br>60Hz(ACアダプタ経由 <sup>®</sup> )                                                                                                    |                                                                                                    |  |
| 消費電力                                |                                   | 約17W                                                                                                    | 約16W                                                                                                    |  |
|                                     |                                   |                                                                                                    |                                                                                                    |  |
| 温湿度条件                               |                                   | 5~35 、20~80% 1(ただし、結露しないこと)                                                                                                    |                                                                                                    |  |
| 外形寸法                                |                                   | 270(W)×222(D)×18.5~23.7(H)mm(突起部含まず)                                                                                                    |                                                                                                    |  |
| 質量 7                                |                                   | 約1.37kg                                                                                                    | 約1.35kg                                                                                                    |  |

1:液晶ディスプレイは消耗品です。液晶ディスプレイでは、明るさのムラや、微細な斑点が現れることがありますが、故障ではありません。 また、輝度の調節具合、表示モードと表示データの組み合わせによってはムラやちらつき、微細な斑点が現れることがありますが、 故障ではありません。

2: バーチャルスクリーン表示

3:ハードディスクの容量は、16バイトを10億バイトで計算した場合の数値です。0Sから認識できる容量は、実際の値より少なく表示 されることがあります。Windowsのシステムからは、「約40Gバイト」の場合は約37.17Gバイ、「約30Gバイト」の場合は約27.83G バイト、「約20Gバイト」の場合は約18.57Gバイトと認識されます。

4:Orange Book Part2(CD-R)およびPart3(CD-RW)に準拠。

5:バッファアンダーラン防止機能内蔵。High Speed CD-RW媒体使用可能。1~4倍のCD-RW媒体使用時は最大4倍速になります。

6: JEITAパッテリ動作時間測定法(Ver.1.0)に基づいて測定したパッテリ駆動時間です。詳しい測定条件については、http:// 121ware.comをご覧ください。

7:時間や質量は、利用状況やオプションの接続により変わる場合があります。

8: バッテリパックは消耗品です。

9:ACアダプタ自体は、入力電圧AC240Vまでの安全規格を取得していますが、添付の電源コードはAC100V用(日本仕様)です。 また、ウォールマウントプラグは125Vまでの、日本および米国の安全認定を取得しております。 10:18~25、45~75%での使用を推奨。

# LM500

| 型名   |                     | LM500/2D                                                                                                    |  |
|------|---------------------|----------------------------------------------------------------------------------------------------|--|
| 型番   |                     | PC-LM5002D                                                                                                    |  |
| CPU  |                     | モバイル インテル <sup>®</sup> Pentium <sup>®</sup> プロセッサ<br>850MHz(インテル <sup>®</sup> SpeedStep <sup>™</sup> テクノロジ搭載)                             |  |
|      | 内蔵キャッシュメモリ          | 32K/ڵTト                                                                                                    |  |
| セス   | カンドキャッシュメモリ         | 256KバイH(CPU内蔵)                                                                                                    |  |
| ×    | ROM                 | 512KバイH(BIOSほか)                                                                                                    |  |
| モリ   | メインRAM              | 標準256MバイH(システムバス100MHz対応)                                                                                                    |  |
|      | 最大                  | 512Mバイト(別売の増設RAMボード(256Mバイト)を取り付けた場合)                                                                                                    |  |
|      | ビデオRAM              | 4Mバイト                                                                                                    |  |
| 表    | 表示素子 1              | バックライト付12.1型 TFTカラー液晶ディスプレイ(XGA)                                                                                                    |  |
| 示機   | グラフィック              | ATI RAGE™ Mobility-CL標準搭載(ビデオアクセラレーション機能対応)                                                                                               |  |
| 能    | アクセラレータ             | 800×600ドッ代 65536色 / 1677万色) 1024×768ドッ代 65536色 / 1677万色)<br>1280×1024ドッ代 65536色 / 1677万色) <sup>2</sup> 、1600×1200ドッ代 65536色) <sup>2</sup> |  |
|      | 別売のCRT<br>ディスプレイ接続時 | 800×600ドッ( 65536色 / 1677万色 ) 1024×768ドッ( 65536色 / 1677万色 )<br>1280×1024ドッ( 65536色 / 1677万色 ) 1600×1200ドッ( 65536色 )                        |  |
| ų    | サウンドチップ             | ADI社製 AD1886搭載                                                                                                    |  |
| ウンド  | PCM録音·再生機能          | 内蔵 ステレオ、量子化8ビット/16ビット、サンプリングレート8KHz/11.025KHz/<br>16KHz/22.05KHz/44.1KHz/48KHz)、全二重化対応                                                    |  |
| 機能   | MIDI音源機能            | 内蔵(拡張WAVE Table音源(WAVE Table音源最大64音])                                                                                                    |  |
|      | スピーカ・マイク            | ステレオスピーカ・マイクロホン内蔵                                                                                                    |  |
|      | サラウンド               | エンハンスド・ステレオ機能、3Dポジショナルサウンド                                                                                                    |  |
|      | DolbyHeadphone機能    | サポート                                                                                                    |  |
| 通信機能 | モデム                 | モデム内蔵 データ転送速度 最大56Kbps(V.90)エラー訂正V.42/MNP4データ<br>圧縮V.42bis/MNP5)                                                                          |  |
|      | FAX                 | 内蔵(データ転送速度 最大14.4Kbps( V.17) FAX制御クラス1)                                                                                                   |  |
|      | LAN                 | LAN内蔵(100BASE-TX/10BASE-T)                                                                                                    |  |
| 入力装  | キーボード               | 本体との一体型、JIS標準配列(英数・かな), Fnキー(ホットキー対応)<br>12ファンクションキー・Windowsキー・アプリケーションキー・右Ctrlキー付                                                        |  |
| 装置   | NXパッド               | 標準装備(スクロールボタン付)                                                                                                    |  |

| 型 名                                 | LM500/2D                                                                                                    |  |  |
|-------------------------------------|----------------------------------------------------------------------------------------------------|--|--|
|                                     | PC-LM5002D                                                                                                    |  |  |
| 補 フロッピーディスクドライブ                     | 外付3.5型USBフロッピーディスクドライブ×1                                                                                                    |  |  |
| 切<br>記 ハードディスク <sup>3</sup>         | 約30Gバイト                                                                                                    |  |  |
| 憶<br>そのMドライブ 4 5<br>こののドライブ 4 5     | 読み込み最大24倍速(CD-ROM)/8倍速(DVD-ROM)<br>書き込み最大8倍速、書き換え最大8倍速                                                                          |  |  |
| インターフェイス                            | ディスプレイ(アナログRGBセパレート信号出力、ミニD-SUB15), IEEE1394(4ピン)<br>×2、USB×3、ビデオ出力                                                             |  |  |
| サウンド関連                              | ヘッドフォン出力 / ライン / 光デジタルオーディオ(S/PDIF)出力共用(ステレオ、ミ<br>ニジャック / 光ミニジャック)、マイク入力(モノラル、ミニジャック)<br>マイク入力インピーダンス2.2k 入力レベル5mVrms(バイアス2.5V) |  |  |
| ヘッドフォンマイク                           | ヘッドフォンマイク添付                                                                                                    |  |  |
| PCカードスロット                           | TYPE ×2スロット(TYPE ×1スロットとしても使用可)<br>PC Card Standard準拠、CardBus対応                                                                 |  |  |
| パワーマネージメント                          | 自動または任意設定可能                                                                                                    |  |  |
| セキュリティ機能                            | ユーザパスワード機能、スーパバイザパスワード機能、盗難防止用ロック<br>(市販の盗難防止用ケーブルを使用)、スマートカード(別売)                                                              |  |  |
| バッテリ駆動時間 67                         | 約2.7時間(最大約6.2時間)                                                                                                    |  |  |
| バッテリ充電時間 <sup>7</sup><br>(オン / オフ時) | 約2.9/2.9時間<br>(最大約6.5/6.5時間)                                                                                                    |  |  |
| 電源                                  | リチウムイオンバッテリ DC11.1V、4,000mAh) <sup>®</sup> またはAC100V±10%、50/<br>60Hz(ACアダプタ経由 <sup>®</sup> )                                    |  |  |
| 消費電力                                | 約18W                                                                                                    |  |  |
|                                     | 内蔵オプション最大接続時約60₩                                                                                                    |  |  |
| 温湿度条件                               | 5~35 、20~80% (ただし、結露しないこと)                                                                                                    |  |  |
| 外形寸法                                | 283(W)×238(D)×34.3(H)mm( 突起部含まず )                                                                                               |  |  |
| 質量 7                                | 約2.13kg<br>(拡張ベイカバー搭載時約1.89kg)                                                                                                  |  |  |

1:液晶ディスプレイは消耗品です。液晶ディスプレイでは、明るさのムラや、微細な斑点が現れることがありますが、故障ではありません。 また、輝度の調節具合、表示モードと表示データの組み合わせによってはムラやちらつき、微細な斑点が現れることがありますが、 故障ではありません。

2: バーチャルスクリーン表示

3: バードディスクの容量は、16パイトを10億パイトで計算した場合の数値です。05から認識できる容量は、実際の値より少なく表示 されることがあります。Windowsのシステムからは、「約30Gパイト」の場合は約27.83Gパイトと認識されます。

4:Orange Book Part2(CD-R)およびPart3(CD-RW)に準拠。

5:バッファアンダーラン防止機能内蔵。High Speed CD-RW媒体使用可能。1~4倍のCD-RW媒体使用時は最大4倍速になります。

6: JEITAバッテリ動作時間測定法(Ver.1.0)に基づいて測定したバッテリ駆動時間です。詳しい測定条件については、http:// 121ware.comをご覧ください。

7:時間や質量は、利用状況やオプションの接続により変わる場合があります。

8: バッテリパックは消耗品です。

9: ACアダブタ自体は、入力電圧AC240Vまでの安全規格を取得していますが、添付の電源コードはAC100V用(日本仕様)です。

10:18~25、45~75%での使用を推奨。

# LG85JV

## ──の項目は、お使いのモデルによって異なります。

|            | 型名                                                        | LG85JV                                                                                                    |  |  |
|------------|-----------------------------------------------------------|----------------------------------------------------------------------------------------------------|--|--|
| CF         | Р U                                                       | モバイル インテル® Pentium® プロセッサ<br>850MHz( インテル®SpeedStep™テクノロジ搭載)                                                                                                    |  |  |
| 内蔵キャッシュメモリ |                                                           | 32K/バイト                                                                                                    |  |  |
| セス         |                                                           | 256KバイH(CPU内蔵)                                                                                                    |  |  |
| ᆂ          | ROM                                                       | 512KバイH(BIOSほか)                                                                                                    |  |  |
| IJ         | メインRAM                                                    | 256Mバイト/384Mバイト/512Mバイト                                                                                                    |  |  |
|            | 最大                                                        | 512Mバイト(別売の増設RAMボード(256Mバイト)を取り付けた場合)                                                                                                    |  |  |
|            | ビデオRAM                                                    | 4M バイト                                                                                                    |  |  |
| 表          | 表<br>表 表示素子 <sup>1</sup> バックライト付12.1型 TFTカラー液晶ディスプレイ(XGA) |                                                                                                    |  |  |
| 示機         | グラフィック                                                    | ATI RAGE™ Mobility-CL標準搭載(ビデオアクセラレーション機能対応)                                                                                                    |  |  |
| 能          | アクセラレータ                                                   | 800×600ドット( 65536色 / 1677万色 ) 1024×768ドット( 65536色 / 1677万色 )<br>1280×1024ドット( 65536色 / 1677万色)²、1600×1200ドット( 65536色)²                                                                                               |  |  |
|            | 別売のC R T<br>ディスプレイ接続時                                     | 800×600ドッ(65536色 / 1677万色) 1024×768ドッ(65536色 / 1677万色)<br>1280×1024ドッ(65536色 / 1677万色) 1600×1200ドッ(65536色)                                                                                                    |  |  |
| ų          | サウンドチップ                                                   |                                                                                                    |  |  |
| ウンド        | PCM録音·再生機能                                                | 内蔵 ステレオ、量子化8ビット/16ビット、サンプリングレート8KHz/11.025KHz/<br>16KHz/22.05KHz/44.1KHz/48KHz)全二重化対応                                                                                                    |  |  |
| 懱能         | MIDI音源機能                                                  | 内蔵 拡張WAVE Table音源 WAVE Table音源最大64音])                                                                                                    |  |  |
|            | スピーカ・マイク                                                  | ステレオスピーカ・マイクロホン内蔵                                                                                                    |  |  |
|            | サラウンド                                                     | エンハンスド・ステレオ機能、3Dポジショナルサウンド                                                                                                    |  |  |
|            | DolbyHeadphone機能                                          | サポート                                                                                                    |  |  |
| 通信         | モデム                                                       | モデム内蔵 データ転送速度 最大56Kbps(V.90)エラー訂正V.42/MNP4データ<br>圧縮V.42bis/MNP5)                                                                                                    |  |  |
| 筬能         | FAX                                                       | 内蔵(データ転送速度 最大14.4Kbps(V.17) FAX制御クラス1)                                                                                                    |  |  |
|            | 携帯電話、PHS<br>接続ケーブル                                        | なし / ケーブル添付<br>携帯電話:9.6Kbpsデータ通信 / 9.6Kbps・28.8Kbpsパケット通信(DoPa)<br>cdmaOne:14.4Kbpsデータ通信 / 64Kbpsパケット通信(PacketOne)<br>PHS(NTTドコモ / アステル):32Kデータ通信 / 64Kデータ通信(PIAFS2.0)<br>PHS(DDIポケット):32Kデータ通信 / 64Kデータ通信(PIAFS2.1) |  |  |
|            | LAN                                                       | 2.4GHzワイヤレスLAN内蔵 / LAN内蔵 100BASE-TX/10BASE-T )/ LANカー<br>ド添付 / なし                                                                                                    |  |  |
|            | Bluetooth™機能                                              | <br>内蔵 / なし                                                                                                    |  |  |
| 入力         | キーボード                                                     | 本体との一体型、JIS標準配列(英数・かな), Fnキー(ホットキー対応)<br>12ファンクションキー・Windowsキー・アプリケーションキー・右Ctrlキー付                                                                                                    |  |  |
| 衣置         | NXパッド                                                     | 標準装備(スクロールボタン付)                                                                                                    |  |  |
|            | マウス                                                       | USBマウス×1/なし                                                                                                    |  |  |

|                                     | 型名                                                | LG85JV                                                                                                    |  |
|-------------------------------------|---------------------------------------------------|----------------------------------------------------------------------------------------------------|--|
| 補助記憶装置                              | フロッピーディスクドライブ                                     | なし / 外付3.5型USBフロッピーディスクドライブ×1                                                                                                    |  |
|                                     | ハードディスク <sup>3</sup>                              | 約40Gバイト/約30Gバイト                                                                                                    |  |
|                                     | CD-RWドライブ 4 5<br>/CD-R/RW with<br>DVD-ROMドライブ 4 5 | <ul> <li>CD-R/RWドライブの場合:</li> <li>読み込み最大24倍速、書き込み最大8倍速、書き換え最大8倍速</li> <li>CD-R/RW with DVD-ROMドライブの場合:</li> <li>読み込み最大24倍速(CD-ROM)/8倍速(DVD-ROM),書き込み最大8倍速、書き換え最大8倍速</li> </ul> |  |
| インターフェイス                            |                                                   | ディスプレイ(アナログRGBセパレート信号出力、ミニD-SUB15), IEEE1394(4ピン)<br>×2、USB×3、ビデオ出力                                                                                                    |  |
|                                     | サウンド関連                                            | ヘッドフォン出力 / ライン / 光デジタルオーディオ(S/PDIF)出力共用(ステレオ、ミ<br>ニジャック / 光ミニジャック)、マイク入力(モノラル、ミニジャック)<br>マイク入力インピーダンス2.2k 入力レベル5mVrms(バイアス2.5V)                                                |  |
| ~                                   | ッドフォンマイク                                          | ヘッドフォンマイク添付                                                                                                    |  |
| PCカードスロット                           |                                                   | TYPE ×2スロット(TYPE ×1スロットとしても使用可)<br>PC Card Standard準拠、CardBus対応                                                                                                    |  |
| パ                                   | ワーマネージメント                                         | 自動または任意設定可能                                                                                                    |  |
| セキュリティ機能                            |                                                   | ユーザパスワード機能、スーパバイザパスワード機能、盗難防止用ロック<br>(市販の盗難防止用ケーブルを使用)、スマートカード(別売)                                                                                                    |  |
| バ                                   | ッテリ駆動時間 67                                        | 約2.7~6.2時間(最大約6.2時間)                                                                                                    |  |
| バッテリ充電時間 <sup>7</sup><br>(オン / オフ時) |                                                   | 約2.9 / 2.9時間<br>( 最大約6.5 / 6.5時間 )                                                                                                    |  |
| 電源                                  |                                                   | リチウムイオンバッテリ DC11.1V、4,000mAh) <sup>®</sup> またはAC100V±10%、50/<br>60Hz(ACアダプタ経由 <sup>®</sup> )                                                                                   |  |
| 消費電力                                |                                                   | 約18W                                                                                                    |  |
|                                     |                                                   | 内蔵オプション最大接続時約60₩                                                                                                    |  |
| 温湿度条件                               |                                                   | 5~35 、20~80% 1(ただし、結露しないこと)                                                                                                    |  |
| 外形寸法                                |                                                   | 283(W)×238(D)×34.3(H)mm(突起部含まず)                                                                                                    |  |
| 質量 7                                |                                                   | 約2.15kg<br>(拡張ベイカバー搭載時約1.91kg)                                                                                                    |  |

1:液晶ディスプレイは消耗品です。液晶ディスプレイでは、明るさのムラや、微細な斑点が現れることがありますが、故障ではありません。 また、輝度の調節具合、表示モードと表示データの組み合わせによってはムラやちらつき、微細な斑点が現れることがありますが、 故障ではありません。

3: ハードディスクの容量は、16パイトを10億パイトで計算した場合の数値です。05から認識できる容量は、実際の値より少なく表示 されることがあります。Windowsのシステムからは、「約406パイト」の場合は約37.176パイト、「約306パイト」の場合は約27.836 パイトと認識されます。

4: Orange Book Part2(CD-R)およびPart3(CD-RW)に準拠。

5:バッファアンダーラン防止機能内蔵。High Speed CD-RW媒体使用可能。1~4倍のCD-RW媒体使用時は最大4倍速になります。

6: JEITAバッテリ動作時間測定法 (Ver.1.0)に基づいて測定したバッテリ駆動時間です。詳しい測定条件については、http:// 121ware.comをご覧ください。

7:時間や質量は、利用状況やオプションの接続により変わる場合があります。

8: バッテリパックは消耗品です。

9: ACアダプタ自体は、入力電圧AC240Vまでの安全規格を取得していますが、添付の電源コードはAC100V用(日本仕様)です。

10:18~25、45~75%での使用を推奨。

<sup>2:</sup> バーチャルスクリーン表示

# 内蔵FAXモデム

### 機能概要

| 項目         | 規格                           |
|------------|------------------------------|
| CPU I/F    | PCIローカルバスインターフェイス            |
| NCU部       | ・ダイヤルパルス送出機能                 |
|            | ・リンガ検出機能                     |
| モデムチップセット部 | ・CPU直結パラレルアクセスによる高スループット     |
|            | V.90                         |
|            | V.34                         |
|            | V.32bis                      |
|            | V.32, V.22bis, V.22, V.21    |
|            | V.42LAPMおよびMNP2-4エラー訂正       |
|            | V.42bisおよびMNP5データ圧縮          |
|            | ・最高14.4Kbpsのファックス・モデム送受信速度   |
|            | V.17、V.29、V.27ter、V.21チャンネル2 |
|            | ・HayesATコマンドセット準拠            |
|            | ATコマンド                       |
|            | Sレジスタ                        |
|            | ・回線品質モニタリングおよびオートリトレイン       |
|            | ・受信ライン信号品質に基づく自動ライン・スピード選択   |
|            | ・フロー制御およびスピード・バッファリング        |
|            | ・パラレル非同期データ                  |
|            | ・自動アンサー                      |
|            | ・トーンおよびパルスダイヤリング             |
|            | (DTMFトーン、ダイヤルパルス制御)          |

### FAX機能

| 項目           | 規格                                     |
|--------------|----------------------------------------|
| 交信可能ファクシミリ装置 | ITU-T G3ファクシミリ装置                       |
| 適用回線         | 加入電話回線                                 |
| 同期方式         | 半二重調歩同期方式                              |
| 通信速度         | 14400/12000/9600/7200/4800/2400/300bps |
| 通信方式         | ITU-T V.17/V.29/V.27ter/V.21ch2        |
| 変調方式         | TCM:14400/12000bps                     |
|              | QAM:9600/7200bps                       |
|              | DPSK:4800/2400bps                      |
|              | FSK:300bps                             |
| 送信レベル        | -9~-15dBm(出荷時 -15dBm)                  |
| 受信レベル        | -10 ~ -40dBm                           |
| 制御コマンド       | EIA-578拡張ATコマンド(CLASS 1)               |

:回線状態によって通信速度が変わる場合があります。

データモデム機能

| 項目     | 規格                                                              |
|--------|-----------------------------------------------------------------|
| 適用回線   | 加入電話回線                                                          |
| 同期方式   | 全二重調歩同期方式                                                       |
| 通信速度   | 送受信 33600/31200/28800/26400/24000/21600/19200/16800/            |
|        | 14400/12000/9600/7200/4800/2400/1200/300bps 1                   |
|        | 受信 56000/54666/53333/52000/50666/50000/49333/48000/46666/       |
|        | 46000/45333/44000/42666/42000/41333/40000/38666/38000/37333/    |
|        | 36000/34666/34000/33333/32000/30667/29333/28000bps <sup>1</sup> |
| 通信規格   | ITU-T V.90/V.34/V.32bis/V.32/V.22bis/V.22/V.21                  |
| 変調方式   | PCM:56000/54666/54000/53333/52000/50666/50000/49333/48000/      |
|        | 46666/46000/45333/44000/42666/42000/41333/40000/38666/38000/    |
|        | 37333/36000/34666/34000/33333/32000/30667/29333/28000bps        |
|        | TCM:33600/31200/28800/26400/24000/21600/19200/16800/14400/      |
|        | 12000/9600bps                                                   |
|        | QAM:9600/7200bps                                                |
|        | DPSK:4800/2400/1200bps                                          |
|        | FSK:1200/300bps                                                 |
| エラー訂正  | ITU-T V.42(LAPM)                                                |
|        | MNP class4                                                      |
| データ圧縮  | ITU-T V.42bis                                                   |
|        | MNP class5                                                      |
| 送信レベル  | -9~-15dBm(出荷時 -15dBm)                                           |
| 受信レベル  | -10 ~ -40dBm                                                    |
| 制御コマンド | HayesATコマンド準拠 <sup>2</sup>                                      |

1:回線状態によって、通信速度が変わる場合があります。 2:ATコマンドについては、 ご ぱそガイド 」・「 パソコンでできること」・「 ATコマンド 」をご覧ください。

#### NCU機能

| 項目     | 規格                          |
|--------|-----------------------------|
| 適用回線   | 加入電話回線                      |
| ダイヤル形式 | パルスダイヤル( 10/20PPS )         |
|        | トーンダイヤル(DTMF)               |
| NCU形式  | AA( 自動発信/自動着信型 )            |
| 制御コマンド | HayesATコマンド準拠               |
|        | EIA-578拡張ATコマンドAT( class 1) |
|        |                             |

# 携帯電話 / PHS 接続機能

携帯電話 / PHS 接続機能は、携帯電話 / PHS 接続ケーブルが添付の場合、または別売の携帯電話 / PHS 接続ケーブルを別途購入された場合のみ使用できます。

### 個別仕様

| 種類                           | 項目   | 規格                                                |  |  |
|------------------------------|------|---------------------------------------------------|--|--|
| PHS                          | 適用回線 | 移動電話回線(PHS後位16芯)                                  |  |  |
| (ハートコモノ<br>アステル)             | 通信速度 | PIAFS 32Kデータ通信: 29.2Kbps(実効値)                     |  |  |
| 接続ケーブル                       |      | PIAFS 64Kデータ通信: 58.4Kbps(実効値)                     |  |  |
| PHS<br>(DDIポケット)<br>接続ケーブル   | 適用回線 | 移動電話回線(PHS後位12芯)                                  |  |  |
|                              | 通信速度 | PIAFS 32Kデータ通信: 29.2Kbps(実効値)                     |  |  |
|                              |      | PIAFS 64Kデータ通信: 58.4Kbps(実効値)                     |  |  |
| 携帯電話<br>(DoPa/PDC)<br>接続ケーブル | 適用回線 | 移動電話回線( PDC5式携帯電話端末後位16芯 )                        |  |  |
|                              | 通信速度 | 9.6Kbps(データ通信)9.6Kbps(パケット通信)28.8Kbps<br>(パケット通信) |  |  |
| cdmaOne<br>接続ケーブル            | 適用回線 | 移動電話回線(CDMA方式携帯電話端末後位18芯)                         |  |  |
|                              | 通信速度 | 14.4Kbps(データ通信) 最大64Kbps(パケット通信)                  |  |  |

#### 共通仕様

| 種類     | 規格     |
|--------|--------|
| 制御コマンド | ATコマンド |
| 網制御機能  | A A    |

: ATコマンドについては、 🏂 ぱそガイド 」-「 パソコンでできること」-「 ATコマンド 」をご覧ください。

# **内蔵**LAN

### 規格概要

| 項目           | 規格                                |
|--------------|-----------------------------------|
| 準拠規格         | ISO 8802-3, IEEE802.3, IEEE802.3u |
| ネットワーク形態     | スター型ネットワーク                        |
| 伝送速度         | 100BASE-TX使用時:100Mbps             |
|              | 10BASE-T使用時:10Mbps                |
| 伝送路          | 100BASE - TX使用時:UTPカテゴリ5          |
|              | 10BASE-T使用時:UTPカテゴリ3または5          |
| 信号伝送方式       | ベースバンド伝送方式                        |
| ステーション台数     | 最大1024台 / ネットワーク                  |
| ステーション間距離 /  | 100BASE-TX:最大約200m/ステーション間        |
| ネットワーク経路長    | 10BASE-T:最大約500m / ステーション間        |
|              | 最大100m / セグメント                    |
| メディアアクセス制御方式 | CSMA/CD方式                         |

:リピータの台数など、条件によって異なります。

# 2.4GHz**ワイヤレス**LAN

#### 2.4GHzワイヤレスLANは2.4GHzワイヤレスLANモデルのみの機能です。

| 項目        | 規格                                  |
|-----------|-------------------------------------|
| データ転送速度   | 11M/5.5M/2M/1M(bps)自動切替)1           |
| 準拠規格      | ARIB STD-T66(小電力データ通信システム規格)        |
|           | IEEE802.11b(2.4GHzワイヤレスLAN標準プロトコル)  |
| 伝送方式      | DS-SS方式                             |
| 伝送距離      | 見通し約70m(アクセスポイントとの通信時) <sup>2</sup> |
| 使用無線チャンネル | 1~11ch                              |
| RF周波数带域   | 2.4GHz帯全域(2.4~2.4835GHz)            |
| 温湿度条件     | 温度:5~35                             |
|           | 湿度:20~80%(結露無きこと)                   |

1: IEEE802.11b規格による速度(理論値)であり、実効速度とは異なります。

2:通信距離は、電波環境、障害物、設置環境などの周囲条件や、アプリケーション、0Sなどの使用 条件によって異なります。

# 割り込みレベルとDMAチャネル

## 割り込みレベルとDMAチャネルについて

パソコンで使用できる周辺機器は、すべて「リソース」というものを使用していま す。リソースには、大きく分けて「割り込みレベル(IRQ)」「DMAチャネル」などがあ ります。

これらのリソースは、それぞれの機器ごとに違う設定をしなければなりません。リ ソースが複数の機器に割り当てられている状態(リソースの競合)では、機器が正 常に使用できないばかりか、システム全体の動作も不安定になってしまいます。

#### 割り込みレベル

「割り込みレベル(IRQ)」は、複数の機器から同時にCPUにアクセスしたときに、 どのような順序で処理していくかを決めるものです。このパソコンでは、購入時に は次のように割り当てられています。

LaVie Jの場合

| IRQ | インターフェイス      | IRQ | インターフェイス                    |
|-----|---------------|-----|-----------------------------|
| 0   | システムタイマ       | 10  | ACPI用システム制御割り込み             |
| 1   | キーボード         |     | IEEE1394                    |
| 2   | (空き)          |     | USBホストコントローラ                |
| 3   | (空き)          |     | 内蔵LANインターフェイス 1             |
| 4   | (空き)          |     | CardBusコントローラ               |
| 5   | 内蔵FAXモデム      | 11  | 2.4GHzワイヤレスLAN <sup>2</sup> |
|     | サウンド          | 12  | N X パッド                     |
| 6   | (空き)          | 13  | 数値データプロセッサ                  |
| 7   | (空き)          | 14  | IDEコントローラ                   |
| 8   | システムクロック      | 15  | (空き)                        |
| 9   | USBホストコントローラ  |     |                             |
|     | CardBusコントローラ |     |                             |

1:LAN内蔵モデルのみ

2:2.4GHzワイヤレスLANモデルのみ

LaVie Mの場合

| IRQ | インターフェイス     | IRQ | インターフェイス                    |
|-----|--------------|-----|-----------------------------|
| 0   | システムタイマ      | 8   | システムクロック                    |
| 1   | キーボード        | 9   | ACPI用システム制御割り込み             |
| 2   | 割り込みコントローラ   | 10  | CardBusコントローラ               |
| 3   | (空き)         |     | IEEE1394                    |
| 4   | (空き)         |     | 内蔵LANインターフェイス 1             |
| 5   | アクセラレータ      |     | 2.4GHzワイヤレスLAN <sup>2</sup> |
|     | 内蔵FAXモデム     | 11  | (空き)                        |
|     | サウンド         | 12  | NXパッド                       |
|     | USBホストコントローラ | 13  | 数値データプロセッサ                  |
| 6   | (空き)         | 14  | IDEコントローラ(内蔵ハードディスク)        |
| 7   | (空き)         | 15  | IDEコントローラ(ベイ用デバイス)          |

1:LAN内蔵モデルのみ

2:2.4GHzワイヤレスLANモデルのみ

DMAチャネル

「DMAチャネル」は、CPUを経由せずに周辺機器とメモリとのデータのやり取りを 制御する機能のことです。このパソコンでは、購入時には次のように割り当てられ ています。

| DMA | インターフェイス  |
|-----|-----------|
| #0  | (空き)      |
| #1  | (空き)      |
| #2  | (空き)      |
| #3  | (空き)      |
| #4  | DMAコントローラ |

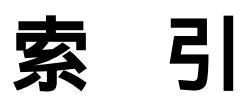

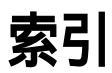

### 英字

| ADSL                                                                                                    | 2.4GHzワイヤレスLAN 103, 176        |
|----------------------------------------------------------------------------------------------------|--------------------------------|
| BIOSセットアップユーティリティ154<br>Bluetooth™                                                                                                    | ADSL108                        |
| Bluetooth™       109         CATVインターネット       102         CD-R/RW with DVD-ROMドライブ       iii,4         CD-R/RWドライブ       iii,4,28         CD-ROMドライブ       iii,30         CD/DVDアクセスランプ       9         CD/DVDプレーヤボタン       iii,4,43         CDプレーヤボタン       iii,4,43         CDプレーヤボタン       iii,4,43         CDプレーヤボタン       iii,4,43         CDプレーヤボタン       iii,4,43         CDプレーヤボタン       iii,4         CDプレーヤボタン       iii,4         CDプレーヤボタン       114         CRTディスプレイ       124         DCコネクタ       3,5,151         DMAチャネル       178         DolbyHeadphone       150         DVD VIDEOディスク       41         IFn I エフエヌキー)       14         IEEE1394コネクタ       2,5,142         iモード機能付き携帯電話との連携       95         Jet-Audio Player       42         LAN       99,175         LAN用モジュラーコネクタ       5,100         MACアドレス       102         MDへのダビング       42         NXパッド       2,4,16         PCカードイジェクトボタン       130         PCカードイジェクトボタン       130         PCカードスロット                                                   | BIOSセットアップユーティリティ 154          |
| CATVインターネット       102         CD-R/RW with DVD-ROMドライブ       iii,4         CD-R/RWドライブ       iii,4,28         CD-ROMドライブ       iii,30         CD/DVDアクセスランプ       9         CD/DVDプレーヤボタン       iii,43         CDプレーヤボタン       iii,43         CDプレーヤボタン       iii,43         CDプレーヤボタン       iii,43         CDプレーヤボタン       iii,43         CDプレーヤボタン       iii,43         CDプレーヤボタン       iii,43         CDプレーヤボタン       114         CRTディスプレイ       124         DCコネクタ       3,5,151         DMA チャネル       178         DolbyHeadphone       150         DVD VIDEOディスク       41         Fn 【エフエヌキー)       14         IEEE1394コネクタ       2,5,142         iモード機能付き携帯電話との連携       95         Jet-Audio Player       42         LAN       99,175         LAN用モジュラーコネクタ       5,100         MACアドレス       102         MDへのダビング       42         NXパッド       2,4,16         PCカードイジェクトボタン       130         PCカードイジェクトボタン       130         PCカードイジェクトボタン       130         PCカードイジェクトボタン <td< td=""><td>Bluetooth<sup>™</sup> 109</td></td<> | Bluetooth <sup>™</sup> 109     |
| CD-R/RW with DVD-ROMドライブ iii,4         CD-R/RWドライブ                                                                                                    | CATV <b>インターネット</b> 102        |
| CD - R / RWドライブ       iii,4,28         CD - ROMドライブ       iii,30         CD / DVDアクセスランプ       9         CD / DVDドライブ       iii,25         CD / DVDプレーヤボタン       iii,4,43         CD プレーヤボタン       iii,4,43         CD プレーヤボタン       iii,4         CRTディスプレイ       124         DCコネクタ       3,5,151         DMA チャネル       178         DolbyHeadphone       150         DVD VIDEOディスク       41         【Fn 】 エフエヌキー )       14         IEEE1394コネクタ       2,5,142         iモード機能付き携帯電話との連携       95         Jet -Audio Player       42         LAN       99,175         LAN用モジュラーコネクタ       5,100         MA C アドレス       102         MDへのダビング       42         NXパッド       2,4,16         PCカードイジェクトボタン       130         PCカードイジェクトボタン       130         PCカードイジェクトボタン       90         USB       147         USBカメラ       85         USBコネクタ       2,3,5,147                                                                                                    | CD-R/RW with DVD-ROMドライブ iii,4 |
| CD - ROMドライブ       iii,30         CD/DVDアクセスランプ       9         CD/DVDドライブ       iii,25         CD/DVDプレーヤボタン       iii,4,43         CDプレーヤボタン       iii,4         CDブレーヤボタン       iii,4         CDブレーヤボタン       iii,4         CDブレーヤボタン       124         DCコネクタ       3,5,151         DMAチャネル       178         DolbyHeadphone       150         DVD VIDEOディスク       41         IEFE1394コネクタ       2,5,142         iモード機能付き携帯電話との連携       95         Jet-Audio Player       42         LAN       99,175         LAN用モジュラーコネクタ       5,100         MACアドレス       102         MDへのダビング       42         NXパッド       2,4,16         PCカードスロット       128         PCカードイジェクトボタン       130         PCカードスロット       2,5,129         PHS 接続ケーブル       90         USB       147         USBカメラ       85         USBコネクタ       2,3,5,147                                                                                                    | CD-R/RWドライブ iii,4,28           |
| CD/DVDアクセスランプ       9         CD/DVDドライブ       iii,25         CD/DVDプレーヤボタン       iii,4,43         CDプレーヤボタン       iii,4         CDブレーヤボタン       101,4,43         CDブレーヤボタン       111,4,43         CDブレーヤボタン       111,4,43         CDブレーヤボタン       114         CRTディスプレイ       124         DCコネクタ       3,5,151         DMA チャネル       178         DolbyHeadphone       150         DVD VIDEOディスク       41         【Fn】エフエヌキー)       14         IEEE1394コネクタ       2,5,142         iモード機能付き携帯電話との連携       95         Jet-Audio Player       42         LAN       99,175         LAN用モジュラーコネクタ       5,100         MACアドレス       102         MDへのダビング       42         NXパッド       2,4,16         PCカード       128         PCカードイジェクトボタン       130         PCカードイジェクトボタン       130         PCカードスロット       2,5,129         PHS 接続ケーブル       90         USB       147         USBカメラ       85         USBコネクタ       2,3,5,147                                                                                                    | CD-ROMドライブ iii,30              |
| CD/DVDドライブiii,25         CD/DVDプレーヤボタンiii,4,43         CDプレーヤボタンiii,4         CDプレーヤボタンiii,4         CRTディスプレイ                                                                                                    | CD/DVDアクセスランプ9                 |
| CD/DVDプレーヤボタン       iii,4,43         CDプレーヤボタン       iii,4         CRTディスプレイ       124         DCコネクタ       3,5,151         DMAチャネル       178         DolbyHeadphone       150         DVD VIDEOディスク       41         【Fn】エフエヌキー)       14         IEEE1394コネクタ       2,5,142         iモード機能付き携帯電話との連携       95         Jet -Audio Player       42         LAN       99,175         LAN用モジュラーコネクタ       5,100         MACアドレス       102         MDへのダビング       42         NXパッド       2,4,16         PCカードイジェクトボタン       130         PCカードスロット       2,5,129         PHS接続ケーブル       90         USB       147         USBカメラ       85         USBコネクタ       2,3,5,147                                                                                                    | CD/DVDドライブ iii,25              |
| CD プレーヤボタン       iii,4         CRTディスプレイ       124         DCコネクタ       3,5,151         DMAチャネル       178         DolbyHeadphone       150         DVD VIDEOディスク       41         【Fn】エフエヌキー)       14         IEEE1394コネクタ       2,5,142         iモード機能付き携帯電話との連携       95         Jet-Audio Player       42         LAN       99,175         LAN用モジュラーコネクタ       5,100         MACアドレス       102         MDへのダビング       42         NXパッド       2,4,16         PCカードイジェクトボタン       130         PCカードスロット       2,5,129         PHS 接続ケーブル       90         USB       147         USBカメラ       85         USBコネクタ       2,3,5,147                                                                                                    | CD/DVDプレーヤボタン iii,4,43         |
| CRTディスプレイ       124         DCコネクタ       3, 5, 151         DMAチャネル       178         DolbyHeadphone       150         DVD VIDEOディスク       41         【Fn】エフエヌキー)       14         IEEE1394コネクタ       2, 5, 142         iモード機能付き携帯電話との連携       95         Jet-Audio Player       42         LAN       99, 175         LAN用モジュラーコネクタ       5, 100         MACアドレス       102         MDへのダビング       42         NXパッド       2, 4, 16         PCカードイジェクトボタン       130         PCカードスロット       2, 5, 129         PHS 接続ケーブル       90         USB       147         USBカメラ       85         USBコネクタ       2, 3, 5, 147                                                                                                    | CDプレーヤボタン iii,4                |
| DCコネクタ       3, 5, 151         DMAチャネル       178         DolbyHeadphone       150         DVD VIDEOディスク       41         【Fn】エフエヌキー)       14         IEEE1394コネクタ       2, 5, 142         iモード機能付き携帯電話との連携       95         Jet-Audio Player       42         LAN       99, 175         LAN用モジュラーコネクタ       5, 100         MACアドレス       102         MDへのダビング       42         NXパッド       2, 4, 16         PCカードイジェクトボタン       130         PCカードスロット       2, 5, 129         PHS接続ケーブル       90         USB       147         USBカメラ       85         USBコネクタ       2, 3, 5, 147                                                                                                    | CRTディスプレイ124                   |
| DMAチャネル       178         DolbyHeadphone       150         DVD VIDEOディスク       41         【Fn】エフエヌキー)       14         IEEE1394コネクタ       2, 5, 142         iモード機能付き携帯電話との連携       95         Jet-Audio Player       42         LAN       99, 175         LAN用モジュラーコネクタ       5, 100         MACアドレス       102         MDへのダビング       42         NXパッド       2, 4, 16         PCカードイジェクトボタン       130         PCカードスロット       28         PCカードスロット       90         USB       147         USBカメラ       85         USBコネクタ       2, 3, 5, 147                                                                                                    | DCコネクタ 3, 5, 151               |
| DolbyHeadphone150DVD VIDEOディスク41【Fn】エフエヌキー)14IEEE1394コネクタ2,5,142iモード機能付き携帯電話との連携95Jet-Audio Player42LAN99,175LAN用モジュラーコネクタ5,100MACアドレス102MDへのダビング42NXパッド2,4,16PCカード128PCカードイジェクトボタン130PCカードスロット2,5,129PHS 接続ケーブル90USB147USBカメラ85USBコネクタ2,3,5,147                                                                                                    | DMAチャネル178                     |
| DVD VIDEOディスク       41         【Fn】エフエヌキー)       14         IEEE1394コネクタ       2, 5, 142         iモード機能付き携帯電話との連携       95         Jet-Audio Player       42         LAN       99, 175         LAN用モジュラーコネクタ       5, 100         MACアドレス       102         MDへのダビング       42         NXパッド       2, 4, 16         PCカード       128         PCカードイジェクトボタン       130         PCカードスロット       2, 5, 129         PHS 接続ケーブル       90         USB       147         USBカメラ       85         USBコネクタ       2, 3, 5, 147                                                                                                    | DolbyHeadphone150              |
| <pre>【Fn】エフエヌキー)14 IEEE1394コネクタ2,5,142 iモード機能付き携帯電話との連携95 Jet-Audio Player42 LAN99,175 LAN用モジュラーコネクタ5,100 MACアドレス102 MDへのダビング42 NXパッド2,4,16 PCカード2,5,129 PHS接続ケーブル90 USB147 USBカメラ85 USBコネクタ2,3,5,147</pre>                                                                                                    | DVD VIDE0ディスク41                |
| IEEE1394コネクタ       2, 5, 142         iモード機能付き携帯電話との連携       95         Jet-Audio Player       42         LAN       99, 175         LAN用モジュラーコネクタ       5, 100         MACアドレス       102         MDへのダビング       42         NXパッド       2, 4, 16         PCカード       128         PCカードスロット・       2, 5, 129         PHS接続ケーブル       90         USB       147         USBカメラ       85         USBコネクタ       2, 3, 5, 147                                                                                                    | 【Fn】(エフエヌキー)14                 |
| iモード機能付き携帯電話との連携95<br>Jet-Audio Player                                                                                                    | IEEE1394コネクタ 2, 5, 142         |
| Jet-Audio Player42LAN99,175LAN用モジュラーコネクタ5,100MACアドレス102MDへのダビング42NXパッド2,4,16PCカード128PCカードイジェクトボタン130PCカードスロット2,5,129PHS接続ケーブル90USB147USBカメラ85USBコネクタ2,3,5,147                                                                                                    | iモード機能付き携帯電話との連携95             |
| LAN                                                                                                    | Jet-Audio Player 42            |
| LAN用モジュラーコネクタ5, 100<br>MACアドレス                                                                                                    | LAN 99, 175                    |
| MACアドレス       102         MDへのダビング       42         NXパッド       2,4,16         PCカード       128         PCカードイジェクトボタン       130         PCカードスロット       2,5,129         PHS接続ケーブル       90         USB       147         USBカメラ       85         USBコネクタ       2,3,5,147                                                                                                    | LAN用モジュラーコネクタ 5, 100           |
| MDへのダビング       42         NXパッド       2,4,16         PCカード       128         PCカードイジェクトボタン       130         PCカードスロット       2,5,129         PHS接続ケーブル       90         USB       147         USBカメラ       85         USBコネクタ       2,3,5,147                                                                                                    | MACアドレス102                     |
| NXパッド2,4,16<br>PCカード128<br>PCカードイジェクトボタン130<br>PCカードスロット2,5,129<br>PHS接続ケーブル90<br>USB                                                                                                    | MDへのダビング42                     |
| PCカード                                                                                                    | NXパッド 2, 4, 16                 |
| PCカードイジェクトボタン130<br>PCカードスロット2,5,129<br>PHS接続ケーブル90<br>USB147<br>USBカメラ85<br>USBコネクタ2,3,5,147                                                                                                    | PCカード128                       |
| PCカードスロット                                                                                                    | PCカードイジェクトボタン130               |
| PHS接続ケーブル                                                                                                    | PCカードスロット 2, 5, 129            |
| USBカメラ                                                                                                    | PHS接続ケーブル90                    |
| USBカメラ85<br>USBコネクタ2, 3, 5, 147                                                                                                    | USB147                         |
| USBコネクタ 2, 3, 5, 147                                                                                                    | USBカメラ85                       |
|                                                                                                    | USBコネクタ 2, 3, 5, 147           |

| 【インターネット】ボタン7     |
|-------------------|
| 映像出力端子 5, 126     |
| 液晶ディスプレイ 2, 4, 45 |
| 音楽CDからのデジタル出力設定79 |
| 音楽CDの再生41         |
| 音量調節つまみ2,4,77     |
|                   |

### か行

| 解像度45                     |
|---------------------------|
| 外部CRT用コネクタ 3, 5, 125      |
| 外部ディスプレイ124               |
| 外部マイクロフォン端子               |
| 画面回転機能49                  |
| 画面の調整47                   |
| キーボード 2, 4, 11            |
| 輝度47                      |
| 起動順位の設定162                |
| キャップスロックキーランプ10           |
| 休止状態71                    |
| 休止状態から復帰 72               |
| 強制オープンレバー40               |
| 共有プリンタ122                 |
| クリックボタン16                 |
| 携帯電話 / PHS 接続機能 90, 174   |
| 携帯電話接続ケーブル90              |
| 携帯電話連携機能95                |
| コンパクトフラッシュカードイジェクトボタン 133 |
| コンパクトフラッシュカードスロット 3,132   |
|                           |

### さ行

| サウンド機能77            |
|---------------------|
| サスペンド69             |
| 周辺機器 112, 116       |
| 周辺機器の取り外し 119       |
| 省電力機能 67            |
| スーパバイザパスワード 74, 161 |
| スクロールロックキーランプ10     |
| スクロールスライドスイッチ17     |

#### あ行

アクセスランプ ......9

| スクロールボタン17            |
|-----------------------|
| スタンバイ状態69             |
| スタンバイ状態から復帰72         |
| スピーカ 4                |
| スリープ状態67              |
| セカンドバッテリパック 62, 63    |
| セカンドバッテリパック用接続端子 3,64 |
| セキュリティ機能73            |
| 増設RAMボード134           |

# た行

| ダイヤル設定 92            |
|----------------------|
| ディスプレイストレッチ機能48      |
| ディスプレイの切り替え126       |
| データ通信 93             |
| デバイスドライバ119          |
| デバイス マネージャ vi        |
| テレビ                  |
| テレビ電話85              |
| 電源回復の設定101           |
| 電源スイッチ2,4            |
| 電源ランプ 9              |
| 電話回線用モジュラーコネクタ3,5,82 |
| 盗難防止用ロック 3, 5, 73    |
| ドライバ 119             |
|                      |

# な行

| 内蔵マイクロフォン4        |
|-------------------|
| ニューメリックロックキーランプ10 |
| ネット簡単切替ツール84      |

# は行

| バーチャルスクリーン48   |
|----------------|
| ハードディスク 20     |
| ハードディスク起動セクタへの |
| ウイルス感染防止73     |
| ハイバネーション71     |
| パスワード73        |

| ぱそガイド v                                                   |
|-----------------------------------------------------------|
| バックアップ20                                                  |
| バッテリ51                                                    |
| バッテリアンロック3,5,59,61                                        |
| バッテリイジェクトロック 3, 59                                        |
| バッテリ残量の確認52                                               |
| バッテリ充電ランプ9                                                |
| バッテリの充電51                                                 |
| バッテリパック3,5                                                |
| バッテリパック( LL )62                                           |
| バッテリパックの交換57                                              |
| バッテリリフレッシュ54                                              |
| パッド16                                                     |
| ビープ音77                                                    |
| 光デジタルオーディオ(S/PDIF)出力機能 .77                                |
| 非常時ディスク取り出し穴 32, 41                                       |
| 表示色45                                                     |
| 表示ランプ                                                     |
| 復帰72                                                      |
| プラグ&プレイ 120                                               |
| プリンタ121                                                   |
| プロジェクタ126                                                 |
| フロッピーディスクアクセスランプ24                                        |
| フロッピーディスクイジェクトボタン24                                       |
| フロッピーディスクドライブ21                                           |
| ベイ                                                        |
| ベイアンロック 5, 146                                            |
| ヘッドフォン / オーディオ / 光デジタル<br>オーディオ( S/PDIF )出力端子 . 2, 5, 150 |
| ヘッドフォンマイク85                                               |
| ホットキー機能 14                                                |
| ボリュームコントロール                                               |
|                                                           |

### ま行

| マウス      | 23  |
|----------|-----|
| マルチユーザー  | vii |
| メール着信ランプ | 9   |
| 【メール】ボタン | 7   |

| メモリ13      | 4 |
|------------|---|
| メモリスロット3,  | 5 |
| メモリ容量の確認13 | 9 |
| モードスイッチ 3  | 4 |
| モデム 82, 17 | 2 |

## や行

| ユーザパスワード     | 74, | 161 |
|--------------|-----|-----|
| ユニバーサル管理アドレス |     | 102 |

## ら行

| リソースの競合 | • |  |  |  |  |  |  |  | 1 | 1 | 7 |
|---------|---|--|--|--|--|--|--|--|---|---|---|
| レジューム   | • |  |  |  |  |  |  |  |   | 7 | 2 |

### わ行

| ワイヤレススイッチ    | 3, 4, | 106,  | 107 |
|--------------|-------|-------|-----|
| ワイヤレスランプ     |       | 3, 4, | 10  |
| 割り込みレベル      |       |       | 177 |
| ワンタッチスタートボタン |       | . 2,4 | 1,6 |

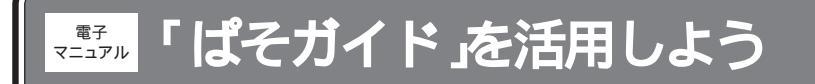

「ぱそガイド」は、添付アプリケーションの操作方法を知りたいときや、パソコンを使っていて 困ったときなどに、どうしたらよいかを画面上で見ることができる電子マニュアルです。

1 デスクトップの「ぱそガイド」アイコン( が をダブルクリックする ぱそガイドのメインメニュー画面が表示されます。

2 見たい項目をクリックする

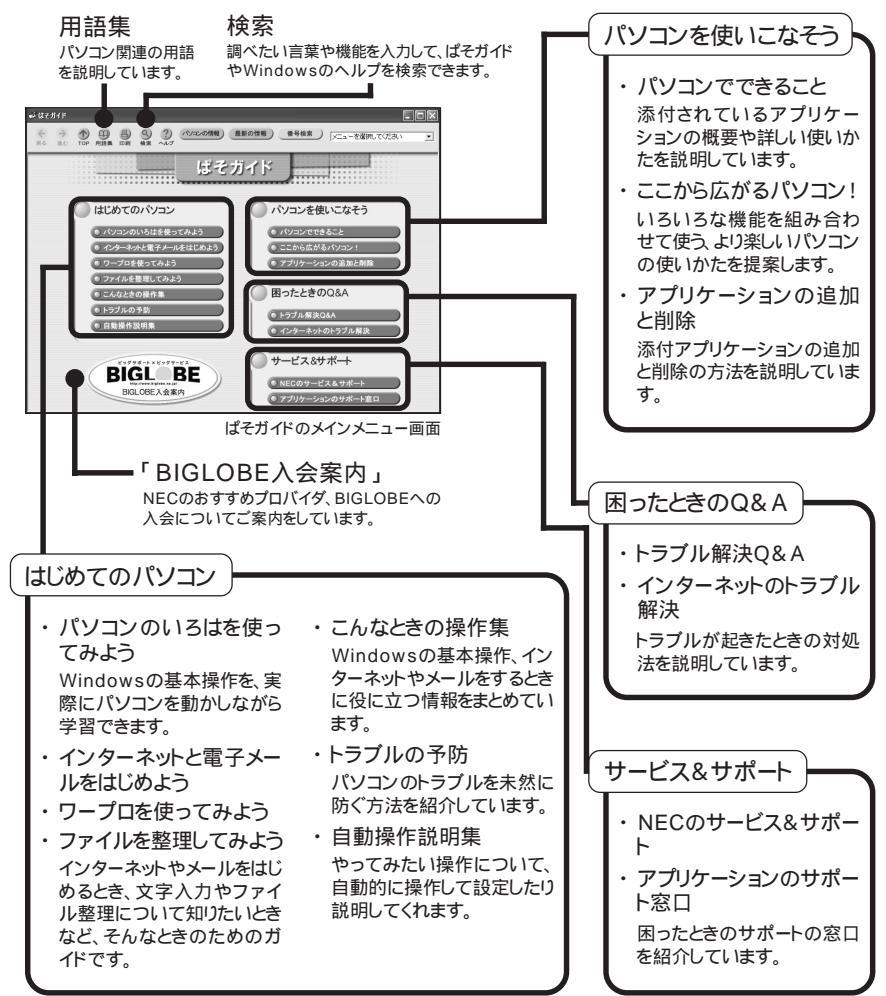

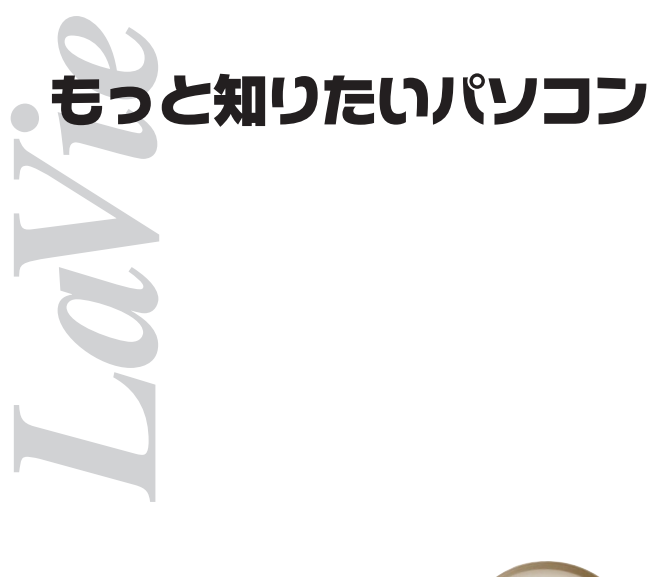

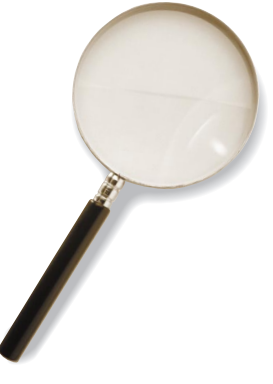

初版 2002年1月 NEC P 853-810028-290-A

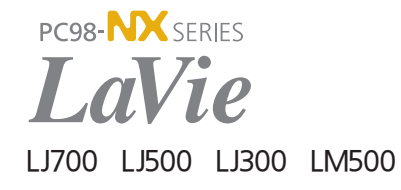